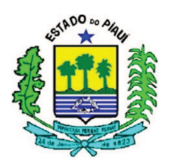

## PROCEDIMENTO CONTÁBIL Nº 000/2016 (versão 0.0.1)

## ESTRUTURA CONCEITUAL

#### ÍNDICE

| 1 OBJETIVO                          | 1  |
|-------------------------------------|----|
| 2 CONCEITOS                         | 2  |
| 3 SISTEMAS                          | 2  |
| 3 ACESSO AOS SISTEMAS               | 3  |
| 4 NOÇÕES BÁSICAS                    | 4  |
| 4.1 COMUNICA                        | 4  |
| 4.2 SIAFEM                          | 4  |
| 4.2.1 PRINCIPAIS TRANSAÇÕES         | 5  |
| 4.2.1.1 AUDITORIA E CONTROLE        | 5  |
| 4.2.1.2 CADASTROS BÁSICOS           | 6  |
| 4.2.1.3 CONTABILIDADE               | 7  |
| 4.2.1.4 TABELAS ADMINISTRATIVAS     | 7  |
| 4.2.1.5 TABELAS ORÇAMENTÁRIAS       | 10 |
| 4.2.1.6 EXECUÇÃO ORÇAMENTÁRIA       | 11 |
| 4.2.1.6.1 NOTA DE EMPENHO           | 13 |
| 4.2.1.6.1.1 EMPENHO ORIGINAL        | 14 |
| 4.2.1.6.1.2 REFORÇO DE EMPENHO      | 17 |
| 4.2.1.6.1.3 ANULAÇÃO DE EMPENHO     | 18 |
| 4.2.1.7 EXECUÇÃO FINANCEIRA         | 18 |
| 4.2.1.7.1 NOTA DE LANÇAMENTO        | 20 |
| 4.2.1.7.2 PROGRAMAÇÃO DE DESEMBOLSO | 22 |
| 4.2.1.7.3 ORDEM BANCÁRIA            | 24 |
| 5 CONSIDERAÇÕES FINAIS              | 24 |

#### **1 OBJETIVO**

A Superintendência do Tesouro do Estado do Piauí – SUTESP, através da Unidade de Controle Contábil - UNICON, procurou reunir neste procedimento os conceitos e as instruções básicas para os procedimentos contábeis padronizados a serem publicados relacionados ao Sistema Integrado de Administração Financeira para os Estados e Municípios (SIAFEM-PI).

O principal objetivo deste documento é orientar o usuário na aplicação de procedimentos e métodos, padronizando as diretrizes formais da execução orçamentária, através das rotinas estabelecidas neste procedimento, desenvolvendo a qualidade da informação extraída do SIAFEM.

Pelo fato deste procedimento possuir informações basilares para a realização de operações no sistema, deve servir como fonte de pesquisa diária para os usuários, sendo

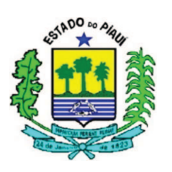

que seu conteúdo ampliará os conhecimentos relacionados à execução financeira e orçamentária de cada Órgão da Administração Direta e Indireta do Estado do Piauí.

Dando suporte ao usuário, minimizando a incidência de erros e entrada de dados dispensáveis no SIAFEM, evitando assim, a apuração incorreta do resultado do exercício e justificativas desnecessárias aos órgãos, buscando a democratização e universalização do conhecimento de todos os órgãos da Administração Pública do Estado do Piauí, com eficácia, eficiência e respeito à transparência ante à aplicação dos recursos públicos.

#### **2 CONCEITOS**

O SIAFEM-PI é um sistema desenvolvido pelo Serviço Federal de Processamento de Dados - SERPRO, utilizado para otimizar e uniformizar a execução orçamentária, financeira, patrimonial e contábil, de forma integrada, minimizando os custos, obtendo maior transparência, eficiência e eficácia na gestão dos recursos públicos, facilitando assim a realização do controle pelos órgãos competentes.

Para acessar os sistemas, o usuário deve preencher o campo Código com o próprio CPF e a senha inicialmente fornecida pelo cadastrador (servidor lotado na GECON), que será alterada pelo usuário logo no primeiro acesso. A senha é alfanumérica, contendo de 6 a 10 dígitos, sendo apenas números, apenas letras ou números e letras.

O acesso é solicitado conforme os parâmetros da Portaria GSF Nº 478/2015, que informa ser necessário o preenchimento e envio de formulário com os dados do operador a ser cadastrado, perfil de operações que necessitará e a assinatura do Secretário/Ordenador de Despesas, juntamente com um ofício encaminhado à Secretaria de Fazenda.

#### **3 SISTEMAS**

Paralelamente ao Sistema SIAFEM, há a utilização de mais dois sistemas: o NAVEGA, **utilizado pelos servidores lotados na Gerência de Consolidação Contábil (GECON)** para administrar e controlar transações, perfis e níveis de usuários; e o COMUNICA, ferramenta fundamental para a comunicação entre as Unidades

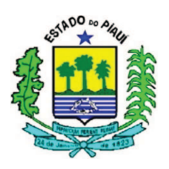

Gestoras no âmbito do SIAFEM, utilizado por quaisquer operadores cadastrados e habilitados.

#### **3 ACESSO AOS SISTEMAS**

Ao inicializar o SIAFEM o operador deve selecionar o exercício em que deseja realizar as transações, digitando o número que representa o ambiente do exercício escolhido e pressionando a tecla "ENTER" na seguinte tela:

```
GOVERNO DO ESTADO DO PIAUI
SIAFEM - SISTEMA INTEGRADO DE ADMINISTRACAO FINANCEIRA
   Informe o Sistema que deseja utilizar:
       1 - SIAFEM 2016
       2 - SIAFEM 2015
       3 - SIAFEM 2014
       4 - SIAFEM 2013
       5 - SIAFEM 2012
       6 - SIAFEM 2011
       7 - SIAFEM 2010
       8 - SIAFEM 2009
      9 - SIAFEM 2008
      10 - SIAFEM 2007
      11 - SIAFEM 2006
       0 - Finaliza
   Escolha a Opcao: (local para colocar o número escolhido)
```

No primeiro acesso, o SISTEMA solicitará a mudança de senha logo que o usuário informar o número do CPF e digitar a senha alfanumérica fornecida pelo cadastrador (NOVAXXXX), devendo o operador digitar a nova senha no campo indicado com no mínimo 6 e no máximo 10 caracteres.

| G   | OVERNO                                                                                | DO            | ESTADO                         | DO                     | PIAUI                   | - S  | IAFEM         | -       | AMBIENT   | TE DE | PROD | UCAO      | 20XX |
|-----|---------------------------------------------------------------------------------------|---------------|--------------------------------|------------------------|-------------------------|------|---------------|---------|-----------|-------|------|-----------|------|
|     | **                                                                                    | ,             | * **                           | ****                   | * **                    | , ,  | * *           | * * * * | * * * * * | ****  | **   | **        | **** |
|     | ***                                                                                   | **            | ***                            | ****                   | **                      | *:   | * *           | * * * * | * * * *   | ***** | * *  | ****      | **** |
|     | ****                                                                                  | **            | **                             | * *                    | * *                     | * *  | * *           |         | *         | *     | ,    | * *       | * *  |
|     | ****                                                                                  | **            | ****                           | * * *                  | **                      | **   | ***           | * *     | **        | ****  | *:   | * * * * * | * *  |
|     | ** ***                                                                                | * *           | *****                          | * *                    | ** *                    | **   | ****          | *       | * *       | ****  | **:  | * * * * * | *    |
| ÷   | ** ***                                                                                | *             | ** *                           | *                      | ** ***                  |      | **            |         | * *       | **    | **   | **        |      |
| * * | * ***                                                                                 | ,             | ** **                          |                        | * * * *                 | ,    | * * * * * *   | * *     | ****      | * * * | * *  | * *       |      |
| * * | **                                                                                    | **            | **                             |                        | * * *                   | *    | * * * * * *   | *       | ****      | *     | * *  | * *       |      |
|     | SISTEMA DE CONTROLE DE ACESSO<br>TERMINAL : pts/XXX DATA : DD/MM/AAAA HORA : HH:MM:SS |               |                                |                        |                         |      |               |         |           |       |      |           |      |
|     | CODIGO<br>SENHA<br>SISTEMA                                                            | :<br>:<br>A : | (CPF DO<br>(SENHA :<br>(INFORM | USUÁ<br>DE AC<br>E O S | RIO)<br>ESSO)<br>ISTEMA | DESE | NOV.<br>JADO) | A SI    | ENHA :    |       |      |           |      |

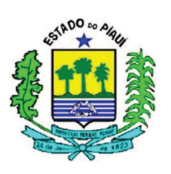

O campo sistema deve ser preenchido com "COMUNICA" ou "SIAFEM2016", no caso do acesso ao ambiente produção do exercício de 2016. O COMUNICA é utilizado para administrar as mensagens entre as Unidades Gestoras. O SIAFEM é empregado para registrar de forma integrada os atos e fatos da Administração Financeira e Orçamentária do Estado do Piauí.

No caso de o usuário ter acessado um dos sistemas supracitados, e tiver intenção de migrar para o outro sistema, basta digitar a palavra "sistema" na linha de comando, sem o caractere ">", utilizado nos demais comandos. E logo em seguida, surgirá uma tela solicitando o sistema para qual o operador deseja migrar.

Caso o operador digite a senha por três vezes consecutivas de forma incorreta ou passe um período superior a trinta dias sem acessar o sistema, sua senha será bloqueada. Para realizar o desbloqueio do usuário, a Unidade Gestora deve formalizar o pedido para a UNICON.

## 4 NOÇÕES BÁSICAS

#### 4.1 COMUNICA

O COMUNICA é uma ferramenta fundamental para as comunicações profissionais relacionadas à execução financeira e orçamentária, solicitações, avisos quanto às alterações realizadas no sistema, e permite enviar para Unidades Gestoras específicas, para todas ou para Órgãos.

Este sistema não é o foco do procedimento, por isso e pela reduzida quantidade de comandos não será detalhado da mesma forma que o SIAFEM. Mas vale citar que os principais comandos do COMUNICA são: a inclusão de mensagens pelo >INCMSG, informando os destinatários, data de início para a apresentação da mensagem, o assunto e o corpo da mensagem; e a consulta de mensagens pelo >CONMSG.

#### 4.2 SIAFEM

O acesso às transações do Sistema SIAFEM depende do perfil autorizado para cada usuário, caso o usuário digite alguma transação na linha de comando e surja a informação "TRANSAÇÃO INEXISTENTE", tal transação pode não ser compatível com o perfil do operador. As limitações de acesso a transações, relatórios e documentos são utilizadas como ferramenta de segurança do sistema.

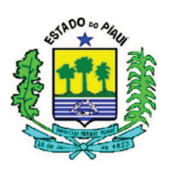

Na elaboração do sistema foram criados subsistemas, detalhados em vários módulos, que podem ser discriminados por transações. Para realizar essas transações o usuário pode selecionar o SUBSISTEMA desejado digitando "X" ao lado do item e pressionando ENTER, e em seguida, selecionando o módulo e a transação desejados, ou digitando ">" seguido da transação na linha de comando.

Segue a tela que elenca os SUBSISTEMAS disponíveis no SIAFEM, os quais serão detalhados nos itens posteriores:

|              |             | USUARIO:                     |
|--------------|-------------|------------------------------|
| SIA          | FEM – AME   | BIENTE DE PRODUCAO 20XX      |
|              |             |                              |
| MARQUE CO    | M 'X' A OPO | CAO DESEJADA E TECLE 'ENTER' |
| <i>(</i> ) - |             |                              |
| () A         | UDICON      | AUDITORIA E CONTROLE         |
| (_) C.       | ADBASICO    | CADASTROS BASICOS            |
| (_) C        | ONTAB       | CONTABILIDADE                |
| () E         | XEFIN       | EXECUCAO FINANCEIRA          |
| ( ) E        | XEORC       | EXECUCAO ORCAMENTARIA        |
| ( ) E        | XTRATOR     | EXTRATOR DE DADOS            |
| ( ) G        | ESTOR       | ATIVIDADES DO GESTOR         |
| ( ) R        | ELATORIOS   | RELATORIOS SEFAZ             |
| (-)          | ABFIAG      | TARFIAS ADMINISTRATIVAS      |
|              | ADUIDAD     | INDEERS ADMINISINATIVAS      |
|              |             |                              |

## 4.2.1 PRINCIPAIS TRANSAÇÕES

## **4.2.1.1 AUDITORIA E CONTROLE**

O SUBSISTEMA Auditoria e Controle é utilizado constantemente para a realização do controle das setoriais e das UGs, e possuem como principais transações:

| COMANDO      | DESCRIÇÃO                       | OBSERVAÇÕES                                                                             |
|--------------|---------------------------------|-----------------------------------------------------------------------------------------|
| >CONCONFUG   | CONSULTA<br>CONFORMIDADE DA UG  | - Consulta a partir da UG, Gestão e mês de referência.                                  |
| >CONMOVANA   | CONSULTA MOVIMENTO<br>ANALÍTICO | - Consulta a partir da UG, da<br>Gestão, da data do movimento e do<br>tipo de documento |
| > CONMOVSINT | CONSULTA MOVIMENTO<br>SINTÉTICO | - Consulta a partir da UG, da<br>Gestão e da data do movimento.                         |

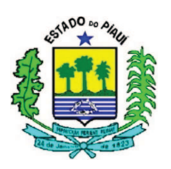

| >IMPCONFORM | IMPRIME<br>CONFORMIDADE DIÁRIA   | - Imprime a partir da UG, da<br>Gestão e da data do movimento.         |
|-------------|----------------------------------|------------------------------------------------------------------------|
| >UGCONFORME | REGISTRAR<br>CONFORMIDADE DIÁRIA | - Registra a validação diária dos<br>lançamentos Contábeis realizados. |

## 4.2.1.2 CADASTROS BÁSICOS

No caso do SUBSISTEMA Cadastros Básicos, suas informações são fundamentais para o preenchimento dos documentos elaborados diariamente na execução financeira e orçamentária, relacionados com o cadastro de fornecedores, servidores (suprimento de fundos, ajuda de custo e diárias), convênios e congêneres. Abaixo foram destacadas as principais transações a serem utilizadas pelos operadores do SIAFEM:

| COMANDO    | DESCRIÇÃO              | OBSERVAÇÃO                               |
|------------|------------------------|------------------------------------------|
|            | CONSULTA               | S                                        |
| >CONCREDOR | CONSULTA CREDOR        | - Consulta a partir do CPF ou CNPJ;      |
|            |                        | - Informa o endereço.                    |
| >CONTRANSF | CONSULTA TRANSFERENCIA | - Consulta a partir do Número ou da      |
|            |                        | Espécie;                                 |
|            | LISTA CADASTRO DE      | - Lista a partir do CPF, CNPJ ou pelo    |
| >LISCREDOR | CREDORES               | Nome;                                    |
|            |                        | - Não informa o endereço.                |
|            |                        | - Lista a partir do CNPJ ou do código da |
|            | LISTA TRANSFERENCIA    | UG;                                      |
| >LISTRANSF |                        | - Informa concedente, beneficiado,       |
|            |                        | número da transferência e número         |
|            |                        | original.                                |
|            | CREDOR                 |                                          |
|            |                        | - Altera a partir do CPF ou CNPJ;        |
| >ALTCREDOR | ALTERA CREDOR          | - A opção de alterar credor não está     |
|            |                        | disponível a todos os operadores.        |
| >INCCREDOR |                        | - Necessita: do número CNPJ ou CPF;      |
| >INCCREDOR | Intelor endbold        | Endereço completo (logradouro, número,   |

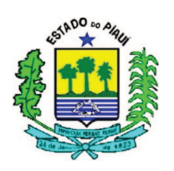

|  | bairro, município, UF e CEP); dados   |
|--|---------------------------------------|
|  | bancários do credor (banco, agência e |
|  | conta)                                |

#### 4.2.1.3 CONTABILIDADE

Apresentado no sistema de maneira abreviada como CONTAB, o subsistema da contabilidade é relevante para o acompanhamento dos lançamentos contábeis das unidades gestoras. Abaixo estão as principais transações deste subsistema:

| COMANDO     | DESCRIÇÃO                 | OBSERVAÇÃO                                  |
|-------------|---------------------------|---------------------------------------------|
|             | CONSULT                   | AS                                          |
|             |                           | - Fornece a partir do Órgão ou UG e mês de  |
| DALANCETE   | PALANCETE CONTARI         | referência;                                 |
| >DALANCETE  | BALANCETE CONTABIL        | - Informa o Saldo Inicial, Movimento        |
|             |                           | Credor, Movimento Devedor e Saldo Final.    |
| >CONDETAUG  | BALANCETE                 | - Fornece a partir do Órgão ou Subórgão,    |
| CONDEIAOO   | DETALHADO POR UG          | Gestão, Conta e Mês.                        |
|             |                           | - Detalha a conta a partir do Código da UG, |
|             | DETALHA CONTA<br>CONTABIL | Gestão, mês referência e Conta Contábil,    |
| > DETACONTA |                           | podendo ser filtrado pela Conta Corrente;   |
|             |                           | - Informa dados variados, a depender da     |
|             |                           | Conta Corrente.                             |
|             |                           | - Demonstra a partir do Código da UG,       |
| SESPCONTAR  | ESPELHO CONTABIL          | Gestão e do número do Documento;            |
| >LSI CONTAD | DE DOCUMENTO              | - Informa os débitos e créditos gerados por |
|             |                           | cada evento e seus respectivos valores.     |
| >CONINCONS  | CONSULTA CONTAS           | - Informa as inconsistências a partir dos   |
|             | INCONSISTENTES            | códigos do Órgão ou da UG                   |

## 4.2.1.4 TABELAS ADMINISTRATIVAS

Para o usuário das Unidades Gestoras, as transações existentes nas tabelas são adequadas ao Perfil do servidor, normalmente sendo fundamental para a elaboração dos documentos elaborados no SIAFEM.

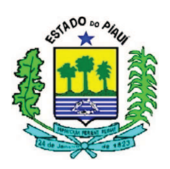

## Estas transações são relacionadas com a Listagem ou Consulta de dados como:

| COMANDO      | DESCRIÇÃO                                          | OBSERVAÇÃO                                                                                                    |  |  |  |
|--------------|----------------------------------------------------|----------------------------------------------------------------------------------------------------|--|--|--|
|              | AGÊNCI                                             | A                                                                                                    |  |  |  |
| >I ISAGENCIA | LISTA AGÊNCIAS                                     | - Lista a partir do banco, da agência ou                                                                                                    |  |  |  |
|              | BANCÁRIAS                                          | nome.                                                                                                    |  |  |  |
|              | BANCO                                              | )                                                                                                    |  |  |  |
| >LISBANCO    | LISTA OS BANCOS                                    | <ul> <li>A partir do código de três dígitos que<br/>representa o Banco;</li> <li>Caso deixe a informação zerada, listará<br/>todos os bancos, iniciando pelo 001.</li> <li>Transação informará o código, o nome, a<br/>sigla, se CTU e quanto à atividade ou não<br/>do item.</li> </ul> |  |  |  |
| >LISDOMBAN   | LISTA DOMICÍLIOS<br>BANCÁRIOS DE<br>DETERMINADA UG | <ul> <li>Lista a partir do Código da Unidade<br/>Gestora;</li> <li>Informa o Banco, a Agência, a Conta e o<br/>Tipo de Conta*.</li> </ul>                                                                                                    |  |  |  |
|              | EVENTO**                                           |                                                                                                    |  |  |  |
| >CONEVENTO   | CONSULTA EVENTOS                                   | <ul> <li>Consulta a partir do número do evento;</li> <li>Deve ser utilizado quando souber o código do evento exato.</li> </ul>                                                                                                    |  |  |  |
| >LISEVENCON  | LISTA EVENTOS POR<br>CONTA                         | <ul> <li>Lista a partir da conta contábil informada;</li> <li>Informa os eventos, os títulos e os lançamentos da conta relacionada.</li> </ul>                                                                                                    |  |  |  |
| >LISEVENTO   | LISTA EVENTOS                                      | - Lista a partir do código do evento.                                                                                                    |  |  |  |
|              | GESTÃ                                              | 0                                                                                                    |  |  |  |
| >CONGEST     | CONSULTA GESTÃO                                    | <ul> <li>Consulta a partir do código da Gestão ou<br/>do termo do título;</li> <li>Permite detalhar a Gestão nas telas<br/>seguintes, posicionando o cursor à direita<br/>da gestão desejada e pressionando F2.</li> </ul>                                                               |  |  |  |
|              | INSCRIÇÃO GE                                       | ENÉRICA                                                                                                    |  |  |  |
| >LISINSCGEN  | LISTA INSCRIÇÕES                                   | - A partir do tipo ou número da Inscrição                                                                                                    |  |  |  |

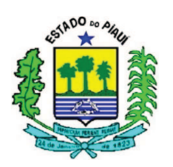

|             | GENÉRICAS                                 | Genérica***.                                                                                                    |
|-------------|-------------------------------------------|----------------------------------------------------------------------------------------------------|
|             | NATURE                                    | ZA                                                                                                    |
| >CONNATURE  | CONSULTA NATUREZA<br>DE RECEITA E DESPESA | <ul> <li>A partir da classificação por natureza;</li> <li>Informa Descrição, Status, Escrituração,<br/>Classificações contábeis relacionadas e</li> </ul> |
| >LISEVENNAT | LISTA EVENTOS POR<br>NATUREZA             | observações.<br>- Lista a partir da Natureza da Despesa e da<br>Receita;<br>- Informa os eventos, os títulos e o status.                                  |
| >LISNATURE  | LISTA AS NATUREZAS                        | - Lista a partir da Natureza da Despesa e da<br>Receita.                                                                                                  |
|             | ÓRGÃO                                     |                                                                                                    |
| >CONORGAO   | CONSULTA OS ÓRGÃOS                        | <ul> <li>Consulta os Órgãos pela classificação<br/>institucional, tipo de administração**** ou<br/>termo.</li> <li>"F2" para detalhar;</li> </ul>         |
|             | PLANO DE CO                               | ONTAS                                                                                                    |
| >CONCONTA   | CONSULTA CONTA<br>CONTÁBIL                | <ul> <li>Consulta a partir do código da conta<br/>contábil;</li> <li>Informa Descrição, Escrituração, Nome da<br/>Conta.</li> </ul>                       |
| >LISCONTA   | LISTA CONTA<br>CONTÁBIL                   | - Lista a partir do código da conta contábil.                                                                                                    |
|             | UNIDADE GE                                | STORA                                                                                                    |
| >CONUG      | CONSULTA UNIDADE<br>GESTORA               | <ul> <li>Consulta a partir do código da UG, Órgão,</li> <li>CNPJ, termo e outros;</li> </ul>                                                              |
|             | UNIDADE ORÇAN                             | MENTÁRIA                                                                                                    |
| >CONUO      | CONSULTA UNIDADE<br>ORÇAMENTÁRIA (UO)     | - Consulta a partir da UO, Órgão ou termo de título.                                                                                                    |

\* TIPOS DE CONTA: Para fins informativos, no Estado do Piauí, as contas bancárias são divididas em: Conta "D", contas específicas de fundos, operações e convênios, que facilitam o controle dos recursos vinculados a estas fontes; Conta "C", que serve para auxiliar na organização da Conta Única (CTU), como no caso de devolução de valores

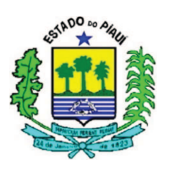

pagos com recursos da Conta Única que devem retornar para esta, por isso cada UG possui uma Conta "C" com numeração diferente, para viabilizar a conciliação e o controle mais adequado da CTU.

\*\* EVENTO é o código utilizado no preenchimento das telas e/ou documentos de entrada de dados no SIAFEM, que transforma atos e fatos administrativos rotineiros em Registros Contábeis. É através dele que a UNICON/SUTESP/SEFAZ elabora os roteiros que influenciarão na contabilidade estadual, informando quais contas serão debitadas e quais serão creditadas. Os eventos podem ser normais ou internos, característica identificada pelo terceiro dígito do código de evento, conforme descrição do tipo de utilização (3º dígito) abaixo:

| NÚMERO | DESCRIÇÃO                                                                                                    |
|--------|----------------------------------------------------------------------------------------------------|
| 0      | Evento normal do gestor                                                                                            |
| 1      | Evento Interno do SIAFEM, que dispara automaticamente com a<br>utilização de um evento específico normal do gestor |
| 5      | Estorno de evento normal (Gestor)                                                                                  |
| 6      | Estorno de Evento Interno, que dispara automaticamente com a utilização de um evento específico de estorno         |

\*\*\* INSCRIÇÃO GENÉRICA: A utilização de Inscrições Genéricas é essencial para viabilizar a elaboração de empenhos sem informar o CPF e o CNPJ dos favorecidos, devido ao excessivo número de credores. Exemplo 1: Folha de Pagamento, informada como PF0000001. Exemplo 2: Diárias na realização de grandes operações, com o código PF0000015. O termo "PF" significa Pessoa Física, no caso de Pessoa Jurídica informaríamos "PJ", seguido do número da inscrição.

\*\*\*\* O TIPO DE ADMINISTRAÇÃO é utilizado para identificar o órgão de maneira alternativa, podendo ser: "01", Administração Direta; "03", Autarquia; "04", Fundação; "05", Empresa Pública; "06", Economia Mista; e "07", Fundos.

### 4.2.1.5 TABELAS ORÇAMENTÁRIAS

Para o usuário das Unidades Gestoras, as transações existentes nas tabelas orçamentárias são adequadas ao Perfil do servidor, normalmente sendo fundamental para a elaboração dos documentos elaborados no SIAFEM.

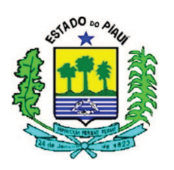

| COMANDO     | DESCRIÇÃO                     | OBSERVAÇÃO                                                                                                    |  |  |
|-------------|-------------------------------|----------------------------------------------------------------------------------------------------|--|--|
|             | FONTE                         | 3                                                                                                    |  |  |
| >CONFONTE   | CONSULTA FONTE DE<br>RECURSOS | - Consulta a partir da fonte (terceiro e quarto dígitos), detalhe e termo do título;                                                                                                    |  |  |
|             | PLANO INT                     | ERNO                                                                                                    |  |  |
| >CONPI      | CONSULTA PLANO<br>INTERNO     | <ul> <li>Consulta a partir do Órgão, Plano Interno,<br/>Termo do Título, Função, Subfunção,<br/>UO/PT, PTRES e Esfera;</li> <li>Após realizar a consulta, posicionar o<br/>cursor ao lado do Plano Interno desejado, e<br/>pressionar "F2".</li> </ul> |  |  |
|             | FUNÇÃ                         | 0                                                                                                    |  |  |
| >CONFUNCAO  | CONSULTA FUNÇÃO               | - Consulta a partir do Órgão, Função,<br>Termo de Título ou UG Coordenadora.                                                                                                    |  |  |
| SUBFUNÇÃO   |                               |                                                                                                    |  |  |
| >CONSUBFUNC | CONSULTA<br>SUBFUNÇÃO         | - Consulta a partir do Órgão, Função,<br>Subfunção, Termo de Título ou UG<br>Coordenadora.                                                                                                    |  |  |

## 4.2.1.6 EXECUÇÃO ORÇAMENTÁRIA

Subsistema voltado para a execução do orçamento planejado, por meio da elaboração de documentos que afetam as dotações orçamentárias, as contas patrimoniais ou de controle, a depender da situação.

Os subsistemas anteriores são fundamentais para preencher os documentos a serem gerados pela execução orçamentária, e para conseguir compreender o processo da despesa pública.

Neste item o usuário pode encontrar transações relacionadas com a dotação orçamentária e o empenho das despesas, conforme demonstrado abaixo:

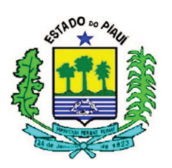

| COMANDO    | DESCRIÇÃO OBSERVAÇÃO             |                                                                                                    |  |  |  |
|------------|----------------------------------|----------------------------------------------------------------------------------------------------|--|--|--|
|            | ATIVIDADES DA UN                 | DADE GESTORA                                                                                                    |  |  |  |
| >ALTDESCNE | ALTERA DESCRICÃO<br>NOTA EMPENHO | <ul> <li>Altera a descrição da Nota de Empenho a<br/>partir da Unidade Gestora, Gestão, Número<br/>do Empenho e Item, desde que ainda não<br/>tenha sido impressa.</li> </ul>                                                                            |  |  |  |
| >IMPNE     | IMPRESSAO DA NOTA DE<br>EMPENHO  | <ul> <li>Imprime a Nota de Empenho a partir da</li> <li>Unidade Gestora, Gestão e Número do<br/>Empenho, informando a opção I e o número<br/>de vias.</li> </ul>                                                                                         |  |  |  |
| >INCDESCNE | INCLUI DESCRICAO NOT<br>EMPENHO  | <ul> <li>- Inclui a descrição da Nota de Empenho a partir da Unidade Gestora, Gestão, Número do Empenho;</li> <li>- Recurso utilizado quando logo após a geração do número do empenho, o usuário não preenche a descrição da Nota de Empenho.</li> </ul> |  |  |  |
| >REIMPNE   | AUTORIZA REIMPRESSA<br>DA NE     | <ul> <li>Apenas autoriza a reimpressão, ao serem<br/>informados: o código da UG; a Gestão; e</li> <li>número do documento;</li> <li>Após a autorização, o usuário poderá<br/>imprimir novamente por meio do comando<br/>"&gt;IMPNE".</li> </ul>          |  |  |  |
| >NE        | NOTA DE EMPENHO                  | <ul> <li>Este comando será detalhado no tópico</li> <li>4.2.1.6.1, devido à relevância deste<br/>documento para a execução orçamentária.</li> </ul>                                                                                                    |  |  |  |
|            | CONSULTAS ORÇ.                   | AMENTÁRIAS                                                                                                    |  |  |  |
| >CONNE     | CONSULTA NOTA DE<br>EMPENHO      | <ul> <li>Consulta Nota de Empenho a partir do<br/>número do documento, da UG e da Gestão;</li> <li>Utilizado quando souber o número do<br/>documento.</li> </ul>                                                                                         |  |  |  |
| >LISNE     | LISTA NOTA DE<br>EMPENHO         | <ul> <li>Lista Notas de Empenho a partir: do número<br/>do empenho; do CGC/CPF/UG CREDOR; da<br/>Fonte; da Natureza; da Modalidade de<br/>Licitação; e da Modalidade de Empenho.</li> <li>Recomendado quando não souber o número</li> </ul>              |  |  |  |

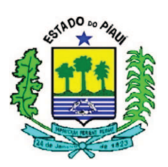

|            |                                     | exato do empenho.                                                                                                    |
|------------|-------------------------------------|----------------------------------------------------------------------------------------------------|
| >LISNEMES  | LISTA EMPENHOS<br>EMITIDOS NO MES   | <ul> <li>Lista os empenhos emitidos no mês a partir da<br/>Unidade Gestora e do mês de referência;</li> <li>Informa o número do empenho, evento (se é<br/>empenho original, anulação ou reforço), credor,<br/>data da emissão e valor.</li> </ul>                                                                                                    |
| >LISCELNE  | LISTA CELULAS DOS<br>EMPENHOS       | <ul> <li>Lista a partir da UG, Gestão e do documento;</li> <li>Informa os seguintes componentes da célula orçamentária: Unidade Orçamentária; Unidade Gestora Responsável; Plano Interno; Programa de Trabalho; Fonte; e Natureza de Despesa;</li> <li>Para organizar a listagem, o sistema estabelece a ordem segundo o número do empenho, e informa o evento e o credor.</li> </ul> |
| >LISDESCNE | LISTA NE<br>C/DESCRICAO<br>PENDENTE | <ul> <li>Lista as Notas de Empenho com descrição<br/>pendente a partir da UG/Gestão;</li> <li>Informa os Itens e os Valores já descritos,<br/>bem como o valor a descrever.</li> </ul>                                                                                                    |

## **4.2.1.6.1 NOTA DE EMPENHO**

Após utilizar a transação >NE na linha de comando, o usuário deve preencher a tela seguinte com o código da UG, da Gestão e do evento do empenho, analisando cada evento e o processo de despesa pública, conforme lista de eventos para empenho:

| EVENTO   | DESCRIÇÃO          | DÉBITO          | CRÉDITO         |
|----------|--------------------|-----------------|-----------------|
|          |                    | 6.2.2.1.1.01.00 | 6.2.2.1.3.01.00 |
|          |                    | 5.2.2.9.2.01.01 | 6.2.2.9.2.01.01 |
| 40.0.091 | EMPENHO DA DESPESA | 5.2.2.9.2.02.01 | 6.2.2.9.2.02.01 |
|          |                    | 5.2.2.9.3.01.LL | 6.2.2.9.3.01.LL |
|          |                    | 8.2.1.1.1.00.00 | 8.2.1.1.2.00.00 |
|          |                    | 6.2.2.1.1.01.00 | 6.2.2.1.3.01.00 |
|          | REFORÇO DO EMPENHO | 5.2.2.9.2.02.01 | 6.2.2.9.2.02.01 |
| 40.0.092 |                    | 5.2.2.9.3.01.LL | 6.2.2.9.3.01.LL |
|          |                    | 8.2.1.1.1.00.00 | 8.2.1.1.2.00.00 |
|          |                    | 5.2.2.9.2.01.02 | 6.2.2.9.2.01.01 |

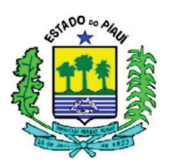

|          |                     | 6.2.2.1.3.01.00 | 6.2.2.1.1.01.00 |
|----------|---------------------|-----------------|-----------------|
|          |                     | 6.2.2.9.2.01.01 | 5.2.2.9.2.01.03 |
| 40.0.093 | ANULAÇÃO DE EMPENHO | 6.2.2.9.2.02.01 | 5.2.2.9.2.02.01 |
|          |                     | 6.2.2.9.3.01.LL | 5.2.2.9.3.01.LL |
|          |                     | 8.2.1.1.2.00.00 | 8.2.1.1.1.00.00 |

Para fins informativos, os três eventos informados acima possuem eventos internos (40.1.091 para os dois primeiros, e 40.1.093 para o terceiro) que movimentam as contas de controle 8.2.2.1.2.00.00 (cota de despesa a empenhar) e 8.2.2.1.3.00.00 (cota de despesa a empenhar).

#### 4.2.1.6.1.1 EMPENHO ORIGINAL

O evento "40.0.091" deve ser utilizado para gerar um empenho original na tela que surge ao efetuar o comando ">NE", conforme abaixo:

| SIAFEM2016-E  | XEORC | ,UG,NE ( | NOTA  | DE | EMPENHO | ) |                       |
|---------------|-------|----------|-------|----|---------|---|-----------------------|
|               |       |          |       |    |         |   | USUARIO : TREINAMENTO |
| UNIDADE GESTO | RA :  | CÓDIGO   | DA UG |    |         |   |                       |
|               |       |          |       |    |         |   |                       |
| GESTAO        | :     | GESTÃO   | DA UG |    |         |   |                       |
|               |       |          |       |    |         |   |                       |
| CODIGO EVENTO | ) •   | 400091   |       |    |         |   |                       |
| 000100 101110 | ••    | 1000071  |       |    |         |   |                       |

Após a tela acima, o usuário deverá preencher uma série de campos com informações sobre o credor, a unidade gestora, aspectos orçamentários, fundamentação legal e contratual para o comprometimento da dotação orçamentária, conforme captura de tela a seguir:

| SIAFEM2016-EXEC   | RC,UG,NE ( NOTA DE EMPENHO )            |
|-------------------|-----------------------------------------|
|                   | USUARIO : TREINAMENTO                   |
| DATA EMISSAO      | : DDMMMAAAA NUMERO : 201XNE             |
| UNIDADE GESTORA   | : CÓDIGO DA UG - UG                     |
| GESTAO            | : CÓDIGO DA GESTÃO - GESTÃO             |
| CGC/CPF/UG CREDOR | :                                       |
| GESTAO CREDOR     | :                                       |
| EVENTO            | : 400091 - EMPENHO DA DESPESA           |
| PLANO INTERNO     | : ESFERA : _                            |
| PT RESUMIDO       | : UNID.ORCAMENTARIA :                   |
| PROGRAMA TRABALHO | : FONTE RECURSO :                       |
| NATUREZA DESPESA  | : UG RESPONSAVEL :                      |
| ACORDO            | : MODALIDADE :                          |
| LICITACAO         | : ORIGEM MATERIAL : _                   |
| REFERENCIA LEGAL  | : NUMERO PROCESSO :                     |
| VALOR             | :                                       |
| NUMERO CONVENIO   | : ADITIVO CONVENIO :                    |
| NUMERO CONTRATO   | : ADITIVO CONTRATO :                    |
| LOCAL DE ENTREGA  | DATA DE ENTREGA                         |
|                   |                                         |
| TIPO DE EMPENHO   | : <u>1 - REPASSE</u> 2 - SUPRIMENTO     |
|                   | 3 - SUBVENCAO SOCIAL 9 - DESPESA NORMAL |

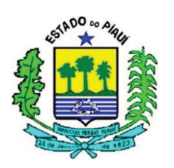

| PREENCHIMENTO           |                                                                                                    |  |  |
|-------------------------|----------------------------------------------------------------------------------------------------|--|--|
| ITEM                    | DESCRIÇÃO                                                                                                    |  |  |
| DATA EMISSÃO            | O sistema preenche com a data corrente, mas é possível<br>modificar a data para os meses que ainda não tenham sido<br>fechados.                                                                                                    |  |  |
| NÚMERO                  | Não preencher, o sistema informa automaticamente                                                                                                    |  |  |
| UNIDADE GESTORA         | Não preencher, pois o sistema trará os dados da primeira tela                                                                                                    |  |  |
| GESTÃO                  | Não preencher, pois o sistema trará os dados da primeira tela                                                                                                    |  |  |
| CGC/CPF/UG CREDOR       | Preencher com: o CNPJ, para pessoa Jurídica; o CPF para pessoa Física; o código da Unidade Gestora Beneficiaria; ou a devida Inscrição Genérica, no caso de vários credores.                                                                                                    |  |  |
| GESTÃO CREDOR           | Caso seja Unidade Gestora, informar a Gestão. Nas outros credores, não preencher.                                                                                                    |  |  |
| EVENTO                  | Não preencher, pois o sistema trará os dados da primeira tela                                                                                                    |  |  |
| PLANO INTERNO           | Caso necessite, o usuário pode consultar o plano interno para<br>identificar o que se adequa à referida despesa. Ao informar o PI<br>e pressionar a tecla "ENTER", o sistema preencherá<br>automaticamente os seguintes campos: a esfera, PT Resumido,<br>Unidade Orçamentária e Programa de Trabalho.                                                                                                    |  |  |
| ESFERA                  | <ul> <li>Informado pelo sistema conforme descrição do PI, seguindo os parâmetros abaixo:</li> <li>1 - Orçamento Fiscal;</li> <li>2 - Orçamento da Seguridade Social;</li> <li>3 - Orçamento de Investimento.</li> </ul>                                                                                                    |  |  |
| PT RESUMIDO             | Informado pelo sistema conforme descrição do PI, sendo constituído pela Unidade Orçamentária e o Projeto Atividade (PTRES = UO/PT).                                                                                                    |  |  |
| UNIDADE<br>ORÇAMENTÁRIA | Informado pelo sistema conforme descrição do PI.                                                                                                    |  |  |
| PROGRAMA TRABALHO       | Informado pelo sistema conforme descrição do PI, constituído<br>dos códigos da função/subfunção/programa/projeto ou<br>atividade.                                                                                                    |  |  |
| FONTE RECURSO           | Informar o código da Fonte de Recursos                                                                                                    |  |  |
| NATUREZA DESPESA        | O usuário deve informar a Natureza de Despesa, composta pela<br>Categoria Econômica, Grupo de Despesa, Modalidade,<br>Elemento e Subelemento de despesa. Quando o empenho<br>possuir apenas um subitem, deve ser lançado com a natureza<br>nessa tela, caso sejam vários, preencher com a natureza até o<br>elemento e completar com "00". Os subitens serão informados<br>na tela seguinte, demonstrada abaixo desta tabela. |  |  |
| UGR                     | Informar o código da Unidade Gestora Responsável.                                                                                                    |  |  |
| ACORDO                  | Não preencher.                                                                                                    |  |  |
| MODALIDADES             | Registrar o algarismo correspondente:<br>1. Ordinário, não admitindo reforço, recomendado para                                                                                                    |  |  |

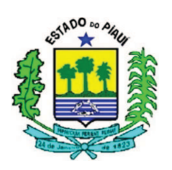

|                                                                                                    | despesas em que o valor exato é conhecido e que se processe de                                                                                                    |
|----------------------------------------------------------------------------------------------------|----------------------------------------------------------------------------------------------------|
|                                                                                                    | uma só vez;                                                                                                    |
|                                                                                                    | 3. Estimativo, utilizado para contabilizar despesas para as quais                                                                                                    |
|                                                                                                    | não existe exatidão nos valores previamente estabelecidos,                                                                                                    |
|                                                                                                    | sendo empenhadas antes, para posterior ajuste dos valores ;                                                                                                    |
|                                                                                                    | 5. Global, ideal para despesas contratuais ou sujeitas a                                                                                                    |
|                                                                                                    | parcelamento em que conheça o valor exato a ser                                                                                                    |
|                                                                                                    | desembolsado, também não admite o reforço do empenho.                                                                                                    |
|                                                                                                    | Informar dois dígitos referentes à modalidade de licitação,                                                                                                    |
|                                                                                                    | conforme abaixo:                                                                                                    |
|                                                                                                    | 01. Concurso 02. Convite                                                                                                    |
|                                                                                                    | 03. Tomada de preços 04. Concorrência                                                                                                    |
| LICITAÇÃO                                                                                                    | 06. Dispensa Licitação 07. Licitação Inexigível                                                                                                    |
|                                                                                                    | 08. Não Aplicável 09. Suprimento De Fundos                                                                                                    |
|                                                                                                    | 10. Por Integração De Dados Contábeis                                                                                                    |
|                                                                                                    | 12. Pregão                                                                                                    |
| ORIGEM MATERIAL                                                                                                    | Campo não necessita ser preenchido                                                                                                    |
|                                                                                                    | A referência legal depende da modalidade de licitação do                                                                                                    |
|                                                                                                    | processo de despesa pública. Nas modalidades de 01 a 07 a                                                                                                    |
|                                                                                                    |                                                                                                    |
| KEF. LEGAL                                                                                                    | base legal é a Lei nº 8.666/1993, as demais serão informadas                                                                                                    |
| KEF. LEUAL                                                                                                    | base legal é a Lei nº 8.666/1993, as demais serão informadas com base na modalidade e na natureza.                                                                                                    |
| NIÍMERO DE PROCESSO                                                                                                    | base legal é a Lei nº 8.666/1993, as demais serão informadas<br>com base na modalidade e na natureza.<br>Informar o número do processo a que se refere o empenho. Não                                                                                                    |
| NÚMERO DE PROCESSO                                                                                                    | <ul> <li>base legal é a Lei nº 8.666/1993, as demais serão informadas com base na modalidade e na natureza.</li> <li>Informar o número do processo a que se refere o empenho. Não havendo o processo, informar a origem da despesa.</li> </ul>                                                                                                    |
| NÚMERO DE PROCESSO<br>VALOR                                                                                                    | <ul> <li>base legal é a Lei nº 8.666/1993, as demais serão informadas com base na modalidade e na natureza.</li> <li>Informar o número do processo a que se refere o empenho. Não havendo o processo, informar a origem da despesa.</li> <li>Informar o valor do empenho, sem pontos ou vírgulas.</li> </ul>                                                                                                    |
| NÚMERO DE PROCESSO<br>VALOR<br>NÚMERO CONVÊNIO                                                                                       | <ul> <li>base legal é a Lei nº 8.666/1993, as demais serão informadas com base na modalidade e na natureza.</li> <li>Informar o número do processo a que se refere o empenho. Não havendo o processo, informar a origem da despesa.</li> <li>Informar o valor do empenho, sem pontos ou vírgulas.</li> <li>Informar o número do convênio se for o caso.</li> </ul>                                                                                                    |
| NÚMERO DE PROCESSO<br>VALOR<br>NÚMERO CONVÊNIO<br>ADITIVO CONVÊNIO                                                                   | <ul> <li>base legal é a Lei nº 8.666/1993, as demais serão informadas com base na modalidade e na natureza.</li> <li>Informar o número do processo a que se refere o empenho. Não havendo o processo, informar a origem da despesa.</li> <li>Informar o valor do empenho, sem pontos ou vírgulas.</li> <li>Informar o número do convênio se for o caso.</li> <li>Informar o aditivo do convênio se for o caso.</li> </ul>                                                                                                    |
| NÚMERO DE PROCESSO<br>VALOR<br>NÚMERO CONVÊNIO<br>ADITIVO CONVÊNIO<br>NÚMERO CONTRATO                                                | <ul> <li>base legal é a Lei nº 8.666/1993, as demais serão informadas com base na modalidade e na natureza.</li> <li>Informar o número do processo a que se refere o empenho. Não havendo o processo, informar a origem da despesa.</li> <li>Informar o valor do empenho, sem pontos ou vírgulas.</li> <li>Informar o número do convênio se for o caso.</li> <li>Informar o número do contrato se for o caso.</li> </ul>                                                                                                    |
| NÚMERO DE PROCESSO<br>VALOR<br>NÚMERO CONVÊNIO<br>ADITIVO CONVÊNIO<br>NÚMERO CONTRATO<br>ADITIVO CONTRATO                            | <ul> <li>base legal é a Lei nº 8.666/1993, as demais serão informadas com base na modalidade e na natureza.</li> <li>Informar o número do processo a que se refere o empenho. Não havendo o processo, informar a origem da despesa.</li> <li>Informar o valor do empenho, sem pontos ou vírgulas.</li> <li>Informar o número do convênio se for o caso.</li> <li>Informar o número do contrato se for o caso.</li> <li>Informar o número do contrato se for o caso.</li> </ul>                                                                                                    |
| NÚMERO DE PROCESSO<br>VALOR<br>NÚMERO CONVÊNIO<br>ADITIVO CONVÊNIO<br>NÚMERO CONTRATO<br>ADITIVO CONTRATO                            | <ul> <li>base legal é a Lei nº 8.666/1993, as demais serão informadas com base na modalidade e na natureza.</li> <li>Informar o número do processo a que se refere o empenho. Não havendo o processo, informar a origem da despesa.</li> <li>Informar o valor do empenho, sem pontos ou vírgulas.</li> <li>Informar o número do convênio se for o caso.</li> <li>Informar o aditivo do contrato se for o caso.</li> <li>Informar o aditivo do contrato se for o caso.</li> <li>Informar o aditivo do contrato se for o caso.</li> <li>Informar o aditivo do contrato se for o caso.</li> <li>Informar o aditivo do contrato se for o caso.</li> </ul>                                                                                                    |
| NÚMERO DE PROCESSOVALORNÚMERO CONVÊNIOADITIVO CONVÊNIONÚMERO CONTRATOADITIVO CONTRATOLOCAL DE ENTREGA                                | <ul> <li>base legal é a Lei nº 8.666/1993, as demais serão informadas com base na modalidade e na natureza.</li> <li>Informar o número do processo a que se refere o empenho. Não havendo o processo, informar a origem da despesa.</li> <li>Informar o valor do empenho, sem pontos ou vírgulas.</li> <li>Informar o número do convênio se for o caso.</li> <li>Informar o número do contrato se for o caso.</li> <li>Informar o aditivo do contrato se for o caso.</li> <li>Informar o aditivo do contrato se for o caso.</li> <li>Informar o número do contrato se for o caso.</li> <li>Informar o local onde deve ser entregue o material ou efetuado o serviço.</li> </ul>                                                                                                    |
| NÚMERO DE PROCESSOVALORNÚMERO CONVÊNIOADITIVO CONVÊNIONÚMERO CONTRATOADITIVO CONTRATOLOCAL DE ENTREGADATA DE ENTREGA                 | <ul> <li>base legal é a Lei nº 8.666/1993, as demais serão informadas com base na modalidade e na natureza.</li> <li>Informar o número do processo a que se refere o empenho. Não havendo o processo, informar a origem da despesa.</li> <li>Informar o valor do empenho, sem pontos ou vírgulas.</li> <li>Informar o número do convênio se for o caso.</li> <li>Informar o aditivo do contrato se for o caso.</li> <li>Informar o aditivo do contrato se for o caso.</li> </ul>                                                                                                    |
| KEF. LEGALNÚMERO DE PROCESSOVALORNÚMERO CONVÊNIOADITIVO CONVÊNIONÚMERO CONTRATOADITIVO CONTRATOLOCAL DE ENTREGADATA DE ENTREGA       | <ul> <li>base legal é a Lei nº 8.666/1993, as demais serão informadas com base na modalidade e na natureza.</li> <li>Informar o número do processo a que se refere o empenho. Não havendo o processo, informar a origem da despesa.</li> <li>Informar o valor do empenho, sem pontos ou vírgulas.</li> <li>Informar o número do convênio se for o caso.</li> <li>Informar o número do contrato se for o caso.</li> <li>Informar o número do contrato se for o caso.</li> <li>Informar o aditivo do contrato se for o caso.</li> <li>Informar o número do contrato se for o caso.</li> <li>Informar o número do contrato se for o caso.</li> <li>Informar o local onde deve ser entregue o material ou efetuado o serviço.</li> <li>Data em que deve ser entregue o material ou efetuado o serviço</li> <li>Informar a opção conforme codificação abaixo:</li> </ul>                                                                                                    |
| NÚMERO DE PROCESSOVALORNÚMERO CONVÊNIOADITIVO CONVÊNIONÚMERO CONTRATOADITIVO CONTRATOLOCAL DE ENTREGADATA DE ENTREGATIPOS DE EMPENHO | <ul> <li>base legal é a Lei nº 8.666/1993, as demais serão informadas com base na modalidade e na natureza.</li> <li>Informar o número do processo a que se refere o empenho. Não havendo o processo, informar a origem da despesa.</li> <li>Informar o valor do empenho, sem pontos ou vírgulas.</li> <li>Informar o número do convênio se for o caso.</li> <li>Informar o aditivo do contrato se for o caso.</li> <li>Informar o aditivo do contrato se for o caso.</li> <li>Informar o local onde deve ser entregue o material ou efetuado o serviço.</li> <li>Data em que deve ser entregue o material ou efetuado o serviço</li> <li>Informar a opção conforme codificação abaixo:</li> <li>1 – Repasse; 2 – Suprimento;</li> </ul> |

No caso de o empenho possuir vários subitens, o usuário deve preencher a natureza até o elemento seguido de "00", comum nos empenhos referentes à folha de pagamentos, a tela seguinte servirá para discriminar o valor e a classificação por subitem, conforme abaixo:

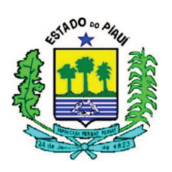

| UG/GESTAO: UNIDADE GESTORA<br>DOCUMENTO: 201XNE | DO OPERADOR/GESTÃO<br>VALOR DA NE: | \$\$\$\$\$ |
|-------------------------------------------------|------------------------------------|------------|
|                                                 | SUBITEM/VALOR                      |            |
|                                                 |                                    |            |
|                                                 |                                    |            |
|                                                 |                                    |            |
|                                                 |                                    |            |
|                                                 |                                    |            |

Os empenhos não serão explanados e exemplificados neste procedimento, apenas serão explicadas as principais informações abordadas na elaboração da Nota de Empenho. Para analisar exemplos práticos o usuário pode consultar procedimentos específicos como o de suprimento de fundos e o de folha de pagamento, e outros que venham a ser lançados, bem como consultar servidores da Superintendência do Tesouro Estadual quanto à forma de contabilização das despesas e receitas.

#### 4.2.1.6.1.2 REFORÇO DE EMPENHO

Para complementar os empenhos realizados na modalidade estimativa, o operário deve utilizar o comando >NE, utilizando o evento 40.0.092 que apenas reforçará o empenho original, que deve ser informado na tela seguinte à confirmação da transação utilizada na linha de comando, conforme segue:

| DATA EMISSAO      | : | DDMMMAAAA    |                    | NUMERO | : | 2016NE |
|-------------------|---|--------------|--------------------|--------|---|--------|
| UNIDADE GESTORA   | : | CÓDIGO DA UG |                    |        |   |        |
| GESTAO            | : | GESTÃO       | TESOURO DO ESTADO  |        |   |        |
| EMPENHO ORIGINAL  | : | 20XXNE       |                    |        |   |        |
| CGC/CPF/UG CREDOR | : |              |                    |        |   |        |
| GESTAO CREDOR     | : |              | _                  |        |   |        |
| EVENTO            | : | 400092       | REFORCO DO EMPENHO |        |   |        |
| NATUREZA DESPESA  | : |              |                    |        |   |        |
| NUMERO PROCESSO   | : |              |                    |        |   |        |
| VALOR             | : |              |                    |        |   |        |
|                   |   |              |                    |        |   |        |

Apesar de gerar outro número de empenho, ao detalhar contas contábeis que possuam a Nota de Empenho como conta corrente, na análise, deve ser considerado o número do empenho original, sendo o reforço apenas um acréscimo no saldo do empenho anterior, como ocorre no detalhamento da conta 6.2.2.9.2.01.01 e semelhantes.

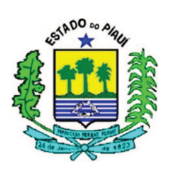

#### 4.2.1.6.1.3 ANULAÇÃO DE EMPENHO

Em alguns casos, o usuário do sistema necessita anular os empenhos através do evento 40.0.093, retornando os valores empenhados para a conta de Crédito Disponível (6.2.2.1.1.01.00), o que possibilita a utilização da dotação orçamentária novamente.

Normalmente, as anulações são feitas para adequar empenhos na modalidade estimativa ao valor real apresentado quando da verificação da despesa, mas pode ser realizada nas outras modalidades de despesa, de acordo com a necessidade.

| COMANDO | DESCRIÇÃO                                 | OBSERVAÇÃO                                                                                                    |
|---------|-------------------------------------------|----------------------------------------------------------------------------------------------------|
|         | ATIVIDADES DA UNIDA                       | ADE GESTORA                                                                                                    |
| >NL     | NOTA DE LANÇAMENTO                        | <ul> <li>Registra os Atos e Fatos<br/>Administrativos, como: liquidações de<br/>despesas; apropriações; e ajustes<br/>contábeis.</li> <li>Detalhada no item 4.2.1.7.1, modo de<br/>preenchimento e noções básicas.</li> </ul>                                                                                  |
| >PD     | PROGRAMAÇÃO DE<br>DESEMBOLSO              | <ul> <li>Documento que não realiza<br/>movimentação patrimonial ou<br/>orçamentária, apenas depois de sua<br/>execução por meio do próximo comando.</li> <li>Detalhada no item 4.2.1.7.2, modo de<br/>preenchimento e noções básicas.</li> </ul>                                                               |
| >EXEPD  | EXECUTA A<br>PROGRAMAÇÃO DE<br>DESEMBOLSO | <ul> <li>É através deste comando que a<br/>Programação de Desembolso é<br/>transformada em Ordem Bancária, e passa<br/>a gerar movimentação nas contas<br/>contábeis;</li> <li>Este comando serve como conferência<br/>do documento anterior, em que o usuário<br/>analisa o pagamento a ser feito,</li> </ul> |

## 4.2.1.7 EXECUÇÃO FINANCEIRA

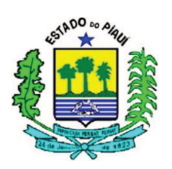

|                              |                                                               | confirmando, não confirmando ou até                                                                                                    |
|------------------------------|---------------------------------------------------------------|----------------------------------------------------------------------------------------------------|
|                              |                                                               | mesmo alterando.                                                                                                    |
| > OB                         | ORDEM BANCÁRIA                                                | <ul> <li>Documento utilizado para a realização<br/>de pagamentos e para a transferência de<br/>recursos</li> <li>Detalhada no item 4.2.1.7.3, modo de<br/>preenchimento e noções básicas.</li> </ul>                                            |
| > GR                         | GUIA DE RECEBIMENTO                                           | <ul> <li>Documento utilizado para contabilizar<br/>receitas arrecadadas ou o cancelamento de<br/>OBs já enviadas ao Banco;</li> <li>Detalhada no procedimento específico<br/>de Guia de Recebimento.</li> </ul>                                 |
| > IMPRELOB ou<br>>IMPRELOB-D | IMPRIME RELAÇÃO DE<br>RE E RT                                 | <ul> <li>Comandos utilizados para imprimir<br/>relação a ser levada para a instituição<br/>bancária autorizada;</li> <li>O primeiro serve para imprimir a relação<br/>da conta única, e o segundo para as<br/>relações das contas D.</li> </ul> |
|                              | CONSUL                                                        | TAS                                                                                                    |
| > CONGR                      | CONSULTA GUIA DE<br>RECEBIMENTO                               | - Consulta a partir da Unidade Gestora,<br>Gestão e do Número da Guia de<br>Recebimento.                                                                                                    |
| > CONNL                      | CONSULTA NOTA DE<br>LANÇAMENTO                                | - Consulta a partir da Unidade Gestora,<br>Gestão e do Número da Nota de Lançamento.                                                                                                    |
| > CONOB                      | CONSULTA ORDEM<br>BANCÁRIA                                    | - Consulta a partir da Unidade Gestora,<br>Gestão e do Número da Ordem Bancária.                                                                                                    |
| > CONPD                      | CONSULTA AS                                                   | - Consulta a partir da Unidade Gestora                                                                                                    |
|                              | PROGRAMAÇÕES DE<br>DESEMBOLSO                                 | Gestão e do Número da Programação de Desembolso.                                                                                                    |
| > LISGR                      | PROGRAMAÇÕES DE<br>DESEMBOLSO<br>LISTA GUIA DE<br>RECEBIMENTO | Gestão e do Número da Programação de<br>Desembolso.<br>- Lista a partir da Unidade Gestora, Gestão e<br>da data das Guias de Recebimento;<br>- Informa pelo número do documento,<br>favorecido e valor.                                         |

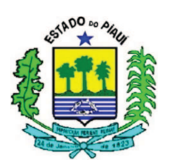

|         | LANÇAMENTO  | do Número da Nota de Lançamento ou data.      |  |  |
|---------|-------------|-----------------------------------------------|--|--|
|         |             | - Informa pelo número do documento,           |  |  |
|         |             | favorecido e valor.                           |  |  |
|         |             | - Lista a partir da Unidade Gestora, Gestão e |  |  |
|         |             | do Número da Ordem Bancária ou Data ou        |  |  |
| > LISOB | BANCÁRIA    | CNPJ/CPF;                                     |  |  |
|         |             | - Informa pela Data, Número da OB,            |  |  |
|         |             | Favorecido, Valor, Banco, Relação e outros.   |  |  |
|         |             | - Lista a partir do código UG/Gestão da       |  |  |
| > LISPD | LISTA       | unidade pagadora e liquidante, Favorecido e   |  |  |
|         | PROGRAMAÇÃO | data inicial e final;                         |  |  |
|         | DESEMBOLSO  | - Informa Data do Vencimento, Número,         |  |  |
|         |             | Data da Emissão, Favorecido e Valor.          |  |  |

#### 4.2.1.7.1 NOTA DE LANÇAMENTO

A Nota de Lançamento (NL) é utilizada para registrar atos e fatos administrativos como: apropriações e liquidações de receitas e despesas; ajustes contábeis; e programação financeira.

Quanto às liquidações e retenções, a SUTESP recomenda que sejam realizadas em documentos diferentes, ou seja, uma NL para a liquidação da despesa (em regra, Debitando uma VPD ou um ATIVO, e Creditando 2.1.3.1.1.01.01) e outra para a retenção (em regra, Debita a 2.1.3.1.1.01.01 e Credita uma das contas analíticas do subtítulo 2.1.8.8.1.00.00).

Ao elaborar documentos separados, o acompanhamento, estorno e ajuste de lançamentos podem ser realizados e compreendidos mais nitidamente, auxiliando o desenvolvimento da análise dos dados e do controle realizado pelos órgãos competentes.

Quaisquer desses registros de atos e fatos são representados no sistema por meio dos Eventos, explicados no tópico 4.2.1.4. Assim, entender as características dos Eventos auxilia no preenchimento das NLs, devendo o usuário verificar qual o evento mais adequado e a forma de preenchimento por meio dos comandos >LISEVENTO, >CONEVENTO E >LISEVENCON.

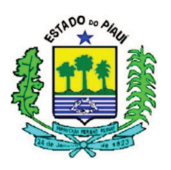

Para facilitar o entendimento a respeito do documento "NL" e seu preenchimento, segue abaixo captura de tela em branco acompanhada de explicações quanto à forma de preenchimento adequada:

| SIAFEM2                                                        | 201X-EXEFIN,U                             | JG,NL ( NG                             | OTA DE LAN                     | CAMENTO ) _ | IICIIADIO |           |
|----------------------------------------------------------------|-------------------------------------------|----------------------------------------|--------------------------------|-------------|-----------|-----------|
| DATA EMISS<br>UNIDADE GE<br>GESTAO<br>CGC/CPF/UG<br>GESTAO FAV | BAO<br>ESTORA<br>E FAVORECIDA<br>MORECIDA | : DDMMMAJ<br>: CÓDIGO<br>: CÓDIGO<br>: | AAA<br>DA UNIDADI<br>DA GESTÃO | E GESTORA   | NUMERO    | : 201XNL  |
| EVENTO I<br>                                                   | INSCRICAO DO                              | EVENTO                                 | NATUREZA<br>                   | CLASSIFIC   | FONTE     | V A L O R |
|                                                                |                                           |                                        |                                |             |           |           |

| PREENCHIMENTO            |                                                                                                    |  |  |  |
|--------------------------|----------------------------------------------------------------------------------------------------|--|--|--|
| ITEM                     | DESCRIÇÃO                                                                                                    |  |  |  |
| DATA EMISSÃO             | Registrar a data de emissão do documento no formato(dd/mm/aaaa).O sistema já trás este campo preenchido com a data corrente, mas, se for necessário, poderá ser alterado para realizar um lançamento em outro período, ferramenta essencial para manter o registro contábil por competência em alguns casos.         |  |  |  |
| NÚMERO                   | Não preencher, o sistema informa automaticamente.                                                                                                    |  |  |  |
| UNIDADE GESTORA          | Informar o código da unidade gestora que está emitindo o documento. O sistema já trás este campo preenchido com o código da unidade gestora em que o operador está cadastrado, mas, se for necessário, poderá ser alterado.                                                                                          |  |  |  |
| GESTÃO                   | Indicar o código da gestão da UG                                                                                                    |  |  |  |
| CGC/CPF/UG<br>FAVORECIDA | Registrar o número completo (inclusive dígito verificador), sem<br>separação do CGC ou CPF do credor, conforme se tratar de<br>pessoa Jurídica ou física, ou ainda o código da Unidade<br>Gestora Beneficiaria. No caso da folha de pagamento ou outra<br>Inscrição Genérica (IG), utilizar o código da IG adequado. |  |  |  |
| GESTÃO FAVORECIDA        | Informar o código da gestão, caso o credor seja uma Unidade<br>Gestora.                                                                                                    |  |  |  |
| EVENTO                   | Informar o código do evento correspondente ao fato a ser<br>registrado. Para analisar o evento mais adequado, utilizar os<br>comandos >LISEVENTO, >CONEVENTO, >LISEVENNAT e<br>>LISEVENCON.                                                                                                    |  |  |  |
| INSCRIÇÃO DO<br>EVENTO   | Informar a inscrição exigida pelo evento. Para descobrir qual<br>item deve ser informado, o operador do sistema deve consultar                                                                                                    |  |  |  |

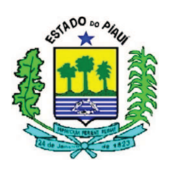

|               | o evento em questão, por meio do comando >CONEVENTO                                                                                                    |  |  |
|---------------|----------------------------------------------------------------------------------------------------|--|--|
| NATUREZA      | Preencher com a informação do elemento de despesa. Usar o comando >LISNATURE para listar as naturezas da despesa.                                                                                               |  |  |
| CLASSIFICAÇÃO | Informar a classificação contábil adequada, segundo o Plano de<br>Contas, associada à natureza da despesa. Usar a tecla "F1" para<br>obter a classificação correspondente ou o comando<br>>LISCONTA             |  |  |
| FONTE         | Informar o código da fonte de recursos                                                                                                    |  |  |
| VALOR         | Informar o valor do documento, sem pontos e vírgulas.                                                                                                    |  |  |
| HISTÓRICO     | Na tela seguinte o usuário deve detalhar a transação<br>minunciosamente, de forma que qualquer usuário que tenha<br>acesso à Nota de Lançamento possa identificar as<br>características principais da transação |  |  |

## 4.2.1.7.2 PROGRAMAÇÃO DE DESEMBOLSO

A elaboração das PDs não alterara as informações dos saldos do sistema, a sua execução é que realiza os lançamentos através do comando >EXEPD. Quando uma PD é criada, gera um número de PD, e esta quando executada gera um número de OB.

Segue exemplo de preenchimento de PD e as devidas instruções, as informações que estiverem na cor preta são fixas, e caso os dados dependam da UG, do Credor ou das características do processo, serão apresentadas com coloração avermelhada. Abaixo será exemplificada uma Programação de Desembolso demonstrada no Procedimento de pagamento de Restos a Pagar Não Processados, mas o preenchimento da PD dependerá do evento utilizado (verificar no comando >CONEVENTO):

| SIAFEM -EXEFIN, UG, PD ( PROGRAMAC<br>DATA EMISSAO : (NÃO ALTERA) DATA VENCIMENTO<br>UG : NÚMERO DA SUA UNIDADE GESTO<br>GESTAO : GESTÃO DA UG | CAO DESEMBOLSO )<br>) : DDMMANO NUMERO : 201XPD(NÃO PREENCHER)<br>)RA |
|----------------------------------------------------------------------------------------------------|-----------------------------------------------------------------------|
|                                                                                                    | NL REF. : 2016NLXXXXX                                                 |
| PAGADORA                                                                                                    |                                                                       |
| UG : NÚMERO DA SUA UNIDADE GESTOR<br>GESTAO : GESTÃO DA UG OU SETORIAL                                                                         | RA OU SETORIAL FINANCEIRA                                             |
| BANCO : XXX AGENCIA : XXXXX                                                                                                    | CONTA CORRENTE : XXXXX                                                |
| FAVORECIDO / DOMICILIO BANCARIO<br>CGC/CPF/UG : CPF OU CNPJ DO CREDOR<br>GESTAO :<br>BANCO : XXX AGENCIA : XXXXX                               | CONTA CORRENTE : XXXXX                                                |
| PROCESSO : XXXX/201X                                                                                                    | VALOR : 100,00                                                        |
| EVENTO         INSCRICAO DO EVENTO         NATUREZA           700002         201XNEXXXXX         3XXXXXXXX                                     | CLASSIFICACAO FONTE VALOR<br>FFFFFFFFF 100,00                         |

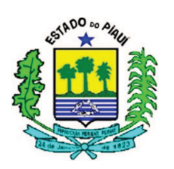

| PREENCHIMENTO      |                                                                                                    |  |  |  |  |
|--------------------|----------------------------------------------------------------------------------------------------|--|--|--|--|
| ITEM DESCRIÇÃO     |                                                                                                    |  |  |  |  |
| DATA EMISSÃO       | Registrar a data de emissão do documento no formato (dd/mm/aaaa). O sistema já trás este campo preenchido com a data corrente, mas, se for necessário, poderá ser alterado                                                                                        |  |  |  |  |
| DATA DE VENCIMENTO | Registrar a data de vencimento da obrigação                                                                                                    |  |  |  |  |
| NÚMERO             | Não preencher, o sistema informa automaticamente                                                                                                    |  |  |  |  |
| UNIDADE GESTORA    | Informar o código da unidade gestora que está emitindo o documento. O sistema já trás este campo preenchido com o código da Unidade Gestora em que o operador está cadastrado.                                                                                    |  |  |  |  |
| GESTÃO             | Indicar o código da gestão do documento                                                                                                    |  |  |  |  |
| NL REFERÊNCIA      | Informar o número do documento em que efetuou a liquidação da despesa e/ou a retenção                                                                                                    |  |  |  |  |
| UG PAGADORA        | Informar o código da Unidade Gestora que efetuará o pagamento. Se o pagamento for realizado pela Setorial Financeira, preencher com o número 900003                                                                                                    |  |  |  |  |
| GESTÃO             | Informar o código de gestão que efetuará o pagamento                                                                                                    |  |  |  |  |
| BANCO              | Informar o código que identifica, no serviço de compensação, o banco de domicílio da Unidade Gestora pagadora.                                                                                                    |  |  |  |  |
| AGÊNCIA            | Informar o código que identifica, no serviço de compensação, a<br>agência de domicílio da Unidade Gestora pagadora, inclusive o<br>dígito verificador, sem hífen                                                                                                  |  |  |  |  |
| CONTA CORRENTE     | Registrar o número da conta corrente mantida pela Unidade<br>Gestora pagadora na agência bancaria de domicílio, inclusive o<br>dígito verificador, sem hífen. No caso de utilização da Conta<br>Única, o sistema já indica no campo a palavra "ÚNICA"             |  |  |  |  |
| CGC/CPF/UG         | Registrar o número completo, inclusive dígito verificador, sem<br>hífen do CGC/CPF/ou Unidade Gestora Beneficiária,<br>correspondente ao credor                                                                                                    |  |  |  |  |
| GESTÃO             | Informar o código da gestão se o credor for uma Unidade<br>Gestora                                                                                                    |  |  |  |  |
| BANCO              | Informar o código que identifica, no caso de compensação, o banco de domicílio do favorecido                                                                                                    |  |  |  |  |
| AGÊNCIA            | Informar o código que identifica, no serviço de compensação, a agência de domicílio do Favorecido, inclusive o dígito verificador, sem hífen                                                                                                    |  |  |  |  |
| CONTA CORRENTE     | Registrar o número da conta corrente do Favorecido, inclusive<br>o dígito verificador, sem hífen – Caso o pagamento seja de ISS,<br>INSS e boletos, preencher a CC com o termo: BANCO, e os<br>dados do banco e da agência com as informações do Setor<br>Público |  |  |  |  |
| PROCESSO           | Informar o número do processo gerador do pagamento realizado                                                                                                    |  |  |  |  |
| VALOR              | Preencher com o valor total do pagamento, sem pontos e vírgulas                                                                                                    |  |  |  |  |
| FINALIDADE         | Indicar a finalidade do pagamento, com informações claras e                                                                                                    |  |  |  |  |

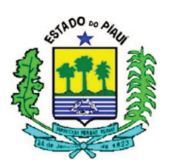

|                        | objetivas, que melhor caracterizam o pagamento.                                                                                                    |  |  |  |
|------------------------|----------------------------------------------------------------------------------------------------|--|--|--|
| EVENTO                 | Informar o código do evento correspondente ao fato a ser registrado                                                                                                    |  |  |  |
| INSCRIÇÃO DO<br>EVENTO | Informar o item solicitado no evento, consultar por meio do >CONEVENTO                                                                                                    |  |  |  |
| NATUREZA               | Natureza da Despesa no exercício atual, analisar por meio do<br>comando >LISNATURE o enquadramento da despesa de<br>acordo com a natureza do exercício vigente                                                                                                    |  |  |  |
| CLASSIFICAÇÃO          | Informa a classificação segundo o Plano de Contas de 2015,<br>conseguido pelo comando >LISCONTA ou ao posicionar o<br>cursor no campo de preenchimento da classificação, pressionar<br>a tecla F1 e digitar a natureza de despesa – Verificar se o<br>evento exige classificação na PD |  |  |  |
| FONTE                  | Informar o código da fonte de recursos relativo à apropriação/liquidação                                                                                                    |  |  |  |
| VALOR                  | Informar o valor do documento, sem pontos e vírgulas, e com duas casas decimais                                                                                                    |  |  |  |

#### 4.2.1.7.3 ORDEM BANCÁRIA

As OBs seguem as mesmas instruções de preenchimento das PDs, porém quando confirmadas os eventos são disparados e os lançamentos contábeis são realizados com a geração do documento. Por isso, a UNICON aconselha a elaboração da Programação de Desembolso, para que o pagamento seja realizado com a cautela necessária para a melhor aplicação dos recursos públicos.

#### **5 CONSIDERAÇÕES FINAIS**

Os procedimentos citados anteriormente foram elaborados para garantir a padronização da contabilidade estadual, fundamental para fortalecer a fidedignidade das informações contábeis e buscar a eficiência do serviço de contabilidade pública estadual.

Este texto visa embasar os procedimentos que abordem temas específicos, explicando situações gerais e fundamentais para o desenvolvimento das transações executadas no SIAFEM, para reduzir a inserção incorreta de informações na base de dados da Administração Financeira e Orçamentária Estadual

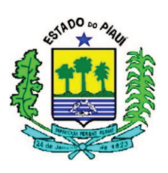

No caso da necessidade de esclarecimentos quantos aos procedimentos contábeis, as Unidades Gestoras devem entrar em contato com a UNICON por meio do telefone 3216 – 9620 ou pessoalmente na Secretaria da Fazenda.

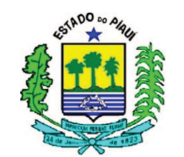

## PROCEDIMENTO CONTÁBIL Nº 001/2016 (versão 0.0.2)

## **RESTOS A PAGAR PROCESSADOS E NÃO PROCESSADOS**

#### ÍNDICE

| 1 OBJETIVO                                       | 1   |
|--------------------------------------------------|-----|
| 2 CONCEITOS                                      | 1   |
| 3 CLASSIFICAÇÃO NO PLANO DE CONTAS               | 3   |
| 4 PROCEDIMENTOS CONTÁBEIS                        | 4   |
| 4.1 LIQUIDAÇÃO DE RESTOS A PAGAR NÃO PROCESSADOS | 4   |
| 4.1.1 SEM RETENÇÃO                               | 4   |
| 4.1.2 COM RETENÇÃO                               | 6   |
| 4.2 PAGAMENTO DE RESTOS A PAGAR                  | 6   |
| 4.2.1 PROGRAMAÇÕES DE DESEMBOLSO (PDs)           | 6   |
| 4.2.1.1 NÃO PROCESSADOS                          | 6   |
| 4.2.1.1.1 SEM RETENÇÃO                           | 6   |
| 4.2.1.1.2 COM RETENÇÃO                           | 9   |
| 4.2.1.1.2.1 INSS                                 | .10 |
| 4.2.1.1.2.2 IRRF                                 | .11 |
| 4.2.1.1.2.3 ISS                                  | .12 |
| 4.2.1.2 RESTOS A PAGAR PROCESSADOS               | .13 |
| 4.2.1.2.1 SEM RETENÇÃO                           | .13 |
| 4.2.1.2.2 COM RETENÇÃO                           | .14 |
| 4.2.1.2.2.1 INSS                                 | .14 |
| 4.2.1.2.2.2 IRRF                                 | .15 |
| 4.2.1.2.2.3 ISS                                  | .15 |
| 4.2.2 ORDEM BANCÁRIA (OB)                        | .16 |
| 4.2.3 RELATÓRIO (RE)                             | .16 |
| 5 CONSIDERAÇÕES FINAIS                           | .17 |
|                                                  |     |

#### **1 OBJETIVO**

Padronizar os procedimentos adotados pelas Unidades Gestoras do Estado do Piauí quanto à contabilização dos Restos a Pagar Processados e Não Processados, após sua devida inscrição, conforme os parâmetros e conceitos adotados no Manual de Contabilidade Aplicado ao Setor Público (MCASP), na Lei de Responsabilidade Fiscal e na Lei Nº 4.320/64.

#### **2 CONCEITOS**

Segundo o Art. 36, da Lei Nº 4.320 de 17 de Março de 1964, Restos a Pagar são as despesas empenhadas mas não pagas até o dia 31 de dezembro, distinguindo-se as processadas das não processadas, sendo estes o foco da referente instrução de procedimentos.

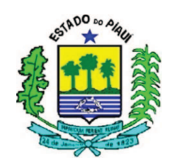

Para efeito de conceituação, os Restos a Pagar Processados podem ser considerados despesas empenhadas, em que os serviços foram prestados ou o material foi fornecido, cujo processo foi devidamente liquidado, porém não pago no respectivo exercício.

Enquanto os Restos a Pagar não Processados são despesas regularmente empenhadas, em que os materiais não foram entregues ou os serviços prestados até a inscrição em Restos a Pagar, e o pagamento da referente despesa não foi efetuado.

Quanto à classificação com base no MCASP, os Restos a Pagar são considerados Despesas Extraorçamentária, pois não constam na Lei Orçamentária Anual, pois diferentemente das Despesas de Exercícios Anteriores, objeto de dúvidas que será estudado em outro procedimento, nos Restos a Pagar, o orçamento não consigna crédito próprio, devendo utilizar a descrição da despesa conforme a classificação e a natureza conforme o Plano de Contas atual.

Esses conceitos são fundamentais para o desenvolvimento dos procedimentos de execução de Restos a Pagar no Sistema Integrado de Administração Financeira para Estados e Municípios (SIAFEM), que é o sistema utilizado pelo Estado do Piauí para contabilizar atos e fatos por meio da emissão de documentos básicos da Contabilidade Pública, bem como para fornecimento de relatórios.

No SIAFEM, existem dois documentos que devem ser considerados fundamentais para a execução dos Restos a pagar, a Nota de Lançamento e a Programação de Desembolso, conceituados como:

I – Nota de Lançamento (NL) – documento do SIAFEM utilizado para registrar apropriações ou realizar liquidação de receitas e despesas, bem como outros eventos relacionados a entidades supervisionadas.

II – Programação de Desembolso (PD) – documento do SIAFEM que possibilita programar o fluxo de caixa na gestão financeira, com base no cronograma de controle de vencimento disponibilizado na programação.

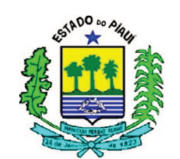

#### **3 CLASSIFICAÇÃO NO PLANO DE CONTAS**

Conforme a literalidade do MCASP 6<sup>a</sup> Edição, o Plano de Contas é a estrutura básica da escrituração contábil, formada por uma relação padronizada de contas contábeis, que permite o registro contábil dos atos e fatos praticados pela entidade de maneira padronizada e sistematizada, bem como a elaboração de relatórios gerenciais e demonstrações contábeis de acordo com as necessidades de informações dos usuários.

No Plano de Contas adotado para o exercício de 2016 do Estado do Piauí, considerando apenas os itens mais relevantes para os procedimentos contábeis desta publicação, estes e os demais podem ser listados através comando >LISCONTA e consultados detalhadamente **para análise de movimentação** através do comando >DETACONTA conforme as informações abaixo:

| SUBSISTEMA    | CONTA     | DESCRIÇÃO                                  |
|---------------|-----------|--------------------------------------------|
|               | 213110101 | FORNECEDOR NACIONAL NÃO FINANCIADO A PG    |
|               | 218810101 | RPPS                                       |
|               | 218810110 | PENSÃO ALIMENTÍCIA                         |
|               | 218810111 | PLANOS DE PREVIDÊNCIA E ASSISTÊNCIA MÉDICA |
|               | 218810113 | ENTIDADE REPRESENTATIVA DE CLASSE          |
|               | 218810114 | PLANOS DE SEGUROS                          |
| PATKIMONIAL   | 218810115 | EMPRÉSTIMOS E FINANCIAMENTOS               |
|               | 218810118 | INSS S/ SERVIDORES                         |
|               | 218810119 | IRRF S/ SERVIDORES                         |
|               | 218810120 | FIBDA – SEG. MASSA                         |
|               | 218910200 | DIÁRIAS A PAGAR                            |
|               | 218910300 | SUPRIMENTOS DE FUNDOS A PAGAR              |
|               | 631100000 | RP NÃO PROCESSADOS A LIQUIDAR              |
| ΟΡΟΑΜΕΝΙΤΆΡΙΟ | 631200000 | RP NÃO PROCESSADOS EM LIQUIDAÇÃO           |
| OKÇANIENTAKIO | 631300000 | RP NÃO PROCESSADOS LIQUIDADOS A PAGAR      |
|               | 632100000 | RP PROCESSADOS A PAGAR                     |

Para fins informativos, considerando os aspectos contábeis, segundo a Lei Nº 4.320/64 e o MCASP, os Restos a Pagar Processados e Não Processados integram a Dívida Flutuante do Estado, que são os valores exigíveis, cujo pagamento independe de autorização orçamentária, por administrar valores de terceiros sob sua guarda, ou para atender necessidades momentâneas de caixa. A Dívida Flutuante é classificada no Passivo Circulante, para a elaboração do Balanço Patrimonial, e no Passivo Financeiro para a apuração do Superávit Patrimonial.

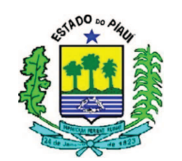

#### 4 PROCEDIMENTOS CONTÁBEIS 4.1 LIQUIDAÇÃO DE RESTOS A PAGAR NÃO PROCESSADOS 4.1.1 SEM RETENÇÃO

Quando não existirem retenções e anulações a serem realizadas, o lançamento deve ser executado pelo valor bruto do empenho, e deve ser liquidado por meio da elaboração de uma Nota de Lançamento com o evento e os dados abaixo relacionados (comando >NL):

| SIAFEM - EXEFIN,UG,NL ( NOTA DE LANCAMENTO ) |                                                 |  |  |  |  |
|----------------------------------------------|-------------------------------------------------|--|--|--|--|
| DATA EMISSAO                                 | : NÃO PREENCHER NUMERO : 2016NL (NÃO PREENCHER) |  |  |  |  |
| UNIDADE GESTORA                              | : NÚMERO DA SUA UG                              |  |  |  |  |
| GESTAO                                       | : GESTÃO DA UG                                  |  |  |  |  |
| CGC/CPF/UG FAVORECIDA                        | : CPF OU CNPJ DO CREDOR                         |  |  |  |  |
| GESTAO FAVORECIDA                            | :                                               |  |  |  |  |
| EVENTO INSCRICAO DO                          | EVENTO NATUREZA CLASSIFICACAO FONTE VALOR       |  |  |  |  |
| 610001 201XNEXXXXX                           | 3xxxxxx 3yyyyyyy FFFFFFFF 100,00                |  |  |  |  |

| EVENTO | DESCRIÇÃO                                     | DÉBITO          | CRÉDITO         |
|--------|-----------------------------------------------|-----------------|-----------------|
|        | Liquidação dos Restos a Pagar pão Processados | 3.x.x.x.x.xx.xx | 2.1.3.1.1.01.01 |
| 610001 | - VPD                                         | 6.3.1.1.0.00.00 | 6.3.1.3.0.00.00 |
|        |                                               | 8.2.1.1.2.00.00 | 8.2.1.1.3.01.00 |
|        | Liquidação dos Postos o Pagar pão Processados | 1.x.x.x.x.xx.xx | 2.1.3.1.1.01.01 |
| 610002 | que geram Ativos                              | 6.3.1.1.0.00.00 | 6.3.1.3.0.00.00 |
|        |                                               | 8.2.1.1.2.00.00 | 8.2.1.1.3.01.00 |

#### PREENCHIMENTO DA NOTA DE LANÇAMENTO

**DATA DE EMISSÃO**: registra a data de emissão do documento no formato (dd/mm/aaaa). O sistema preenche com a data corrente.

NÚMERO: não preencher, o sistema informa automaticamente.

**UNIDADE GESTORA**: UNIDADE GESTORA: Informar o código da unidade gestora que está emitindo o documento. Para consultar UGs, use o comando >CONUG.

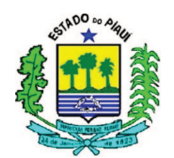

**GESTÃO**: Indicar o código da gestão do documento. Código 00001 para a Administração Direta, referente ao Tesouro Estadual. No caso da Indireta, a gestão pode ser consultada pelo comando >CONGEST.

CGC/CPF/UG FAVORECIDA: CNPJ ou CPF do credor/ CÓGIDO da UG FAVORECIDA.

**GESTÃO FAVORECIDA**: não preencher nos casos de CPF e CNPJ. Quando o favorecido for UG, informar gestão.

**EVENTO**: número que representa o lançamento a ser realizado, seguindo os parâmetros informados no sistema para cada evento e seu roteiro de contas, que podem ser visualizados pelo comando >LISEVENTO, possibilitando o detalhamento de cada evento para análise de preenchimento, contas debitadas e contas creditadas.

INSCRIÇÃO DO EVENTO: informar o número da nota de empenho

**NATUREZA**: Natureza da Despesa no exercício atual, analisar por meio do comando >LISNATURE o enquadramento da despesa de acordo com a natureza do exercício vigente.

**CLASSIFICAÇÃO**: informa a classificação segundo o Plano de Contas, conseguido pelo comando >LISCONTA ou ao posicionar o cursor no campo de preenchimento da classificação, pressionar a tecla F1 e digitar a natureza de despesa.

FONTE: Informar o código da fonte de recursos relativo à apropriação/liquidação.

**VALOR**: Informar o valor do documento, sem pontos e vírgulas, considerando valores com duas casas decimais.

Os dados informados com uma coloração avermelhada apresentam elementos apenas exemplificativos, pois irão variar de acordo com os dados da Unidade Gestora (UG) e do Credor a serem analisados e preenchidos caso a caso, conforme instruções para preenchimento supracitadas.

No caso foi adotado um exemplo de despesa que gera uma Variação Patrimonial Diminutiva (VPD), como uma aquisição de material de consumo imediato, por isso foi utilizado o evento "610001", que no subsistema patrimonial debita uma VPD e credita uma conta de Fornecedores.

Caso fosse uma despesa que gerasse um Ativo, como no caso de uma despesa com Investimento ou aquisição de material de consumo para estoque, teríamos que utilizar o evento "610002", que não geraria uma VPD, mas um Ativo a depender da Natureza da Despesa.

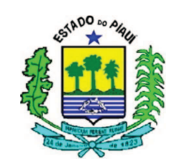

## 4.1.2 COM RETENÇÃO

Se houver retenção, após realizar o lançamento discriminado no item 4.1.1, o operador do SIAFEM deve utilizar os eventos abaixo, conforme consta na captura de tela que simula a operacionalização da retenção aliada à forma de preenchimento discriminada anteriormente, e aos eventos descritos após a captura de imagem:

| SIAFEN<br>DATA EMI<br>UNIDADE<br>GESTAO<br>CGC/CPF/<br>GESTAO H | M - EXEFIN,UG,NI<br>ISSAO :<br>GESTORA :<br>'UG FAVORECIDA :<br>FAVORECIDA : | NOTA DE I<br>NÃO PREENCHER<br>NÚMERO DA SUA U<br>GESTÃO DA UG<br>CPF OU CNPJ DO | LANCAMENTO ) _<br>NUMERO<br>JG<br>CREDOR | : 2016NL  | (NÃO PREENCHER) |
|-----------------------------------------------------------------|------------------------------------------------------------------------------|---------------------------------------------------------------------------------|------------------------------------------|-----------|-----------------|
| EVENTO                                                          | INSCRICAO DO EVE                                                             | NTO NATUREZA C                                                                  | LASSIFICACAO                             | FONTE     | VALOR           |
| 600001                                                          |                                                                              |                                                                                 |                                          | FFFFFFFFF | 60,00           |
| 520002                                                          | 201XNEXXXXX                                                                  | 3XXXXXXXX                                                                       |                                          | FFFFFFFFF | 10,00           |
| 520003                                                          | 201XNEXXXXX                                                                  | 3XXXXXXXX                                                                       |                                          | FFFFFFFFF | 20,00           |
| 520004                                                          | 201XNEXXXXX                                                                  | 3XXXXXXX                                                                        |                                          | FFFFFFFFF | 30,00           |
|                                                                 |                                                                              |                                                                                 |                                          |           |                 |

| EVENTO | DESCRIÇÃO                                                     | DÉBITO          | CRÉDITO         |
|--------|---------------------------------------------------------------|-----------------|-----------------|
| 600001 | Retenção de valores de Restos a Pagar não Processados -       | 2.1.3.1.1.01.01 | -               |
| 000001 | (Soma das retenções)                                          | -               | -               |
| 520002 | Datamaña da INISS                                             | -               | 2.1.8.8.1.01.02 |
| 520002 | Retenção de INSS                                              | 8.2.1.1.3.01.00 | 8.2.1.1.3.02.00 |
| 520002 | Patanção da Imposto da Panda Patido na Fonta - IPPE           | -               | 2.1.8.8.1.01.04 |
| 520005 | Retenção de Imposto de Renda Retido na Ponte - IRRI           | 8.2.1.1.3.01.00 | 8.2.1.1.3.02.00 |
| 520004 | Patanaño da Imposto sobre Sarvigos de Qualquer Naturaza - ISS | -               | 2.1.8.8.1.01.08 |
|        | Reienção de Imposio sobre Serviços de Qualquer Natureza - 155 | 8.2.1.1.3.01.00 | 8.2.1.1.3.02.00 |

Quanto ao preenchimento da NL, novamente as informações em vermelho são apenas simuladas, e devem ser inseridas conforme os dados da UG e do Credor, a serem analisados e preenchidos caso a caso, incluindo a Natureza e a Classificação adequadas para a respectiva Despesa. E o valor do evento "600001" deve ser idêntico ao valor da soma das retenções a serem realizadas.

# 4.2 PAGAMENTO DE RESTOS A PAGAR 4.2.1 PROGRAMAÇÕES DE DESEMBOLSO (PDs) 4.2.1.1 NÃO PROCESSADOS 4.2.1.1.1 SEM RETENÇÃO

Para realizar o pagamento do fornecedor pelo valor total do empenho, deve ser elaborada uma Programação de Desembolso, considerando o CPF ou CNPJ do credor,

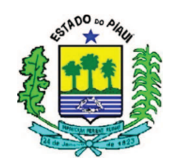

Inscrição do Evento, Classificação e fonte colocados na Nota de Lançamento, substituindo as informações em vermelho, aplicando conforme relacionado:

| SIAFEM -EXEFIN, UG, PD ( PROGRAMACAO DESEMBOLSO )<br>DATA EMISSAO : (NÃO ALTERA) DATA VENCIMENTO : DDMMANO NUMERO<br>UG : NÚMERO DA SUA UNIDADE GESTORA | : 2015PD(NÃO PREENCHE)       |  |  |  |  |
|----------------------------------------------------------------------------------------------------|------------------------------|--|--|--|--|
| GESTAO : GESTAO DA UG                                                                                                    | NL REF. : 2016NLXXXXX        |  |  |  |  |
| UG : NÚMERO DA SUA UNIDADE GESTORA OU SETORIAL FINA<br>GESTÃO - GESTÃO DA UG OU SETORIAL                                                                | NCEIRA                       |  |  |  |  |
| BANCO : XXX AGENCIA : XXXXX CONTA CORRENTE                                                                                                    | : XXXXX                      |  |  |  |  |
| FAVORECIDO / DOMICILIO BANCARIO<br>CGC/CPF/UG : CPF OU CNPJ DO CREDOR<br>GESTAO                                                                         |                              |  |  |  |  |
| BANCO : XXX AGENCIA : XXXXX CONTA CORRENTE                                                                                                    | : XXXXX                      |  |  |  |  |
| PROCESSO : XXXX/201X VALOR :<br>FINALIDADE : PGTO RPNP                                                                                                  | 100,00                       |  |  |  |  |
| EVENTOINSCRICAO DO EVENTONATUREZACLASSIFICACAO700002201XNEXXXXX3XXXXXXXXFF                                                                              | FONTEV A L O RFFFFFFFF100,00 |  |  |  |  |

| EVENTO | DESCRIÇÃO                                   | DÉBITO          | CRÉDITO                    |
|--------|---------------------------------------------|-----------------|----------------------------|
| 700002 |                                             | 2.1.3.1.1.01.01 | -                          |
|        | Pagamento de Restos a Pagar Não Processados | 6.3.1.3.0.00.00 | 6.3.1.4.0.00.00            |
|        | pela UG                                     | 8.2.1.1.3.01.00 | 8.2.1.1.4.00.00            |
|        |                                             | 7.9.9.3.1.01.00 | 8.9.9.3.1.01.00            |
| 700007 |                                             | 2.1.3.1.1.01.01 | 4.5.1.1.2.02.00            |
|        | Pagamento de Restos a Pagar Não Processados | 6.3.1.3.0.00.00 | 6.3.1.4.0.00.00            |
|        | pela Setorial Financeira (900003)           | 8.2.1.1.3.01.00 | .1.3.01.00 8.2.1.1.4.00.00 |
|        | 7.9.9.3.1.01.00 8.9.9.3.1                   | 8.9.9.3.1.01.00 |                            |
|        |                                             | 7.2.1.1.1.00.00 | 8.2.1.1.1.00.00            |

Conforme o quadro acima, para o pagamento do fornecedor sem retenções deve ser informado o valor da NL e demais dados do credor. E o evento difere de acordo com a Unidade Gestora Pagadora, pelo pagamento centralizado ou não. No caso do evento "700007", os lançamentos informados não estão completos, caso haja interesse, verificar o roteiro do evento no SIAFEM, que informará as movimentações nas duas Unidades Gestoras.

Nos exemplos de PDs que não alterarem as informações utilizadas no preenchimento, este procedimento informará nas telas de captura do SIAFEM na cor

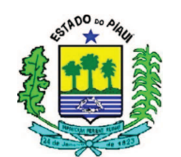

preta. E os casos que dependem de informações da UG ou do Credor serão apresentados com coloração avermelhada.

## PREENCHIMENTO DA PROGRAMAÇÃO DE DESEMBOLSO

**DATA EMISSÃO:** registrar a data de emissão do documento no formato (dd/mm/aaaa). O sistema já trás este campo preenchido com a data corrente, mas, se for necessário, poderá ser alterado.

DATA DE VENCIMENTO: registrar a data de vencimento da obrigação.

NÚMERO: não preencher, o sistema informa automaticamente.

**UNIDADE GESTORA:** Informar o código da unidade gestora que está emitindo o documento. O sistema já trás este campo preenchido com o código da Unidade Gestora em que o operador está cadastrado.

GESTÃO: Indicar o código da gestão do documento.

NL REFERÊNCIA: informar o número do documento em que efetuou a liquidação da despesa e/ou a retenção.

**UG PAGADORA:** informar o código da Unidade Gestora que efetuará o pagamento. Se o pagamento for realizado pela Setorial Financeira, preencher com o número 900003.

GESTÃO: informar o código de gestão que efetuará o pagamento.

## **DOMICÍLIO BANCARIO**

**BANCO:** informar o código que identifica, no serviço de compensação, o banco de domicílio da Unidade Gestora pagadora.

**AGÊNCIA:** informar o código que identifica, no serviço de compensação, a agência de domicílio da Unidade Gestora pagadora, inclusive o dígito verificador, sem hífen

**CONTA CORRENTE:** registrar o número da conta corrente mantida pela Unidade Gestora pagadora na agência bancaria de domicílio, inclusive o dígito verificador, sem hífen. No caso de utilização da Conta Única, o sistema já indica no campo a palavra "ÚNICA".

**CGC/CPF/UG:** registrar o número completo, inclusive dígito verificador, sem hífen do CGC/CPF/ou Unidade Gestora Beneficiária, correspondente ao credor.

GESTÃO: Informar o código da gestão se o credor for uma Unidade Gestora.

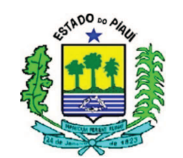

## **DOMICÍLIO BANCARIO**

**BANCO:** informar o código que identifica, no caso de compensação, o banco de domicílio do favorecido.

**AGÊNCIA:** informar o código que identifica, no serviço de compensação, a agência de domicílio do Favorecido, inclusive o dígito verificador, sem hífen.

**CONTA CORRENTE:** registrar o número da conta corrente do Favorecido, inclusive o dígito verificador, sem hífen

PROCESSO: informar o número do processo gerador do pagamento realizado.

VALOR: preencher com o valor total do pagamento, sem pontos e vírgulas.

**FINALIDADE:** indicar a finalidade do pagamento, com informações claras e objetivas, que melhor caracterizam o pagamento.

EVENTO: Informar o código do evento correspondente ao fato a ser registrado.

INSCRIÇÃO DO EVENTO: Informar o número da nota de empenho.

**NATUREZA**: Natureza da Despesa no exercício atual, analisar por meio do comando >LISNATURE o enquadramento da despesa de acordo com a natureza do exercício vigente.

**CLASSIFICAÇÃO**: informa a classificação segundo o Plano de Contas de 2015, conseguido pelo comando >LISCONTA ou ao posicionar o cursor no campo de preenchimento da classificação, pressionar a tecla F1 e digitar a natureza de despesa.

FONTE: Informar o código da fonte de recursos relativo à apropriação/liquidação.

**VALOR:** Informar o valor do documento, sem pontos e vírgulas, e com duas casas decimais.

## 4.2.1.1.2 COM RETENÇÃO

Diferente do que ocorre com a Nota de Lançamento, onde todas as retenções podem ser realizadas em documento único, na Programação de Desembolso, para cada retenção é elaborado um documento (PD), com as seguintes informações:

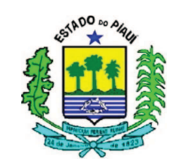

| EVENTO | PAGADORA            | CNPJ               | DESCRIÇÃO                   | CONTA<br>CORRENTE |
|--------|---------------------|--------------------|-----------------------------|-------------------|
| 700003 | UNIDADE GESTORA     | 00.000.000/5113-66 | Pgto de <b>INSS</b> de RPNP | BANCO             |
| 700004 | UNIDADE GESTORA     | 06.553.481/0001-49 | Pgto de <b>IRRF</b> de RPNP | 0000073709        |
| 700005 | UNIDADE GESTORA     | 00.000.000/5113-66 | Pgto de <b>ISS</b> de RPNP  | BANCO             |
| 700008 | SETORIAL FINANCEIRA | 00.000.000/5113-66 | Pgto de <b>INSS</b> de RPNP | BANCO             |
| 700009 | SETORIAL FINANCEIRA | 06.553.481/0001-49 | Pgto de <b>IRRF</b> de RPNP | 0000073709        |
| 700010 | SETORIAL FINANCEIRA | 00.000.000/5113-66 | Pgto de <b>ISS</b> de RPNP  | BANCO             |

#### 4.2.1.1.2.1 INSS

#### PAGAMENTO PELA UG

SIAFEM -EXEFIN, UG, PD ( PROGRAMACAO DESEMBOLSO ) DATA EMISSAO : (NÃO ALTERA) DATA VENCIMENTO : DDMMANO NUMERO : 2016PD (NÃO PREENCHE) : NÚMERO DA SUA UNIDADE GESTORA GESTAO UG : GESTÃO DA UG NL REF. : 2016NLXXXXX PAGADORA : NÚMERO DA SUA UNIDADE GESTORA UG GESTAO : GESTÃO DA UG AGENCIA : XXXXX CONTA CORRENTE : XXXXX BANCO : XXX FAVORECIDO / DOMICILIO BANCARIO CGC/CPF/UG : 0000000511366 GESTAO : AGENCIA : 37915 CONTA CORRENTE : BANCO : 001 BANCO VALOR : 10,00 PROCESSO : XXXX/201X FINALIDADE : PGTO INSS RETIDO EM RPNP.... EVENTO INSCRICAO DO EVENTO NATUREZA CLASSIFICACAO FONTE VALOR 700003 201<u>XNEXXXXX</u> 3XXXXXXXX FFFFFFFFFF 10,00

#### PAGAMENTO PELA SETORIAL

SIAFEM -EXEFIN, UG, PD ( PROGRAMACAO DESEMBOLSO ) DATA EMISSAO : (NÃO ALTERA) DATA VENCIMENTO : DDMMANO NUMERO : 2016PD (NÃO PREENCHE) : NÚMERO DA SUA UNIDADE GESTORA UG GESTAO : GESTÃO DA UG NL REF. : 2016NLXXXXX PAGADORA : 900003 - SETORIAL FINANCEIRA UG GESTAO : 00001 AGENCIA : CONTA CORRENTE : UNICA BANCO : FAVORECIDO / DOMICILIO BANCARIO CGC/CPF/UG : 0000000511366 GESTAO :

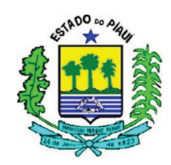

| BANCO                 |                            | : 001                             | AGEN              | NCIA : 3791           | 5 CONTA CORREL | NTE : BAN        | СО                    |
|-----------------------|----------------------------|-----------------------------------|-------------------|-----------------------|----------------|------------------|-----------------------|
| PROCESSO<br>FINALIDAI | DE                         | : XXXX/2<br>: PGTO I              | 01X<br>NSS RETIDO | ) EM RPNP             | VALOR          | :                | 10,00                 |
| EVENTO<br>700008      | INSC<br>201 <mark>X</mark> | RICAO DO<br>NE <mark>XXXXX</mark> | ) EVENTO          | NATUREZA<br>3XXXXXXXX | CLASSIFICACAO  | FONTE<br>FFFFFFF | V A L O R<br>FF 10,00 |

#### 4.2.1.1.2.2 IRRF

#### PAGAMENTO PELA UG

| SIAFEM -EXEFIN,UG,PD ( PROGRAMACAO DESEMBOLSO ) |                                                                                               |  |  |  |
|-------------------------------------------------|-----------------------------------------------------------------------------------------------|--|--|--|
| DATA EMISS<br>PREENCHE)                         | AO : (NÃO ALTERA) DATA VENCIMENTO : DDMMANO NUMERO : 2016PD (NÃO                              |  |  |  |
| UG                                              | : NÚMERO DA SUA UNIDADE GESTORA                                                               |  |  |  |
| GESTAO                                          | : GESTÃO DA UG<br>NL REF. : 2016NLXXXXX                                                       |  |  |  |
| PAGADORA                                        |                                                                                               |  |  |  |
| UG                                              | : NÚMERO DA SUA UNIDADE GESTORA                                                               |  |  |  |
| GESTAO                                          | : GESTAO DA UG                                                                                |  |  |  |
| BANCO                                           | : XXX AGENCIA : XXXXX CONTA CORRENTE : XXXXX                                                  |  |  |  |
| CGC/CPF/UG : 06553481000149 - GOVERNO DO ESTADO |                                                                                               |  |  |  |
| BANCO                                           | : 001 AGENCIA : 37915 CONTA CORRENTE : 0000073709                                             |  |  |  |
| PROCESSO<br>FINALIDADE                          | : XXXX/201X VALOR : 20,00<br>: PGTO IR RETIDO EM RPNP                                         |  |  |  |
| EVENTO 1<br>700004 2                            | NSCRICAO DO EVENTO NATUREZA CLASSIFICACAO FONTE VALOR<br>01XNEXXXXX 3XXXXXXXX FFFFFFFFF 20,00 |  |  |  |

#### PAGAMENTO PELA SETORIAL

| SIAFEM                                          | -EXEFIN,UG,PD ( PROGRAMACAO DE          | SEMBOLSO )                                  |  |  |  |
|-------------------------------------------------|-----------------------------------------|---------------------------------------------|--|--|--|
| DATA EMISSA<br>PREENCHE)                        | AO :(NÃO ALTERA) DATA VENCIMENTO        | D : DDMMANO NUMERO : 2016PD (NÃO            |  |  |  |
| UG                                              | : NÚMERO DA SUA UNIDADE GESTORA         |                                             |  |  |  |
| GESTAO                                          | : GESTÃO DA UG                          |                                             |  |  |  |
|                                                 |                                         | NL REF. : 2016NLXXXXX                       |  |  |  |
| PAGADORA                                        |                                         |                                             |  |  |  |
| UG                                              | : 900003 - SETORIAL FINANCEIR           | A                                           |  |  |  |
| GESTAO                                          | : 00001                                 |                                             |  |  |  |
| BANCO                                           | : AGENCIA :                             | CONTA CORRENTE : UNICA                      |  |  |  |
| CGC/CPF/UG : 06553481000149 - GOVERNO DO ESTADO |                                         |                                             |  |  |  |
| BANCO                                           | : 001 AGENCIA : 37915                   | CONTA CORRENTE : 0000073709                 |  |  |  |
| PROCESSO<br>FINALIDADE                          | : XXXX/201X<br>: PGTO IR RETIDO EM RPNP | VALOR : 20,00                               |  |  |  |
| EVENTO II<br>700009 2                           | INSCRICAO DO EVENTO NATUREZA            | CLASSIFICACAO FONTE VALOR<br>FFFFFFFF 20,00 |  |  |  |
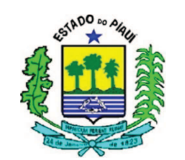

# 4.2.1.1.2.3 ISS

### PAGAMENTO PELA UG

| SIAFEM                    | -EXEFIN,UG,PD ( PROGRAMACAO DESEMBOLSO )                      |
|---------------------------|---------------------------------------------------------------|
| DATA EMISSAO<br>PREENCHE) | : (NÃO ALTERA) DATA VENCIMENTO : DDMMANO NUMERO : 2016PD (NÃO |
| UG                        | : NÚMERO DA SUA UNIDADE GESTORA                               |
| GESTAO                    | : GESTÃO DA UG                                                |
|                           | NL REF. : 2016NLXXXXX                                         |
| UG                        | : NÚMERO DA SUA UNIDADE GESTORA                               |
| GESTAO                    | : GESTÃO DA UG                                                |
| BANCO                     | : XXX AGENCIA : XXXXX CONTA CORRENTE : XXXXX                  |
| CGC/CPF/UG :              | 0000000511366 - BANCO DO BRASIL                               |
| GESTAO                    | :                                                             |
| BANCO                     | : 001 - AGENCIA : 37915 CONTA CORRENTE : BANCO                |
| PROCESSO                  | : XXXX/201X VALOR : 30,00                                     |
| FINALIDADE                | : PGTO ISS RETIDO EM RPNP                                     |
| EVENTO INS                | CRICAO DO EVENTO NATUREZA CLASSIFICACAO FONTE VALOR           |
| 700005 201                | XNEXXXXX 3XXXXXXX FFFFFFFFF 30,00                             |

### PAGAMENTO PELA SETORIAL

| SIAFEM                     | -EXEFIN,UG,PD ( PROGRAMACAO DESEMBOLSO )                                         |  |  |  |  |
|----------------------------|----------------------------------------------------------------------------------|--|--|--|--|
| DATA EMISSAO<br>PREENCHE)  | : (NÃO ALTERA) DATA VENCIMENTO : DDMMANO NUMERO : 2016PD (NÃO                    |  |  |  |  |
| UG                         | : NÚMERO DA SUA UNIDADE GESTORA                                                  |  |  |  |  |
| GESTAO                     | : GESTÃO DA UG                                                                   |  |  |  |  |
|                            | NL REF. : 2016NLXXXXX                                                            |  |  |  |  |
| PAGADORA                   |                                                                                  |  |  |  |  |
| UG                         | : 900003 - SETORIAL FINANCEIRA                                                   |  |  |  |  |
| GESTAO                     | : 00001                                                                          |  |  |  |  |
| BANCO                      | : AGENCIA : CONTA CORRENTE : UNICA                                               |  |  |  |  |
| CGC/CPF/UG :<br>GESTAO     | CGC/CPF/UG : 0000000511366 - BANCO DO BRASIL                                     |  |  |  |  |
| BANCO                      | : 001 AGENCIA : 37915 CONTA CORRENTE : BANCO                                     |  |  |  |  |
| PROCESSO<br>FINALIDADE     | : XXXX/201X VALOR : 30,00<br>: PGTO ISS RETIDO EM RPNP                           |  |  |  |  |
| EVENTO INSC<br>700010 2012 | CRICAO DO EVENTONATUREZACLASSIFICACAOFONTEV A L O RXNEXXXX3XXXXXXXXFFFFFFFF30,00 |  |  |  |  |

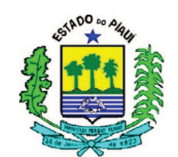

# 4.2.1.2 RESTOS A PAGAR PROCESSADOS

No caso dos Restos a Pagar Processados, a despesa já passou pelo estágio da liquidação antes da inscrição em Restos a Pagar (RAP), restando apenas o estágio do pagamento.

# **4.2.1.2.1 SEM RETENÇÃO**

Para a realização do pagamento dos Restos a Pagar Processados, o operador do SIAFEM deve analisar qual dos três eventos principais deverá usar, que dependerá da conta do passivo que será debitada, abaixo segue exemplo de pagamento de RAP de fornecedor (700012 – 2.1.3.1.1.XX.XX), obrigações a curto prazo (700014 – 2.1.8.9.1.XX.XX) ou obrigações fiscais (700015 – 2.1.4.X.XXX), conforme roteiro extraído do sistema:

| SIAFEM -EXEFIN,UG,PD ( PROGRAMACAO DESEMBOLSO ) |                    |               |              |             |                          |
|-------------------------------------------------|--------------------|---------------|--------------|-------------|--------------------------|
| DATA EMISSAO<br>PREENCHER)                      | : (NÃO ALTERA) I   | DATA VENCIMEN | TO : DDMMAN  | O NUMERO :  | 2016PD <mark>(NÃO</mark> |
| UG                                              | : NÚMERO DA SUA UN | IDADE GESTORA |              |             |                          |
| GESTAO                                          | : GESTÃO DA UG     |               |              |             |                          |
|                                                 |                    |               | NL H         | REF. : RAP  |                          |
| PAGADORA                                        |                    |               |              |             |                          |
| UG                                              | : NÚMERO DA SUA UN | IDADE GESTORA |              |             |                          |
| GESTAO                                          | : GESTÃO DA UG     |               |              |             |                          |
| BANCO                                           | : XXX AGEN         | CIA : XXXXX   | CONTA CORREN | NTE : XXXXX |                          |
|                                                 |                    |               |              |             |                          |
| CGC/CPF/UG :                                    | CPF OU CNPJ DO CRE | DOR           |              |             |                          |
| GESTAO                                          | :                  |               |              |             |                          |
| BANCO                                           | : XXX AGEN         | CIA : XXXXX   | CONTA CORREN | NTE : XXXXX |                          |
|                                                 |                    |               |              |             |                          |
|                                                 |                    |               |              |             |                          |
| PROCESSO                                        | : XXXX/201X        |               | VALOR        | : 30,0      | 00                       |
| FINALIDADE                                      | : PGTO DE RESTOS A | PAGAR PROCES  | SADOS        |             |                          |
|                                                 |                    |               |              |             |                          |
| EVENTO INSC                                     | RICAO DO EVENTO    | NATUREZA CI   | LASSIFICACAO | FONTE       | VALOR                    |
| 700012 CN                                       | PJ OU CPF          |               | 213110101    | FFFFFFFFF   | 100,00                   |
| 540539 201                                      | XNEXXXXX           | ЗХХХХХХХХ     |              | FFFFFFFFF   | 100,00                   |

| EVENTO | DESCRIÇÃO                                                                                                    | DÉBITO          | CRÉDITO         |
|--------|----------------------------------------------------------------------------------------------------|-----------------|-----------------|
| 700012 | Pagamento de Restos a Pagar Processados - Fornecedor                                                              | 2.1.3.1.1.XX.XX | -               |
| 700014 | Pagamento de Restos a Pagar Processados – Outras Obrigações a<br>Curto Prazo (Ex: Diárias e Suprimento de Fundos) | 2.1.8.9.1.XX.XX | -               |
| 700015 | Pagamento de Restos a Pagar Processados - Obrigações Fiscais                                                      | 2.1.4.X.X.XX.XX | -               |
| 540539 | Reg. Conta Controle Restos a Pagar - Evento Complementar dos                                                      | 6.3.2.1.0.00.00 | 6.3.2.2.0.00.00 |
|        | eventos 70.0.012, 70.0.014 e 70.0.015                                                                             | 7.9.9.3.2.01.00 | 8.9.9.3.2.01.00 |

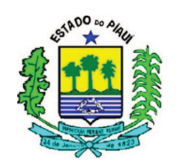

Na inscrição dos eventos principais deve ser informado o CNPJ ou CPF que consta na Conta Corrente da conta do passivo detalhada por meio do comando >DETACONTA. Assim, CNPJ ou CPF é o do favorecido principal do processo ou responsável pelo suprimento de fundos, mas o recomendável é detalhar a conta de passivo e verificar as informações.

# 4.2.1.2.2 COM RETENÇÃO

Como existem várias contas do passivo que representam retenções, a classificação irá depender do subitem da conta patrimonial da retenção utilizada, listada pelo comando >LISCONTA, informando a conta 2.1.8.8.1.01.00, listando as contas analíticas das retenções. Segue abaixo um exemplo informando três dos subitens mais utilizados, ou seja, os dois últimos dígitos da classificação é que são determinantes para identificar qual será a retenção, conforme modelos de PDs abaixo:

| EVENTO | DESCRIÇÃO                                           | DÉBITO          | CRÉDITO         |
|--------|-----------------------------------------------------|-----------------|-----------------|
| 700013 | Pagamento de Restos a Pagar Processados - Retenções | 2.1.8.8.1.01.XX | -               |
| 540541 | Reg. Conta Controle Restos a Pagar - Evento         | 6.3.2.1.0.00.00 | 6.3.2.2.0.00.00 |
| 540541 | Complementar do evento 70.0.013                     | 7.9.9.3.2.01.00 | 8.9.9.3.2.01.00 |

# 4.2.1.2.2.1 INSS

| SIAFEM                  | -EXEFIN,UG,PD      | ( PROGRAMACAO D  | ESEMBOLSO )  |             |                          |
|-------------------------|--------------------|------------------|--------------|-------------|--------------------------|
| DATA EMISSAO            | : (NÃO ALTERA)     | DATA VENCIMENTO  | D : DDMMANO  | NUMERO :    | 2016PD <mark>(NÃO</mark> |
| PREENCHER)              |                    |                  |              |             |                          |
| UG                      | : NÚMERO DA SUA UN | NIDADE GESTORA   |              |             |                          |
| GESTAO                  | : GESTÃO DA UG     |                  |              |             |                          |
|                         |                    |                  | NL F         | REF. : RAP  |                          |
| PAGADORA                |                    |                  |              |             |                          |
| UG                      | : NÚMERO DA SUA UN | IIDADE GESTORA   |              |             |                          |
| GESTAO                  | : GESTÃO DA UG     |                  |              |             |                          |
| BANCO                   | : XXX AGEN         | ICIA : XXXXX     | CONTA CORREN | ITE : XXXXX |                          |
|                         |                    |                  |              |             |                          |
| CGC/CPF/UG              | : 00000000511366   |                  |              |             |                          |
| GESTAO                  | :                  |                  |              |             |                          |
| BANCO                   | : 001 AGEN         | NCIA : 37915     | CONTA CORREN | ITE : BANCO |                          |
|                         |                    |                  |              |             |                          |
| 55005000                |                    |                  |              |             | _                        |
| PROCESSO                | : XXXX/201X        |                  | VALOR        | : 30,00     | J                        |
| FINALIDADE              | : PGTO DE RESTOS A | A PAGAR PROCESSA | DOS          |             |                          |
|                         |                    |                  | COTETONONO   |             |                          |
| EVENIO INSC<br>700012 C | NDI OU CDE         | NATUREZA CLA     | 10010102     | FONIE       |                          |
| FADEA1 201              | VNEVVVV            | 2                | 10010102     |             | 100,00                   |
| 540541 Z01              |                    | JAAAAAAA         |              | FFFFFFFFFF  | 100,00                   |

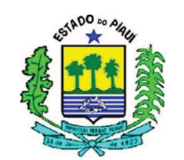

# 4.2.1.2.2.2 IRRF

| SIAFEM -EXEFIN,UG,PD ( PROGRAMACAO DESEMBOLSO ) |                                             |                                                 |                                                     |  |  |
|-------------------------------------------------|---------------------------------------------|-------------------------------------------------|-----------------------------------------------------|--|--|
| DATA EMISSAO<br>PREENCHER)                      | : (NÃO ALTERA) DA                           | TA VENCIMENTO : DDMMAN                          | IO NUMERO : 2016PD (NÃO                             |  |  |
| UG                                              | : NÚMERO DA SUA UNII                        | DADE GESTORA                                    |                                                     |  |  |
| GESTAO                                          | : GESTÃO DA UG                              |                                                 |                                                     |  |  |
|                                                 |                                             | NL                                              | REF. : RAP                                          |  |  |
| PAGADORA                                        |                                             |                                                 |                                                     |  |  |
| UG                                              | : NÚMERO DA SUA UNII                        | DADE GESTORA                                    |                                                     |  |  |
| GESTAO                                          | : GESTÃO DA UG                              |                                                 |                                                     |  |  |
| BANCO                                           | : XXX AGENCI                                | IA : XXXXX CONTA CORRE                          | INTE : XXXXX                                        |  |  |
| CGC/CPF/UG :<br>GESTAO                          | 06553481000149 - GC                         | OVERNO DO ESTADO                                |                                                     |  |  |
| BAILCO                                          | : UUI AGENCI                                | IA: 37915 CONTA CORRE                           | INIE : 0000073709                                   |  |  |
| PROCESSO<br>FINALIDADE                          | : XXXX/201X<br>: PGTO DE RESTOS A F         | VALOR<br>PAGAR PROCESSADOS                      | : 30,00                                             |  |  |
| EVENTO INSC<br>700013 CNF<br>540541 201         | RICAO DO EVENTO N<br>D OU CPF<br>XNEXXXXX 3 | VATUREZA CLASSIFICACAO<br>218810104<br>XXXXXXXX | FONTE VALOR<br>FFFFFFFFFFFFFFFFFFFFFFFFFFFFFFFFFFFF |  |  |

### 4.2.1.2.2.3 ISS

Para fins informativos, o número de débitos e créditos dos eventos utilizados é diferente por conta do lançamento de máquina, em que o SIAFEM gera automaticamente ao utilizarmos estes eventos, gerando mais um crédito e equilibrando a contabilidade.

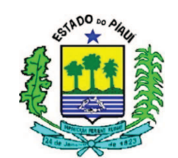

# 4.2.2 ORDEM BANCÁRIA (OB)

Para gerar as OBs a serem enviadas ao Setor Público do Banco do Brasil, as programações de desembolso em que a UG do operador é a Unidade Pagadora devem ser executadas pelo operador com a utilização do comando >EXEPD, pressionando a tecla Enter, posicionando o cursor ao lado da PD que deve ser paga, teclando N (para pagamentos normais) ou P (para pagamentos prioritários).

Considerando os dados utilizados apenas nas programações de desembolso das retenções do IRRF e ISS a serem pagas pela própria UG, as instruções citadas no parágrafo anterior geraria uma tela com as seguintes informações:

|            | SIAFEM -EX                     | KEFIN,UG,EXEPD                 | ( EXECUTA                    | PROGRAMACAO DESEMBOLSO )                |                |
|------------|--------------------------------|--------------------------------|------------------------------|-----------------------------------------|----------------|
| UG,<br>UG, | /GESTAO PAGAI<br>/GESTAO LIQUI | DORA : CÓDIG<br>IDANTE : CÓDIG | O DA UG/GES'<br>O DA UG/GES' | TÃO<br>TÃO                              |                |
|            |                                | PROGRAMACA                     | O DE DESEMB                  | OLSO A PAGAR                            |                |
|            | VENCIMENTO                     | NUMERO                         | EMISSAO                      | FAVORECIDO                              | VALOR          |
| _          | DDMMMAAAA                      | 2016PDXXXXX                    | DDMMMAAAA                    | 06.553.481/0001-49<br>GOVERNO DO ESTADO | 20,00          |
| _          | DDMMMAAAA                      | 2016PDXXXXX                    | DDMMMAAAA                    | 00.000.000/5113-66<br>BANCO DO BRASIL   | 30,00          |
| 1          | ASSINALE COM                   | 'N' PARA PAGA                  | MENTO NORMA                  | L OU 'P' PARA PAGAMENTO                 | COM PRIORIDADE |

O usuário deve conferir os dados que constam na PD, caso estejam corretos, basta confirmar a execução da PD, que gerará uma Ordem Bancária.

Caso a Programação de Desembolso tenha como UG Pagadora a Setorial Financeira, a própria Secretaria da Fazenda executará a PD, e gerará a Ordem Bancária, o Relatório deverá ser recolhido pela Unidade Gestora do Operador nas Unidades da SEFAZ.

# 4.2.3 RELATÓRIO (RE)

Quando a unidade pagadora for a própria UG do operador, este executará a última etapa do pagamento, que é a impressão do relatório que deve ser levado ao Banco do Brasil. Para imprimi-lo o operador deve utilizar o comando >IMPRELOB

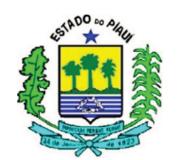

(Conta Única) ou >IMPRELOB-D (Conta D). Caso o relatório não tenha sido impresso anteriormente, basta pressionar Enter e confirmar a impressão. Caso o relatório tenha sido impresso, deve ser utilizada a data de impressão ou o número do relatório para conseguir tirar novamente.

Outra informação útil é que por meio do comando >CONRELPEN, os relatórios pendentes podem ser consultados.

A Unidade de Controle Contábil da Secretaria da Fazenda do Estado do Piauí recomenda que as retenções sejam dispostas no mesmo relatório que o pagamento do principal e das demais retenções, o que facilita análise e controle tanto pela UG como da SEFAZ.

# **5 CONSIDERAÇÕES FINAIS**

Os procedimentos citados anteriormente foram elaborados para garantir a padronização da contabilidade estadual, fundamental para fortalecer a fidedignidade das informações contábeis e buscar a eficiência do serviço de contabilidade pública estadual.

No caso dos valores contratados cujo credor já prestou o serviço ou entregou o material, mas não foram inscritos como Restos a Pagar, por não terem sido empenhados em época própria, bem como os Restos a Pagar cancelados ou com prescrição interrompida, devem ser considerados como Despesas de Exercícios Anteriores, tema que será abordado em outro procedimento.

No caso da necessidade de esclarecimentos quantos aos procedimentos contábeis, as Unidades Gestoras devem entrar em contato com a UNICON por meio do telefone 3216 – 9620 ou pessoalmente na Secretaria da Fazenda.

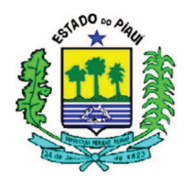

# PROCEDIMENTO CONTÁBIL Nº 002/2016 (versão 0.0.2)

# GUIA DE RECEBIMENTO (GR) LANÇAMENTO DE RECEITAS

### ÍNDICE

| 1 – OBJETIVO                                                    | 1 |
|-----------------------------------------------------------------|---|
| 2 - CONCEITOS                                                   | 1 |
| 3 – PREENCHIMENTO DA GR NO SIAFEM                               | 2 |
| 3.1 - ARRECADAÇÃO DE RECEITA PRÓPRIA ORÇAMENTÁRIA               | 2 |
| 3.2 – FUNDO ESPECIAL DE REAPARELHAMENTO E MODERNIZAÇÃO DO PODER | 3 |
| 3.3 – RECEITA ORÇAMENTÁRIA DE CRÉDITOS A RECEBER                | 4 |
| 4 - CANCELAMENTO DE GR                                          | 5 |
| 5- CONCILIAÇÃO                                                  | 5 |
| 6 - CLASSIFICAÇÃO DAS RECEITAS                                  | 6 |
| 7 - CONCEITOS E TRANSAÇÕES MAIS UTILIZADAS NA GR                | 6 |
| 7.1 - FONTE DE RECURSOS                                         | 7 |
| 7.2 - GESTÃO                                                    | 8 |
| 7.3 - UNIDADE GESTORA – U.G                                     | 8 |
| 7.4 - EVENTO                                                    | 8 |
| 8. CONSIDERAÇÕES FINAIS                                         | 8 |
|                                                                 | 0 |

### **1 OBJETIVO**

Regulamentar os procedimentos a serem adotados pelas Unidades Gestoras do Estado para a contabilização de receitas próprias oriundas de recursos vinculados e não vinculados, conforme os parâmetros adotados no Manual de Contabilidade Aplicado ao Setor Público (MCASP) e normas da Lei Nº 4.320/64.

### **2 CONCEITOS**

2.1 A GR – Guia de Recebimento é um documento padronizado no SIAFEM e tem por finalidade o registro contábil do ingresso de valores em contas mantidas pelo Governo do Estado, no intuito de oferecer maior controle e transparência na classificação das receitas públicas.

2.2 O documento GR é utilizado, obrigatoriamente, pelas Unidades do Governo Estadual para o lançamento de quaisquer receitas, quando o recolhedor for uma Unidade Gestora (UG).

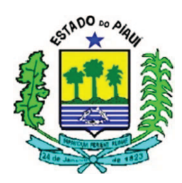

2.3 O lançamento de receitas no SIAFEM é de responsabilidade das Unidades Gestoras e deverá ser feito dentro do mês de competência.

2.4 O Banco do Brasil é o agente financeiro centralizador da arrecadação de recursos na conta única, mas cada Unidade gestora deve manter uma conta corrente nos respectivos domicílios bancários para a arrecadação de suas receitas próprias.

2.5 Órgão Arrecadador é a unidade gestora do Governo Estadual que detém a responsabilidade administrativa sobre os valores financeiro arrecadados.

# **3 PREENCHIMENTO DA GR NO SIAFEM**

# 3.1 ARRECADAÇÃO DE RECEITA PRÓPRIA ORÇAMENTÁRIA

3.1.1 O nome da transação que deve ser escrito na linha de comando é: >GR

| SIAFEM2015-EXEFIN,UG,GR ( GUIA DE RECEBIMENTO )                            |
|----------------------------------------------------------------------------|
| USUARIO :                                                                  |
| DATA EMISSÃO : DDMESAAAA NUMERO : 2016GR                                   |
| DATA RECEBIMENTO : REGISTRAR A DATA DA EMISSÃO                             |
| UNIDADE GESTORA : CÓDIGO DA UG                                             |
| GESTAO : CÓDIGO DA GESTÃO                                                  |
| DOMICILIO BANCARIO                                                         |
| BANCO : NÚMERO DO BANCO CREDOR                                             |
| AGENCIA : NÚMERO DA AGÊNCIA                                                |
| CONTA CORRENTE : NÓMERO DA CONTA CORENTE                                   |
| RECOLHEDOR                                                                 |
| CGC/CPF/UG : CÓDIGO DA UG RECOLHERDORA                                     |
| GESTAO :                                                                   |
|                                                                            |
| EVENTO INSCRICAO DO EVENTO NATUREZA CLASSIFICACAO FONTE VALOR              |
| 800851 NÃO PREENCHER XXXXXXXXX X.X.X.X.XXXXXXXXXXXXXXXXXX VALOR DO CRÉDITO |
| FINALIDADE:                                                                |
| FAZER IIM BREVE HISTÓRICO DA ORIGEM DA                                     |
| RECEITA.                                                                   |
|                                                                            |
|                                                                            |
| ORDEM BANCARIA DE REFERENCIA : Não preencher                               |

**DATA DE EMISSÃO:** registrar a data de emissão do documento no formato dd/mm/aaaa. O sistema já traz este campo preenchido com a data corrente, mas, se for necessário, poderá ser alterado.

NÚMERO: Não preencher, o sistema informa automaticamente.

UNIDADE GESTORA: informar o código da UG que está emitindo o documento.

GESTÃO: preencher com o código da GESTÃO.

### **DOMICÍLIO BANCÁRIO**

**BANCO:** informar o número do Banco credor. É o código que identifica, no serviço de compensação, o banco de domicílio da Unidade Gestora emitente.

AGÊNCIA: informar o número da Agência credora É o código que identifica, no serviço de compensação, a agência de domicílio da Unidade Gestora emitente.

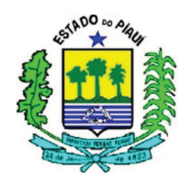

**CONTA CORRENTE:** informar o número da Conta Corrente mantida pela unidade gestora na qual ingressou o recurso. Incluir também o dígito verificador sem hífen.

### RECOLHEDOR

CGC/CPF/UG: preencher com o código da UG recolhedora.

GESTÃO: preencher com o código da GESTÃO da Unidade Gestora.

**EVENTO: 800851** este é o evento utilizado para lançamento através de GR por todas as Unidades Gestoras.

**800850** evento exclusivo do Gestor – (Unidade Contábil – 900001).

INSCRIÇÃO DO EVENTO: não preencher este campo.

NATUREZA: Preencher com a informação da Natureza da Receita. Consultar: >LISNATURE

**CLASSIFICAÇÃO:** informar o código contábil, de acordo com a origem do recurso, estabelecido no Plano de Contas. A classificação poderá ser consultada através da tecla F1 ou pelo comando >LISCONTA.

FONTE: informar a Fonte, de acordo com a origem do recurso. Consultar: >CONFONTE.

VALOR: informar o valor correspondente à receita ingressada.

FINALIDADE: descrever com clareza a origem da receita.

**ORDEM BANCÁRIA DE REFERÊNCIA:** não preencher

| EVENTO | DESCRIÇÃO                        | DÉBITO          | CRÉDITO               |
|--------|----------------------------------|-----------------|-----------------------|
|        | RECEITAS ARRECADADAS - POR FONTE | -               | 4. y. y. y. y. yy. yy |
| 800851 | DE RECURSOS LANÇADAS PELAS       | 6.2.1.1.0.00.00 | 6.2.1.2.0.00.00       |
|        | UNIDADES GESTORAS                | 7.2.1.1.1.00.00 | 8.2.1.1.1.00.00       |

3.1.2 Para fins informativos, os lançamentos contábeis do Evento "80.0.851" são completados automaticamente com o Evento de Máquina "54.1.495" que gera um acréscimo da Conta Contábil que representa a Conta Bancária informada na elaboração da GR, por isso o evento utilizado possui dois débitos e três créditos.

# 3.2 – FUNDO ESPECIAL DE REAPARELHAMENTO E MODERNIZAÇÃO DO PODER JUDICIÁRIO (FERMOJUPI)

3.2.1 O FERMOJUPI foi criado com a finalidade de suprir o Poder Judiciário de recursos para realizar despesas com modernização e descentralização, bem como tecnologia para melhorar a celeridade e eficiência da prestação dos serviços realizados pelo Judiciário.

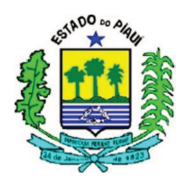

3.2.2 Para fins contábeis, no caso das receitas arrecadadas para o FERMOJUPI (UG - 040105), o evento utilizado deve ser o 800852, e os demais itens da Guia de Recebimento continuam a variar conforme os dados da Unidade Gestora e da Receita, seguindo as instruções do elemento 3.1.

| EVENTO | DESCRIÇÃO                      | DÉBITO          | CRÉDITO               |
|--------|--------------------------------|-----------------|-----------------------|
|        |                                | -               | 4. y. y. y. y. yy. yy |
| 800852 | RECEITA ARRECADADA - FERMOJUPI | 6.2.1.1.0.00.00 | 6.2.1.2.0.00.00       |
|        |                                | 7.2.1.1.1.00.00 | 8.2.1.1.1.00.00       |

3.2.3 Assim como no Evento "80.0.851", no Evento "80.0.852" os lançamentos contábeis são completados automaticamente com o evento de máquina "54.1.495" que gera um acréscimo da Conta Contábil que representa a Conta Bancária informada na elaboração da GR, por isso o evento utilizado possui dois débitos e três créditos.

# 3.3 RECEITA ORÇAMENTÁRIA DE CRÉDITOS A RECEBER

Em alguns casos, as Unidades Gestoras necessitam fazer um lançamento de receita diferenciado por ocasião do recebimento de créditos a receber. Nestes casos, o evento utilizado deve ser o "800853", seguindo as instruções dos itens anteriores, exceto quanto ao evento e ao CGC/CPF/UG recolhedor (a), conforme captura de tela abaixo:

| SIAFEM2015-EXEF    | IN,UG,GR ( GUIA DE RE   | CEBIMENTO )         |            |                  |
|--------------------|-------------------------|---------------------|------------|------------------|
|                    |                         |                     | USUAF      | RIO :            |
| DATA EMISSÃO :     | DDMESAAAA               |                     | NUMER      | RO : 2016GR      |
| DATA RECEBIMENTO : | REGISTRAR A DATA DA     | EMISSÃO             |            |                  |
| UNIDADE GESTORA :  | CÓDIGO DA UG            |                     |            |                  |
| GESTAO :           | CÓDIGO DA GESTÃO        |                     |            |                  |
| DOMICILIO BANCARIO |                         |                     |            |                  |
| BANCO :            | NÚMERO DO BANCO CREDOR  |                     |            |                  |
| AGENCIA :          | NÚMERO DA AGÊNCIA       |                     |            |                  |
| CONTA CORRENTE :   | NÓMERO DA CONTA CORENTI | 2                   |            |                  |
| RECOLHEDOR         |                         |                     |            |                  |
| CGC/CPF/UG :       | CGC/CPF DE QUEM PAGOU   | O CREDITO A RECEBER |            |                  |
| GESTAO :           |                         |                     |            |                  |
|                    |                         |                     |            |                  |
| EVENTO INSCRICAO   | DO EVENTO NATUREZA      | CLASSIFICACAO       | FONTE      | VALOR            |
| 800853 NÃO PR      | EENCHER XXXXXXXX        | x.x.x.x.x.xx.xx     | xxxxxxxxxx | VALOR DO CRÉDITO |
|                    |                         |                     |            |                  |
| FINALIDADE:        |                         |                     |            |                  |
| FAZER UM           | BREVE                   | HISTÓRICO           | DA         | ORIGEM DA        |
| RECEITA.           |                         |                     |            |                  |
|                    |                         |                     |            |                  |
|                    |                         |                     |            |                  |
| ORDEM BANCARIA DE  | REFERENCIA : Não pree   | ncher               |            |                  |

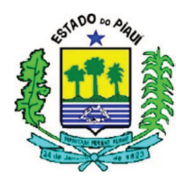

### **4 CANCELAMENTO DE GR**

4.1 O cancelamento da GR deverá ser feito quando, por algum motivo, a UG tenha feito o lançamento de receitas indevidamente.

4.2 As Unidades Gestoras não podem fazer cancelamento de GR. O cancelamento total ou parcial das receitas lançadas por meio da GR será feito pela Unidade de Consolidação Contábil (SEFAZ/GECON). Ao dectar o lançamento indevido, a UG deve solicitar imediatamente à GECON a anulação da GR.

Somente em casos excepcionais a Unidade de Controle Contábil (UNICON) poderá conceder permissão para que os usuários das UG's façam o cancelamento de receitas lançadas por GR.

# 5 CONCILIAÇÃO

5.1 Após o lançamento das receitas por meio de GR, as Unidades Gestoras devem proceder à conciliação bancária. É obrigatório o acompanhamento do saldo dos extratos bancários para verificar se os valores da Receita Realizada e os das contas dos bancos registrados no SIAFEM estão em conformidade com aqueles. Para detalhar as informações supracitadas, devem ser utilizadas as contas abaixo através do comando >DETACONTA:

| NATUREZA DA<br>INFORMAÇÃO | CONTA<br>CONTÁBIL | DESCRIÇÃO                                    |
|---------------------------|-------------------|----------------------------------------------|
| PATRIMONIAL               | 111111901         | BANCO DO BRASIL                              |
| PATRIMONIAL               | 111111903         | CAIXA ECONÔMICA FEDERAL                      |
| PATRIMONIAL               | 111111923         | BANCO DO NORDESTE                            |
| ORÇAMENTÁRIA              | 621200000         | RECEITA REALIZADA                            |
| CONTROLE                  | 721110000         | CONTROLE DA DISPONIBILIDADE DE RECURSOS      |
| CONTROLE                  | 821110000         | DDR A UTILIZAR                               |
| CONTROLE                  | 821120000         | DDR COMPROMETIDA POR EMPENHO                 |
| CONTROLE                  | 821130100         | DDR COMPROMETIDA POR LIQUIDAÇÃO              |
| CONTROLE                  | 821130200         | DDR COMPROMETIDA P/ CONSIGNAÇÃO/ RETENÇÃO    |
| CONTROLE                  | 821130300         | DDR COMPROMETIDA POR ENTRADAS COMPENSATÓRIAS |
| CONTROLE                  | 821140000         | DDR UTILIZADA                                |

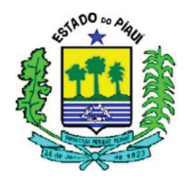

### 6 CLASSIFICAÇÃO DAS RECEITAS

6.1 Para classificar as receitas em conformidade com o Ementário de Receitas vigente para o exercício de 2016 deverá ser utilizado o comando: > LISNATURE. Abaixo algumas classificações de natureza que podem auxiliar na elaboração da GR:

| NATUREZA        | DESCRIÇÃO                                   |
|-----------------|---------------------------------------------|
| 4.1.3.2.5.01.01 | REMUN DEPOS BANC VINCULADOS CONVENIOS       |
| 4.1.3.2.5.01.02 | REMUN DEPOS BANC REC VINC - FUNDEB          |
| 4.1.3.2.5.01.03 | REMUN DEPOS BANC REC VINC - SUS             |
| 4.1.3.2.5.01.04 | REMUN DEPOS REC VINC - RPPS                 |
| 4.1.3.2.5.01.05 | REMUN DEP BANC REC VINC - MAN DESENV ENSINO |
| 4.1.3.2.5.01.06 | REM BANC REC VINC-ACOES SERV SAUDE          |
| 4.1.3.2.5.01.07 | RECEITA REMUN DEPOS BANC REC VINCULADOS     |
| 4.1.3.2.5.01.09 | REMUN DEPOS BANC REC VINCULADOS-CIDE        |
| 4.1.3.2.5.02.01 | RECEITA DE REMUNER.DEPOSITO NAO VINCULADO   |
| 4.1.7.6.1.99.01 | TRANSF. CONV. MINISTERIO DA JUSTICA         |
| 4.1.7.6.1.99.02 | TRANSF. CONV. MINISTERIO DA CULTURA         |
| 4.1.7.6.1.99.03 | TRANSF. CONV. MINISTERIO DO DESENV AGRAR    |
| 4.1.7.6.1.99.05 | TRANSF. CONV. MINISTERIO DA AGRICULTURA     |
| 4.1.7.6.1.99.06 | TRANSF. CONV. MINISTERIO DO MEIO AMBIENT    |
| 4.1.7.6.1.99.07 | TRANSF. CONV. MINISTERIO DAS MINAS E ENE    |
| 4.1.7.6.1.99.08 | TRANSF. CONV. MINISTERIO INTEGRACAO NACI    |
| 4.1.7.6.1.99.09 | TRANSF. CONV. MINISTERIO DO TURISMO         |
| 4.1.7.6.1.99.10 | TRANSF. CONV. MINISTERIO DO TRABALHO        |
| 4.1.7.6.1.99.11 | TRANSF. CONV. MINISTERIO DA FAZENDA         |
| 4.1.7.6.1.99.12 | TRANSF. CONV. MINISTERIO DOS TRANSPORTES    |
| 4.1.7.6.1.99.13 | TRANSF. CONV. MINISTERIO DAS CIDADES        |
| 4.1.7.6.1.99.14 | TRANSF. CONV. MINISTERIO CIENCIA E TECNO    |
| 4.1.7.6.1.99.15 | TRANSF. CONV.MINISTERIO PLANEJ. ORCAM. G    |
| 4.1.7.6.1.99.16 | TRANSF. CONV. MINIST.DES.IND E COM.EXTER    |
| 4.1.7.6.1.99.18 | TRANSF. CONV. DA PRESIDENCIA DA REPUBLIC    |
| 4.1.7.6.1.99.19 | TRANSF. CONV. MINISTERIO DA DEFESA          |
| 4.1.7.6.1.99.20 | TRANSF. CONV. MINISTERIO DO ESPORTE         |

6.2 No exercício atual, a natureza 4.1.3.2.5.01.01 passou a representar a remuneração de depósitos bancários vinculados de CONVÊNIOS, enquanto 4.1.3.2.5.01.07 deve ser utilizada para classificar as receitas com remuneração de depósitos vinculados que não estejam definidas nas naturezas como FUNDEB, SUS, RPPS, FNDE, AÇÕES SAÚDE E CIDE, pois estas possuem naturezas específicas para as remunerações dos depósitos.

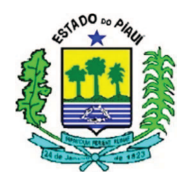

### 7 CONCEITOS E TRANSAÇÕES MAIS UTILIZADAS NA GR

# 7.1 FONTE DE RECURSOS

A fonte de recursos identifica a origem dos recursos orçamentários destinados à execução da programação do órgão/entidade, podendo estes recursos ser ordinários ou vinculados a determinadas despesas. Conforme o MPCASP a classificação orçamentária por fontes/destinações de recursos tem como objetivo de identificar as fontes de financiamento dos gastos públicos.

É necessário, portanto, individualizar esses recursos de modo a evidenciar sua aplicação segundo a determinação legal. Atualmente, a classificação de fontes de recursos consiste de um código de três dígitos:

# 1º DÍGITO: GRUPO DE FONTE DE RECURSOS2º E 3º DÍGITOS: ESPECIFICAÇÃO DAS FONTES DE RECURSOS

EX.1) Fonte - 0 1 10 000000 0 = Recursos no País 1 = Recursos do Tesouro 10 = Convênios Correntes 000000 = Sequencial para detalhamento da Fonte

EX.2) Fonte - 0 1 00 000000 0 = Recursos no País 1 = Recursos do Tesouro 00 = Recursos do Tesouro Estadual 000000 = Sequencial para detalhamento da Fonte

# **CODIFICAÇÃO DAS FONTES**

| FONTE | ESPECIFICAÇÃO                                                        |
|-------|----------------------------------------------------------------------|
| 00    | RECURSOS DO TESOURO                                                  |
| 10    | CONVÊNIOS CORRENTES                                                  |
| 11    | CONTRIBUIÇÃO DE INTERVENÇÃO NO DOMÍNIO ECONÔMICO - CIDE              |
| 12    | CONVÊNIOS DE CAPITAL                                                 |
| 13    | RECURSOS DO SISTEMA ÚNICO DE SAÚDE - SUS                             |
| 14    | FUNDO NACIONAL DE DESENVOLVIMENTO DA EDUCAÇÃO – FNDE                 |
| 15    | FUNDO DE MANUTENÇÃO E DESENVOLVIMENTO DA EDUCAÇÃO<br>BÁSICA - FUNDEB |

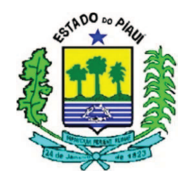

| 16 | OPERAÇÃO DE CRÉDITO INTERNA                                          |
|----|----------------------------------------------------------------------|
| 17 | OPERAÇÃO DE CRÉDITO EXTERNA                                          |
| 18 | FUNDOS ESPECIAIS                                                     |
| 19 | FUNDOS DE PREVIDÊNCIA                                                |
| 20 | FUNDO ESTADUAL DE COMBATE À POBREZA - FECOP                          |
| 21 | FUNDO INTEGRADO DE BENS, DIREITOS E ATIVOS DA PREVIDÊNCIA -<br>FIBDA |
| 22 | RECURSOS DO IASP E DO PLAMTA                                         |

# 7.2 GESTÃO

# Comandos de acesso: >CONGEST >CONREL

Ato de gerir certos recursos que têm destinação vinculada. A finalidade da gestão é distinguir os recursos e acompanhá-los no sistema. As principais gestões são:

TESOURO – código: 00001 para as Unidades da Administração Direta.

FUNDO – código: codificação de Gestão específica para cada fundo criado.

**INDIRETAS** – código: codificação de Gestão específica para cada Unidade da Administração Indireta.

### 7.3 UNIDADE GESTORA – U.G.

### Comandos de acesso: >CONUG

É a Unidade investida no poder de gerir Recursos Orçamentários e Financeiros próprios ou sob descentralização. A Unidade gestora é responsável pela contabilização de todos os ATOS e FATOS administrativos por determinação do Órgão a qual pertence. É a unidade autorizada a emitir documentos através do SIAFEM.

### **7.4 EVENTO**

É o código utilizado pela Unidade Gestora no preenchimento das telas e/ou documentos de entrada de dados no SIAFEM, para transformar os ATOS e FATOS administrativos rotineiros em

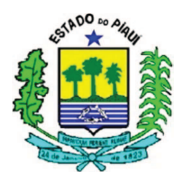

Registros Contábeis. (O Evento contém 06 dígitos). Itens relacionados pelo comando >LISEVENTO ou pelo link: < <u>http://www.sefaz.pi.gov.br/index.php/transparencia/siafem</u> >, selecionando a tabela de eventos.

# **8 CONSIDERAÇÕES FINAIS**

Os procedimentos citados anteriormente foram elaborados para garantir a padronização da contabilidade estadual, fundamental para fortalecer a fidedignidade das informações contábeis e buscar a eficiência do serviço de contabilidade pública estadual.

No caso da necessidade de esclarecimentos quantos aos procedimentos contábeis, as Unidades Gestoras devem entrar em contato com a UNICON por meio do telefone 3216 – 9620 ou pessoalmente na Secretaria da Fazenda.

Teresina-PI, 30 de Março de 2016.

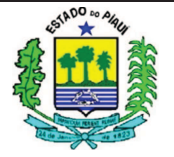

# PROCEDIMENTO CONTÁBIL Nº 003/2015 (versão 0.0.2)

# FOLHA DE PAGAMENTO

# ÍNDICE

| 1 OBJETIVO                                     | 1 |
|------------------------------------------------|---|
| 2 CONCEITOS                                    | 1 |
| 3 CLASSIFICAÇÃO NO PLANO DE CONTAS             | 2 |
| 4 PROCEDIMENTOS CONTÁBEIS                      | 3 |
| 4.1 EMPENHO                                    | 3 |
| 4.1.1 BRUTO DA FOLHA                           | 3 |
| 4.1.2 CONTRIBUIÇÕES PREVIDENCIÁRIAS - PATRONAL | 5 |
| 4.2 LIQUIDAÇÃO                                 | 6 |
| 4.2.1 VANTAGENS                                | 6 |
| 4.2.2 APROPRIAÇÕES (RETENÇÕES)                 | 7 |
| 4.3 BAIXA DA FOLHA                             | 9 |
| 4.3.1 BAIXA DO LÍQUIDO DA FOLHA1               | 0 |
| 4.3.2 BAIXA DAS CONSIGNAÇÕES DA FOLHA 1        | 1 |
| 5 CONSIDERAÇÕES FINAIS                         | 3 |

# **1 OBJETIVO**

Padronizar os procedimentos adotados pelas Unidades Gestoras do Estado do Piauí no âmbito do Poder Executivo quanto à contabilização da Folha de Pagamento, trabalhar de maneira informativa e preventiva em busca da fidedignidade das informações contábeis estaduais. Para desenvolver este procedimento serão utilizados conceitos e recomendações oriundos do Manual de Contabilidade Aplicado ao Setor Público (MCASP), da Lei de Responsabilidade Fiscal e da Lei Nº 4.320/64, fundamentais para o desenvolvimento da Contabilidade Governamental.

### **2 CONCEITOS**

No SIAFEM, alguns documentos devem ser considerados fundamentais para a contabilização da Folha de Pagamento, como a Nota de Empenho e a Nota de Lançamento, conceituados como:

I - Nota de Empenho - documento que registra o Empenho, etapa que deve ser considerada como o ato emanado da autoridade competente que cria para o estado a

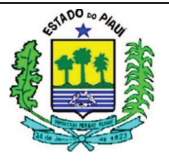

obrigação pendente ou não de implemento de condição. Deve conter informações como: credor; classificação e valores da despesa; dedução do respectivo saldo de dotação.

II – Nota de Lançamento (NL) – documento do SIAFEM utilizado para registrar apropriações ou realizar liquidação de receitas e despesas, bem como outros eventos relacionados a entidades supervisionadas.

Conforme o MCASP 6<sup>a</sup> Edição, um aspecto relevante é que mesmo a Lei 4320/64 informando que o nome do credor deve ser evidenciado no empenho, em alguns casos torna-se impraticável a utilização nominal nos empenhos, que geraria um desperdício de tempo e recurso humano. A partir dessa necessidade surgem as Inscrições Genéricas (IG), quando existem mais de um credor para o mesmo empenho.

Estas IGs podem ser para Pessoas Físicas (PF) ou para Pessoas Jurídicas (PJ), como o foco do procedimento é a Folha de Pagamento, os credores são Pessoas Físicas (efetivos, temporários e comissionados), e a IG da Folha é a PF0000001. Em casos alheios à folha, caso o gestor queira criar uma Inscrição Genérica deve entrar em contato com a Unidade de Controle Contábil da Secretaria da Fazenda, que analisará e passará as devidas instruções.

# **3 CLASSIFICAÇÃO NO PLANO DE CONTAS**

Para facilitar a compreensão de algumas informações utilizadas na execução da contabilização, é relevante conhecer a parte do plano de contas movimentada com os procedimentos contábeis adotados. Separando por subsistema, as principais contas contábeis envolvidas nos procedimentos de folha de pagamento são:

| NATUREZA DA<br>INFOMAÇÃO | CONTA     | DESCRIÇÃO                          |
|--------------------------|-----------|------------------------------------|
| PATRIMONIAL              | 211110101 | SALARIOS REMUN.BENEF. DO EXERCICIO |
| ORÇAMENTÁRIA             | 622110100 | CREDITO DISPONÍVEL                 |
| ORÇAMENTÁRIA             | 622920201 | EMPENHOS A LIQUIDAR P/ CREDOR      |
| CONTROLE<br>CREDORES     | 821120000 | DDR COMPROMETIDA POR EMPENHO       |
| CONTROLE<br>CREDORES     | 821130100 | COMPROMETIDA POR LIQUIDAÇÃO        |

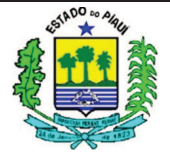

# 4 PROCEDIMENTOS CONTÁBEIS 4.1 EMPENHO

Como citado anteriormente, o empenho é o ato emanado de autoridade competente que representa uma obrigação de pagamento pendente ou não de implemento de condição. No caso dos procedimentos a serem adotados para a contabilização da Folha de Pagamento, o empenho será utilizado para registrar o valor Bruto da Folha e as Contribuições Previdenciárias Patronais, estas últimas variam conforme o vínculo da pessoa física com o estado, exemplo: temporários são contribuintes do INSS; servidores efetivos que ingressaram em período anterior à segregação de massa que originou o FIBDA são do FUNPREV; os efetivos mais recentes são do FIBDA.

Para realizar o empenho o Usuário do SIAFEM deve utilizar o comando >NE e pressionar ENTER, essas ações farão com que o sistema solicite a gestão da Unidade Gestora (UG) e o Código do Evento. A gestão pode ser conseguida por meio do comando >CONGEST (lembrando que a gestão leva em consideração a divisão da administração direta e indireta) e o Código do Evento é listado pelo comando >LISEVENTO, podendo ser empenho, reforço ou anulação, conforme tabela abaixo:

| EVENTO | DESCRIÇÃO                   |
|--------|-----------------------------|
| 400091 | REGISTRA O EMPENHO ORIGINAL |
| 400092 | REFORÇO DE EMPENHO          |
| 400093 | ANULAÇÃO DE EMPENHO         |

### 4.1.1 BRUTO DA FOLHA

Os valores utilizados na folha de pagamento são retirados dos dados fornecidos pela ATI (Agência de Tecnologia da Informação do Estado do Piauí). Para melhorar a didática do procedimento, serão utilizadas capturas de tela do SIAFEM, com algumas adaptações, como segue:

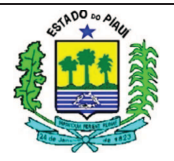

| SIAFEM -EXE       | EORC,UG,NE ( NOTA DE EMPENI | но )                |
|-------------------|-----------------------------|---------------------|
|                   |                             | USUARIO :           |
| DATA EMISSAO      | : DDMMAAAA                  | NUMERO : 201XNE     |
| UNIDADE GESTORA   | : UG                        |                     |
| GESTAO            | : GESTÃO                    |                     |
| CGC/CPF/UG CREDOR | : PF0000001                 |                     |
| GESTAO CREDOR     | :                           |                     |
|                   |                             |                     |
| EVENTO            | : 400091 - EMPENHO DA DES   | SPESA               |
| PLANO INTERNO     | :                           | ESFERA : _          |
| PT RESUMIDO       | :                           | UNID.ORCAMENTARIA : |
| PROGRAMA TRABALHO | :                           | FONTE RECURSO :     |
| NATUREZA DESPESA  | :                           | UG RESPONSAVEL :    |
| ACORDO            | :                           | MODALIDADE : _      |
| LICITACAO         | ·                           | ORIGEM MATERIAL : _ |
| REFERENCIA LEGAL  | :                           | NUMERO PROCESSO :   |
| VALOR             | :                           |                     |
| NUMERO CONVENIO   | :                           | ADITIVO CONVENIO :  |
| NUMERO CONTRATO   | :                           | ADITIVO CONTRATO :  |
| LOCAL DE ENTREGA  |                             | DATA DE ENTREGA     |
| TIPO DE EMPENHO   | · 9 1 - REPASSE             | 2 - SUPRIMENTO      |
|                   | 3 - SUBVENCAO SOCIAL        | 9 - DESPESA NORMAL  |

### PREENCHIMENTO:

**Data Emissão:** registrar a data de emissão do documento no formato (DD/MM/AAAA). O sistema já trás este campo preenchido com a data corrente.

Numero: não preencher, o sistema informa automaticamente.

**Unidade Gestora:** não preencher este campo. O sistema trará a UG informada na primeira tela juntamente com sua denominação.

Gestão: não preencher este campo. O sistema trará a gestão informada na primeira tela juntamente com sua denominação.

CGC/CPF/UG CREDOR: registrar o número completo PF0000001 (Inscrição Genérica).

Gestão Credor: Não preencher

Evento: item já preenchido.

**Plano interno (PI):** informar o código do Plano Interno correspondente e apertar Enter, assim a Esfera, o PT Resumido, a Unidade Orçamentária e o Programa de Trabalho serão preenchidos pelo SIAFEM conforme o PI informado.

Esfera: Não preencher. O sistema informa o código da esfera automaticamente conforme abaixo.

- 1 Orçamento fiscal
- 2 Orçamento da Seguridade Social
- 3 Orçamento de Investimento

PT Resumido: Preenchido automaticamente.

Unidade Orçamentária: Preenchido automaticamente.

Programa Trabalho: Preenchimento automático pelo sistema.

Fonte Recurso: Informar o código da Fonte Recurso.

Natureza Despesa: informar o código que identifica a Natureza Despesa, que pode ser 31.90.11 (Civil) ou 31.90.12 (Militar) acrescido de dois zeros, tendo em vista que posteriormente os subitens serão detalhados. Natureza é conseguida por meio do comando >LISNATURE.

UG Responsável: informar o código da UG Responsável.

Acordo: não preencher.

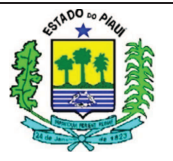

Modalidades: registrar o algarismo correspondente à modalidade do empenho. A GECON recomenda a utilização da modalidade 3 (por estimativa), que possibilita a realização de reforço ao empenho original, caso seja necessário.
Licitação: 08 - Não aplicável.
Origem Material: Não preencher.
Ref. Legal: Não se aplica.
Numero de processo: informar o número do processo a que se refere o empenho.
Valor: informar o valor bruto da folha, sem pontos ou vírgulas, e até a segunda casa decimal.
Número do Convênio: não preencher.
Aditivo Convênio: não preencher.
Número Contrato: não preencher.
Aditivo Contrato: não preencher.
Local de Entrega: não preencher
Data de Entrega: não preencher
Tipos de Empenho: 9 - Despesa Normal.

Após a inserção dos dados da tela inicial do empenho, o fato de ter preenchido o subelemento como "00" levará a uma página semelhante à que será demonstrada abaixo, para que seja destacado cada subitem e o valor correspondente no mês, conforme discriminado na folha disponibilizada pela ATI às Unidades Gestoras. As informações como UG/Gestão, NE, Valor da NE não precisam ser preenchidas pelo operador do sistema, apenas o subitem e o seu valor, conforme segue:

| DO OPERADOR/GESTÃO<br>VALOR DA NE: | \$\$\$\$\$                                              |
|------------------------------------|---------------------------------------------------------|
| SUBITEM/VALOR                      |                                                         |
|                                    |                                                         |
|                                    |                                                         |
|                                    |                                                         |
| <u> </u>                           |                                                         |
|                                    | DO OPERADOR/GESTÃO<br>VALOR DA NE:<br>SUBITEM/VALOR<br> |

# 4.1.2 CONTRIBUIÇÕES PREVIDENCIÁRIAS - PATRONAL

No caso das contribuições previdenciárias, o empenho é semelhante em vários itens ao empenho realizado para a contabilização do valor bruto da folha de pagamento, porém o CGC/CPF/UG Credor, a natureza e o valor são diferentes. Abaixo seguem algumas instruções de preenchimento dos elementos que divergem do tópico anterior e uma tabela com dados importantes para o empenho.

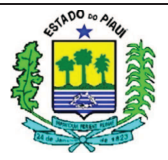

### PREENCHIMENTO:

**CGC/CPF/UG CREDOR:** registrar o número do CNPJ do INSS, do FIBDA ou FUNPREV, conforme patronal a ser empenhado.

**Natureza Despesa:** informar o código que identifica a Natureza Despesa, que pode ser conseguida por meio do comando >LISNATURE, e que pode variar de acordo com a previdência a ser empenhada.

Valor: informar o valor do patronal da respectiva previdência, sem pontos ou vírgulas, e até a segunda casa decimal.

| CONTRIBUIÇÃO PATRONAL | NATUREZA                   | CNPJ               |
|-----------------------|----------------------------|--------------------|
| INSS                  | 3.1.90.13.01               | 29.979.036/0214-90 |
| FIBDA                 | 3.1.91.13.00               | 06.857.213/0004-63 |
| FUNPREV               | 3.1.91.13. <mark>00</mark> | 06.857.213/0003-82 |

No caso das Obrigações patronais intragovernamentais (FIBDA e FUNPREV), o subitem foi destacado com a coloração vermelha por ser variável, a depender de características da folha de pagamento, com distinção entre: civis e militares; e ativos, inativos e pensionistas. Utilizar o comando >LISNATURE para observar a natureza e sua descrição.

| CON       | CONTRIBUIÇÕES PATRONAIS INTRAGOVERNAMENTAIS |  |  |  |  |  |
|-----------|---------------------------------------------|--|--|--|--|--|
| NATUREZA  | DESCRIÇÃO                                   |  |  |  |  |  |
| 331911301 | RPPS-PATRONAL-CIVIL ATIVO                   |  |  |  |  |  |
| 331911302 | RPPS-PATRONAL-MILITAR ATIVO                 |  |  |  |  |  |
| 331911303 | RPPS-PATRONAL-CIVIL INATIVO                 |  |  |  |  |  |
| 331911304 | RPPS-PATRONAL-MILITAR INATIVO               |  |  |  |  |  |
| 331911305 | RPPS-PATRONAL-PENSIONISTA CIVIL             |  |  |  |  |  |
| 331911306 | RPPS-PATRONAL-PENSIONISTA MILITAR           |  |  |  |  |  |

# 4.2 LIQUIDAÇÃO 4.2.1 VANTAGENS

Segue um esboço da liquidação das vantagens da Folha de pagamento, sempre seguindo os parâmetros utilizados na Nota de Empenho:

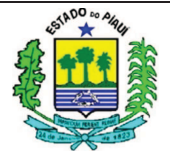

| SIAFEM201X-EXEFIN,UG,NL ( NOTA DE LANCAMENTO ) |             |          |           |           |           |      |     |
|------------------------------------------------|-------------|----------|-----------|-----------|-----------|------|-----|
| DATA EMISSAO                                   | : DDMMAA    | AA       |           | NUMERO    | : 201X    | NL   |     |
| UNIDADE GESTORA                                | : CÓDIGO    | DA UG    |           |           |           |      | -   |
| GESTAO                                         | : GESTÃO    | DA UG    |           |           |           |      |     |
| CGC/CPF/UG FAVORECII                           | DA : PF0000 | 001      |           |           |           |      |     |
| GESTAO FAVORECIDA                              | :           |          |           |           |           |      |     |
| EVENTO INSCRICAO I                             | O EVENTO    | NATUREZA | CLASSIFIC | FONTE     |           | VALO | ) R |
| 510100 201XNEXXXXX_                            |             | YYYYYYYA | XXXXXXXA  | FFFFFFFFF | \$\$\$\$_ |      |     |
| 510100 201XNEXXXXX_                            |             | YYYYYYYB | XXXXXXXXB | FFFFFFFFF | \$\$\$\$_ |      |     |
| 510100 201XNEXXXXX_                            |             | YYYYYYYC | XXXXXXXXC | FFFFFFFFF | \$\$\$\$_ |      |     |
| 520299                                         |             |          |           |           | \$\$\$\$_ |      |     |
| l                                              |             |          |           |           |           |      |     |

| EVENTO | DESCRIÇÃO                                                                    | DÉBITO                                                                                                    | CRÉDITO                                                                                                    |
|--------|------------------------------------------------------------------------------|----------------------------------------------------------------------------------------------------|----------------------------------------------------------------------------------------------------|
| 510100 | LIQUIDAÇÃO DE DESPESA DE PESSOAL<br>ATIVO, INATIVO E OBRIGAÇÕES<br>PATRONAIS | 3.x.x.x.x.xx.xx<br>6.2.2.1.3.01.00<br>6.2.2.9.2.01.01<br>6.2.2.9.2.02.01<br>6.2.2.9.2.03.01<br>6.2.2.9.3.01.LL<br>8.2.1.1.2.00.00 | -<br>6.2.2.1.3.03.00<br>6.2.2.9.2.01.03<br>6.2.2.9.2.02.03<br>6.2.2.9.2.03.03<br>6.2.2.9.3.03.LL<br>8.2.1.1.3.01.00 |
| 520299 | LIQUIDAÇÃO FOLHA - PESSOAL A PAGAR                                           | -                                                                                                    | 2.1.1.1.1.01.01                                                                                                    |

Cada subitem empenhado e sua respectiva classificação (utilizar a tecla F1 ou o comando >LISNATURE) devem ser evidenciados com o evento 510100. Ao serem somados os valores que constam com este evento de liquidação de despesa de pessoal ativo, inativo e obrigações patronais, o resultado deve coincidir com o valor do evento 520299, não sendo necessário o preenchimento de outros itens referentes ao evento 520299, apenas o próprio evento e o valor total.

### 4.2.2 APROPRIAÇÕES (RETENÇÕES)

A Nota de Lançamento é o documento utilizado para a realização das retenções, abaixo foram destacados alguns eventos que podem ser utilizados, para localizá-los no SIAFEM, basta utilizar o comando >LISEVENTO e analisar o roteiro de contas.

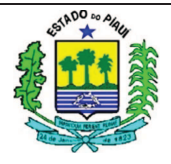

| EVENTO | DESCRIÇÃO                             | DÉBITO          | CRÉDITO |
|--------|---------------------------------------|-----------------|---------|
| 520102 | RETENÇÃO FOLHA A PAGAR                | 2.1.1.1.1.01.01 | -       |
| 520103 | RETENÇÃO 13º SALARIO A PAGAR          | 2.1.1.1.1.01.02 | -       |
| 520104 | RETENÇÃO FÉRIAS FOLHA A PAGAR         | 2.1.1.1.1.01.03 | -       |
| 520105 | RETENÇÃO APOSENTADORIA E PENSAO       | 2.1.1.2.1.01.00 | -       |
| 520106 | RETENCAO FOLHA PESSOAL - DEA          | 2.1.1.1.1.02.01 | -       |
| 520107 | RETENCAO APOSENTADORIA E PENSÃO - DEA | 2.1.1.2.1.02.00 | -       |
| 520108 | RETENCAO PRECATÓRIOS PESSOAL          | 2.1.1.1.03.01   | -       |

Os eventos acima reduzem os valores de contas do passivo com um lançamento a débito na respectiva conta patrimonial. Como exemplo, o evento 520102 reduz a Folha a Pagar, o evento 520103 reduz a conta 13º Salário a Pagar. Esta diminuição é realizada para que possamos fazer apropriações dos valores que anteriormente integravam tais contas.

Para completar a retenção, por meio de um dos seguintes eventos, será realizado crédito no subsistema patrimonial na conta da respectiva apropriação (identificada pelo número 2, passivo), bem como um débito e um crédito na classe Controle Credores (identificada pelo número 8).

| EVENTO                               | DESCRIÇÃO DA RETENÇÃO        | DÉBITO          | CRÉDITO         |
|--------------------------------------|------------------------------|-----------------|-----------------|
| 520201                               | RPPS S/ FOI HA FUNPREV       | -               | 2.1.8.8.1.01.01 |
| 520201                               |                              | 8.2.1.1.3.01.00 | 8.2.1.1.3.02.00 |
| 520215                               | FIBDA                        |                 | 2.1.8.8.1.01.20 |
| 520215                               | 520215 FIBDA                 |                 | 8.2.1.1.3.02.00 |
| 520202                               | INSS S/ FOI HA DE PAGAMENTO  | -               | 2.1.8.8.1.01.18 |
| 520202                               |                              | 8.2.1.1.3.01.00 | 8.2.1.1.3.02.00 |
| 520203                               | IRRES/FOLHA DE PAGAMENTO     | -               | 2.1.8.8.1.01.19 |
| 520205                               |                              | 8.2.1.1.3.01.00 | 8.2.1.1.3.02.00 |
| 520204                               | 520204 PENSAO ALIMENTÍCIA    |                 | 2.1.8.8.1.01.10 |
| 520201                               |                              | 8.2.1.1.3.01.00 | 8.2.1.1.3.02.00 |
| 520205                               | PLANO DE ASSISTÊNCIA MÉDICA  | -               | 2.1.8.8.1.01.11 |
| 220200                               |                              | 8.2.1.1.3.01.00 | 8.2.1.1.3.02.00 |
| 520206                               | ENTIDADE DE CLASSE           | -               | 2.1.8.8.1.01.13 |
| 220200                               |                              | 8.2.1.1.3.01.00 | 8.2.1.1.3.02.00 |
| 520207                               | PLANOS DE SEGUROS            | -               | 2.1.8.8.1.01.14 |
| 520207                               |                              | 8.2.1.1.3.01.00 | 8.2.1.1.3.02.00 |
| 520208                               | EMPRESTIMOS E FINANCIAMENTOS | -               | 2.1.8.8.1.01.15 |
| 520200 EMI RESTINOS E FINANCIAMENTOS |                              | 8.2.1.1.3.01.00 | 8.2.1.1.3.02.00 |
| 520210                               | OUTROS CONSIGNATÁRIOS        |                 | 2.1.8.8.1.01.99 |
| 020210                               |                              | 8.2.1.1.3.01.00 | 8.2.1.1.3.02.00 |

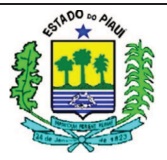

Assim, a NL deverá ser elaborada considerando de que conta será retirado o valor para a retenção e em qual conta deverá ser apropriado. De maneira **exemplificativa**, segue uma apropriação realizada na Folha a Pagar para o caso de Entidade de Classe:

# UNIDADE GESTORA CIVIL

| SIAFEM201X-EXEFIN,UG,NL ( NOTA DE LANCAMENTO )    |                                                  |                                                   |                                     |           |                                        |                                     |       |   |
|---------------------------------------------------|--------------------------------------------------|---------------------------------------------------|-------------------------------------|-----------|----------------------------------------|-------------------------------------|-------|---|
| DATA EM<br>UNIDADE<br>GESTAO<br>CGC/CPF<br>GESTAO | ISSAO<br>GESTORA<br>/UG FAVORECIDA<br>FAVORECIDA | : DDMMAA<br>: CÓDIGO<br>: GESTÃO<br>: PF0000<br>: | AA<br>DA UG<br>DA UG<br>001         |           | NUMERO                                 | : 201X                              | NL    |   |
| EVENTO                                            | INSCRICAO DO                                     | EVENTO                                            | NATUREZA                            | CLASSIFIC | FONTE                                  |                                     | VALOF | ł |
| 520206<br>520206<br>520102                        | CNPJ DA ENTIDA<br>CNPJ DA ENTIDA<br>201XNEXXXXX  | DE_1<br>DE_2                                      | 331901101<br>331901101<br>331901101 |           | FFFFFFFFFF<br>FFFFFFFFFF<br>FFFFFFFFFF | \$\$\$\$_<br>\$\$\$\$_<br>\$\$\$\$_ |       |   |

# UNIDADE GESTORA MILITAR

| SIAF                                              | EM201X-EXEFIN,                                   | JG,NL ( N                                         | OTA DE LAN                          | CAMENTO ) _ |                                        |                                    |       |
|---------------------------------------------------|--------------------------------------------------|---------------------------------------------------|-------------------------------------|-------------|----------------------------------------|------------------------------------|-------|
| DATA EM<br>UNIDADE<br>GESTAO<br>CGC/CPF<br>GESTAO | ISSAO<br>GESTORA<br>/UG FAVORECIDA<br>FAVORECIDA | : DDMMAA<br>: CÓDIGO<br>: GESTÃO<br>: PF0000<br>: | AA<br>DA UG<br>DA UG<br>001         |             | NUMERO                                 | : 201X                             | NL    |
| EVENTO                                            | INSCRICAO DO                                     | EVENTO                                            | NATUREZA                            | CLASSIFIC   | FONTE                                  |                                    | VALOR |
| 520206<br>520206<br>520102                        | CNPJ DA ENTIDÀ<br>CNPJ DA ENTIDÀ<br>201XNEXXXXX  | ADE_1<br>ADE_2                                    | 331901201<br>331901201<br>331901201 |             | FFFFFFFFFF<br>FFFFFFFFFF<br>FFFFFFFFFF | \$\$\$\$_<br>\$\$\$\$_<br>\$\$\$\$ |       |

A soma dos valores retidos para os CNPJ das entidades deverá ser o valor correspondente ao evento 520102. E como destacado anteriormente, a natureza altera de acordo com a característica de regime da UG, seja civil ou militar, harmonizado com o que foi estabelecido no empenho do Bruto da Folha.

# 4.3 BAIXA DA FOLHA

A Baixa é um mecanismo utilizado pela Contabilidade para desenvolver o controle das informações contábeis, e por consequência a fidedignidade dos dados, uma das características elementares da informação contábil.

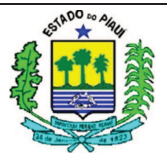

Por esta razão, o usuário do SIAFEM deve constantemente analisar algumas contas nas quais são informados valores em que o operador deve realizar lançamentos de baixa, sendo que para a Folha de Pagamento e suas consignações a Conta Contábil que deve ser detalhada é a 113810607 (=Baixa Folha de Pagamento UGs), por meio do comando >DETACONTA.

# 4.3.1 BAIXA DO LÍQUIDO DA FOLHA

Ao acessar a conta supracitada (113810607), uma das descrições será a Inscrição Genérica PF0000001, que representa a Folha de Pagamento, e neste caso, o Líquido da Folha.

Para realizar a baixa desses valores, o operador deve basear-se pela seguinte NL, não ignorando as observações referentes às características de sua UG e da natureza da despesa, que influenciarão no elemento e no subelemento, respectivamente:

UNIDADE GESTORA CIVIL

| SIAFEM201X-EXEFIN,UG,N                                                                                                    | L ( NOTA DE LANCAMENTO )                                                                                                    |
|----------------------------------------------------------------------------------------------------|----------------------------------------------------------------------------------------------------|
| DATA EMISSAO : D.<br>UNIDADE GESTORA : C<br>GESTAO : G<br>CGC/CPF/UG FAVORECIDA : P<br>GESTAO FAVORECIDA : _                               | DMMAAAA NUMERO : 201XNL<br>ÓDIGO DA UG<br>ESTÃO DA UG<br>F0000001                                                               |
| EVENTO         INSCRICAO DO EVE           530399         PF0000001           560399         PF0000001           540299         201XNEXXXXX | NTO         NATUREZA         CLASSIFIC         FONTE         V A L O R           211110101         FFFFFFFFF         \$\$\$\$\$ |

UNIDADE GESTORA MILITAR

| SIAFEM201X-EXEFIN,                                                                                                    | UG,NL ( NOTA DE LAN                                                   | CAMENTO ) _                         |                                               |                                       |      |  |
|----------------------------------------------------------------------------------------------------|-----------------------------------------------------------------------|-------------------------------------|-----------------------------------------------|---------------------------------------|------|--|
| DATA EMISSAO<br>UNIDADE GESTORA<br>GESTAO<br>CGC/CPF/UG FAVORECIDA<br>GESTAO FAVORECIDA                                                | : DDMMAAAA<br>: CÓDIGO DA UG<br>: GESTÃO DA UG<br>A : PF00000001<br>: |                                     | NUMERO                                        | : 201XNL                              |      |  |
| EVENTO         INSCRICAO DO           530399         PF0000001           560399         PF0000001           540299         201XNEXXXXX | DEVENTO NATUREZA                                                      | CLASSIFIC<br>211110101<br>113810607 | FONTE<br>FFFFFFFFFF<br>FFFFFFFFF<br>FFFFFFFFF | V<br>\$\$\$\$<br>\$\$\$\$<br>\$\$\$\$ | ALOR |  |

A Natureza de Despesa (destacada em vermelho) deve ser preenchida de acordo com a natureza do regime e o subitem da despesa, listado por meio do comando >LISNATURE.

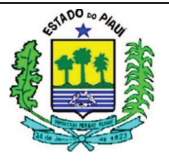

Quanto à Classificação referente ao evento 530399, no caso exposto, foi utilizada a classificação mais corriqueira (211110101). Porém, o operador do SIAFEM deve utilizar a que se enquadrar na despesa descrita conforme quadro abaixo (foram enumeradas apenas as mais utilizadas, para visualizar todas, utilize o comando >LISCONTA):

|           | PESSOAL A PAGAR DO EXERCÍCIO                              |  |  |  |  |
|-----------|-----------------------------------------------------------|--|--|--|--|
| CONTA     | DESCRIÇÃO                                                 |  |  |  |  |
| 211110101 | SALÁRIOS REMUNERAÇÕES BENEFÍCIOS DO EXERCÍCIO             |  |  |  |  |
| 211110102 | DÉCIMO TERCEIRO SALÁRIO                                   |  |  |  |  |
| 211110103 | FÉRIAS                                                    |  |  |  |  |
| 211110104 | LICENÇA-PRÊMIO                                            |  |  |  |  |
| 211110105 | PARTICIPAÇÕES A EMPREGADOS                                |  |  |  |  |
| 211110201 | SALÁRIOS REMUNERAÇÕES BENEFÍCIOS DE EXERCÍCIOS ANTERIORES |  |  |  |  |
| 211110202 | PARTICIPAÇÕES A EMPREGADOS DE EXERCÍCIOS ANTERIORES       |  |  |  |  |
| 211110301 | PRECATÓRIOS DE PESSOAL DO EXERCÍCIO                       |  |  |  |  |
| 211110302 | PRECATÓRIO DE PESSOAL ANTES 05/2000                       |  |  |  |  |
| 211110303 | PRECATÓRIO DE PESSOAL POSTERIOR 05/2000                   |  |  |  |  |
| 211110304 | PRECATÓRIOS DE PESSOAL VENCIDOS E NÃO PAGOS               |  |  |  |  |

Para fins instrutivos, os eventos a serem utilizados na Nota de Lançamento serão demonstrados abaixo, juntamente com os respectivos roteiros de contabilização:

| EVENTO | DESCRIÇÃO                              | DÉBITO          | CRÉDITO         |
|--------|----------------------------------------|-----------------|-----------------|
| 530399 | BAIXA OBRIGACOES FOLHA PAGAMENTO       | 2.1.1.X.X.XX.XX | -               |
|        |                                        | -               | 6.2.2.1.3.04.00 |
| 540299 | BAIXA DE EMPENHOS FOLHA PAGAMENTO      | 6.2.2.1.3.03.00 | 6.2.2.9.2.01.04 |
|        |                                        | 6.2.2.9.2.01.03 | 6.2.2.9.2.02.04 |
|        |                                        | 6.2.2.9.2.02.03 | 6.2.2.9.2.03.04 |
|        |                                        | 6.2.2.9.2.03.03 | 6.2.2.9.3.04.LL |
|        |                                        | 6.2.2.9.3.03.LL | 8.2.1.1.4.00.00 |
| 560399 | BAIXA DE TRANSFERÊNCIA A FOLHA DE PGTO | 8.2.1.1.3.01.00 | 1.1.3.8.1.06.XX |

# 4.3.2 BAIXA DAS CONSIGNAÇÕES DA FOLHA

Quanto às baixas das consignações, após os passos iniciais adotados em conformidade com o item 4.3, as consignações com baixas pendentes serão detalhadas constando o CNPJ, a descrição e o saldo a baixar.

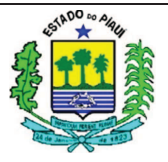

O procedimento adotado tem estrutura análoga ao procedimento de baixa do líquido da folha, porém com eventos diferentes, considerando o CNPJ destino da retenção, a natureza variada e a alteração de uma das classificações (a do evento 530398), conforme NL abaixo:

| DESCRIÇÃO                             | DÉBITO                                                                                                    | CRÉDITO                                                                                                    |
|---------------------------------------|----------------------------------------------------------------------------------------------------|----------------------------------------------------------------------------------------------------|
| BAIXA OBRIGAÇÕES - CONSIGNAÇÃO        | 2.1.8.8.1.01.XX                                                                                                    | -                                                                                                    |
|                                       | -                                                                                                    | 6.2.2.1.3.04.00                                                                                                    |
|                                       | 6.2.2.1.3.03.00                                                                                                    | 6.2.2.9.2.01.04                                                                                                    |
| BAIXA DE EMPENHOS CONSIGNAÇÕES        | 6.2.2.9.2.01.03                                                                                                    | 6.2.2.9.2.02.04                                                                                                    |
|                                       | 6.2.2.9.2.02.03                                                                                                    | 6.2.2.9.2.03.04                                                                                                    |
|                                       | 6.2.2.9.2.03.03                                                                                                    | 6.2.2.9.3.04.LL                                                                                                    |
|                                       | 6.2.2.9.3.03.LL                                                                                                    | 8.2.1.1.4.00.00                                                                                                    |
| BAIXA DE TRANSFERÊNCIA A CONSIGNAÇÕES | 8.2.1.1.3.02.00                                                                                                    | 1.1.3.8.1.06.XX                                                                                                    |
|                                       | DESCRIÇAO<br>BAIXA OBRIGAÇÕES - CONSIGNAÇÃO<br>BAIXA DE EMPENHOS CONSIGNAÇÕES<br>BAIXA DE TRANSFERÊNCIA A CONSIGNAÇÕES | DESCRIÇÃO         DEBITO           BAIXA OBRIGAÇÕES - CONSIGNAÇÃO         2.1.8.8.1.01.XX           BAIXA DE EMPENHOS CONSIGNAÇÕES         -           6.2.2.9.2.01.03         -           6.2.2.9.2.01.03         -           6.2.2.9.2.03.03         -           6.2.2.9.2.03.03         -           6.2.2.9.3.03.LL         - |

| SIAFEM201X-EXEFI                                                                       | I,UG,NL ( NOTA DE LANCAMENTO )                                                                                                |
|----------------------------------------------------------------------------------------|----------------------------------------------------------------------------------------------------|
| DATA EMISSAO<br>UNIDADE GESTORA<br>GESTAO<br>CGC/CPF/UG FAVORECID<br>GESTAO FAVORECIDA | : DDMMAAAA NUMERO : 201XNL<br>: CÓDIGO DA UG<br>: GESTÃO DA UG<br>DA : PF0000001<br>:                                         |
| EVENTOINSCRICAO530398CNPJDA560398CNPJDA540298201XNEXXXXX                               | DO EVENTO       NATUREZA       CLASSIFIC       FONTE       V A L O R         'IDADE_1       XXXXXXXX       FFFFFFFFF \$\$\$\$ |

E para facilitar a contabilização, as contas relacionadas com as retenções mais realizadas serão demonstradas a seguir, conforme listagem realizada no SIAFEM:

| CONSIGNAÇÕES |                                                   |  |
|--------------|---------------------------------------------------|--|
| CONTA        | DESCRIÇÃO                                         |  |
| 218810101    | <b>RPPS-</b> RETENÇÕES S/ VENCIMENTOS E VANTAGENS |  |
| 218810111    | PLANOS DE PREVIDENCIA E ASSISTENCIA MEDICA        |  |
| 218810113    | ENTIDADE REPRESENT. DE CLASSE                     |  |
| 218810115    | <b>EMPRESTIMOS</b> E FINANCIAMENTOS               |  |
| 218810118    | INSS S/ SERVIDORES                                |  |
| 218810119    | IRRF S/ SERVIDORES                                |  |
| 218810120    | FIBDA-SEG. MASSA                                  |  |

Ao analisar cada evento referente à apropriação (item 4.2.2), o Operador do SIAFEM perceberá que a conta a ser inserida na classificação do evento 530398 é compatível com a existente no roteiro de contabilização dos eventos de apropriação, conforme a segunda tabela de eventos do item 4.2.2, na página 8 (oito) deste procedimento.

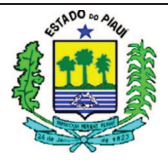

# **5 CONSIDERAÇÕES FINAIS**

Este Procedimento Contábil estabelece padrões no âmbito da Administração Pública Estadual do Piauí quanto ao empenho, à liquidação e à baixa dos elementos da Folha de Pagamento do Poder Executivo.

Assim como um dos objetivos das Ciências Contábeis é o fornecimento de informações para as tomadas de decisões, a Superintendência do Tesouro Estadual almeja parametrizar as informações inseridas no Sistema, para facilitar a tomada de decisões por parte dos Gestores da Administração Pública, bem como garantir razoável transparência dos gastos governamentais aos cidadãos piauienses.

No caso da necessidade de esclarecimentos quantos aos procedimentos contábeis, as Unidades Gestoras devem entrar em contato com a UNICON por meio do número de telefone (86) 3216 – 9620 ou pessoalmente na Secretaria da Fazenda.

# PROCEDIMENTO CONTÁBIL Nº 004/2016 (versão 0.0.1)

# **CANCELAMENTO DE RESTOS A PAGAR**

### ÍNDICE

| 1 OBJETIVO                             | 1 |
|----------------------------------------|---|
| 2 CONCEITOS                            | 1 |
| 3 PLANO DE CONTAS                      | 2 |
| 4 CANCELAMENTO DE RESTOS A PAGAR       | 4 |
| 4.1 RESTOS A PAGAR PROCESSADOS         | 4 |
| 4.1.1 FORNECEDOR                       | 5 |
| 4.1.2 RETENÇÕES                        | 5 |
| 4.1.3 OUTRAS OBRIGAÇÕES A CURTO PRAZO  | 6 |
| 4.1.4 OBRIGAÇÕES FISCAIS A CURTO PRAZO | 6 |
| 4.2 RESTOS A PAGAR NÃO PROCESSADOS     | 8 |
| 4.2.1 NÃO LIQUIDADOS                   | 8 |
| 4.2.2 LIQUIDADOS                       | 8 |
| 5 CONSIDERAÇÕES FINAIS                 | 8 |
| 3                                      |   |

### **1 OBJETIVO**

Padronizar os procedimentos adotados pelas Unidades Gestoras do Estado do Piauí quanto ao cancelamento dos Restos a Pagar, com orientações aos usuários a respeito dos conceitos fundamentais, lançamentos e os efeitos patrimoniais decorrentes da utilização dos eventos indicados, conforme os parâmetros e conceitos adotados no Manual de Contabilidade Aplicado ao Setor Público (MCASP 6<sup>a</sup> Edição), na Lei de Responsabilidade Fiscal (LC Nº 101/2000) e na Lei Nº 4.320/64.

### **2 CONCEITOS**

Segundo o Art. 36, da Lei Nº 4.320 de 17 de Março de 1964, Restos a Pagar são as despesas empenhadas, mas não pagas até o dia 31 de dezembro, distinguindo-se as processadas das não processadas. Classificação que considera o direito líquido do Credor ao valor informado.

De maneira concisa, os Restos a Pagar Processados podem ser considerados despesas empenhadas, em que os serviços foram prestados ou o material foi fornecido, cujo processo foi devidamente liquidado, porém não pago no respectivo exercício.

Enquanto os Restos a Pagar não Processados são despesas regularmente empenhadas, em que os materiais não foram entregues ou os serviços prestados, até a inscrição em Restos a Pagar, e o pagamento da referente despesa não foi efetuado.

Quanto à classificação com base no MCASP, os Restos a Pagar são considerados Despesas Extraorçamentária, pois não constam na Lei Orçamentária Anual. Ou seja, o orçamento não consigna crédito próprio, devendo utilizar a descrição da despesa conforme a classificação e a natureza parametrizadas pelo Plano de Contas atual.

Esses conceitos são fundamentais para o desenvolvimento dos procedimentos de Cancelamento de Restos a Pagar no Sistema Integrado de Administração Financeira para Estados e Municípios (SIAFEM). Que é o sistema adotado pelo Estado do Piauí para contabilizar atos e fatos por meio da emissão de documentos básicos da Contabilidade Pública, bem como para fornecimento de relatórios.

No SIAFEM, o documento que deve ser considerado fundamental para o Cancelamento dos Restos a Pagar é a Nota de Lançamento (NL), recurso utilizado para registrar apropriações ou realizar liquidação de receitas e despesas, bem como outros eventos relacionados a entidades supervisionadas.

### **3 PLANO DE CONTAS**

Conforme a literalidade do MCASP 6<sup>a</sup> Edição, o Plano de Contas é a estrutura básica da escrituração contábil, formada por uma relação padronizada de contas contábeis, que permite o registro contábil dos atos e fatos praticados pela entidade de maneira padronizada e sistematizada, bem como a elaboração de relatórios gerenciais e demonstrações contábeis de acordo com as necessidades de informações dos usuários, facilitando a comparabilidade e a objetividade os registros contábeis.

No Plano de Contas adotado para o exercício de 2016 do Estado do Piauí, considerando apenas os itens mais relevantes para os procedimentos contábeis desta publicação, os Restos a Pagar são codificados, listados no comando >LISCONTA e

consultados detalhadamente para análise de movimentação através do comando >DETACONTA conforme as informações abaixo:

| SUBSISTEMA             | CONTA     | DESCRIÇÃO                                  |
|------------------------|-----------|--------------------------------------------|
|                        | 213110101 | FORNECEDOR NACIONAL NÃO FINANCIADO A PG    |
|                        | 218810101 | RPPS                                       |
|                        | 218810110 | PENSÃO ALIMENTÍCIA                         |
|                        | 218810111 | PLANOS DE PREVIDÊNCIA E ASSISTÊNCIA MÉDICA |
|                        | 218810113 | ENTIDADE REPRESENTATIVA DE CLASSE          |
| <b>ΔΑ ΤΟ ΙΝΙΟΝΙΙΑΙ</b> | 218810114 | PLANOS DE SEGUROS                          |
| FAINIONIAL             | 218810115 | EMPRÉSTIMOS E FINANCIAMENTOS               |
|                        | 218810118 | INSS S/ SERVIDORES                         |
|                        | 218810119 | IRRF S/ SERVIDORES                         |
|                        | 218810120 | FIBDA – SEG. MASSA                         |
|                        | 218910200 | DIÁRIAS A PAGAR                            |
|                        | 218910300 | SUPRIMENTOS DE FUNDOS A PAGAR              |
|                        | 631100000 | RP NÃO PROCESSADOS A LIQUIDAR              |
|                        | 631200000 | RP NÃO PROCESSADOS EM LIQUIDAÇÃO           |
|                        | 631300000 | RP NÃO PROCESSADOS LIQUIDADOS A PAGAR      |
| ΟΡΟΑΜΕΝΙΤΆΡΙΟ          | 631910000 | CANCELAMENTOS POR INSUFICIENCIA DE RECURSO |
| ORÇAMENTARIO           | 631990000 | OUTROS CANCELAMENTOS DE RP - RPNP          |
|                        | 632100000 | RP PROCESSADOS A PAGAR                     |
|                        | 632910000 | POR VALORES E/OU INSCRICOES INDEVIDAS      |
|                        | 632990000 | OUTROS CANCELAMENTOS DE RP                 |

Para fins informativos, considerando os aspectos contábeis, segundo a Lei Nº 4.320/64 e o MCASP, os Restos a Pagar Processados e Não Processados integram a Dívida Flutuante do Estado, que são os valores exigíveis, cujo pagamento independe de autorização orçamentária, por administrar valores de terceiros sob sua guarda, ou para atender necessidades momentâneas de caixa. A Dívida Flutuante é classificada no Passivo Circulante, para a elaboração do Balanço Patrimonial, e no Passivo Financeiro para a apuração do Superávit Patrimonial.

E conforme o MCASP 6<sup>a</sup> Edição, os Restos a Pagar podem ser cancelados por insuficiência de recursos, pela realização de inscrição indevida e para atender a dispositivo legal. No SIAFEM, o documento utilizado para realizar o cancelamento é a Nota de Lançamento.

### **4 CANCELAMENTO DE RESTOS A PAGAR**

### 4.1 RESTOS A PAGAR PROCESSADOS

Assim como no pagamento, o cancelamento de Restos a Pagar Processados é realizado por meio de eventos que dependerão da conta patrimonial relacionada à despesa do processo.

Os eventos podem envolver o cancelamento dos valores de fornecedores, retenções, outras obrigações a curto prazo ou obrigações fiscais. Que movimentam contas patrimoniais, orçamentárias e típicas de controle que serão detalhados nos itens a seguir, com a demonstração de telas capturadas do SIAFEM da elaboração das Notas de Lançamento – NL e instruções para o preenchimento.

| PREENCHIMENTO DA NOTA DE LANÇAMENTO |                                                                                                    |  |
|-------------------------------------|----------------------------------------------------------------------------------------------------|--|
| ITEM                                | DESCRIÇÃO                                                                                                    |  |
| DATA DE                             | Registra a data de emissão do documento no formato (dd/mm/aaaa). O                                                                                                    |  |
| EMISSÃO                             | sistema preenche com a data corrente.                                                                                                    |  |
| NÚMERO                              | Não preencher, o sistema informa automaticamente.                                                                                                    |  |
| UNIDADE                             | UNIDADE GESTORA: Informar o código da unidade gestora que está                                                                                                    |  |
| GESTORA                             | emitindo o documento. Para consultar UGs, use o comando >CONUG.                                                                                                    |  |
| GESTÃO                              | Indicar o código da gestão do documento. Código 00001 para a Administração Direta, referente ao Tesouro Estadual. No caso da Indireta, a gestão pode ser consultada pelo comando >CONGEST.                                                                                                    |  |
| CGC/CPF/UG                          | CNPJ ou CPF do credor/ CÓGIDO da UG FAVORECIDA                                                                                                    |  |
| FAVORECIDA                          |                                                                                                    |  |
| GESTÃO                              | não preencher nos casos de CPF e CNPJ. Quando o favorecido for UG,                                                                                                    |  |
| FAVORECIDA                          | informar gestão                                                                                                    |  |
| EVENTO                              | numero que representa o lançamento a ser realizado, seguindo os<br>parâmetros informados no sistema para cada evento e seu roteiro de<br>contas, que podem ser visualizados pelo comando >LISEVENTO,<br>possibilitando o detalhamento de cada evento para análise de<br>preenchimento, contas debitadas e contas creditadas. |  |
| INSCRIÇÃO DO                        | informar o número da nota de empenho do exercício anterior, CNPJ ou                                                                                                    |  |
| EVENTO                              | CPF, a depender do evento                                                                                                    |  |
| NATUREZA                            | Natureza da Despesa no exercício atual, analisar por meio do comando<br>>LISNATURE o enquadramento da despesa de acordo com a natureza<br>do exercício vigente.                                                                                                    |  |
| CLASSIFICAÇÃO                       | informa a classificação segundo o Plano de Contas, conseguido pelo comando >LISCONTA ou ao posicionar o cursor no campo de preenchimento da classificação, pressionar a tecla F1 e digitar a natureza de despesa.                                                                                                    |  |
| FONTE                               | Informar o código da fonte de recursos relativo à apropriação/liquidação.                                                                                                    |  |
| VALOR                               | Informar o valor do documento, sem pontos e vírgulas, considerando valores com duas casas decimais.                                                                                                    |  |

### **4.1.1 FORNECEDOR**

Considerando apenas o cancelamento do valor principal do fornecedor anteriormente inscrito nos Restos a Pagar Processados, o evento 54.0.096 debita a conta de fornecedores, a ser indicada na classificação da NL.

O operador do SIAFEM deve alterar as informações avermelhadas na captura de tela abaixo para adaptar as informações às do processo de despesa em questão:

| SIAFEM - EXEFIN,UG,NL ( NOTA DE LANCAMENTO )            |                 |
|---------------------------------------------------------|-----------------|
| DATA EMISSAO : NÃO PREENCHER NUMERO : 2016NL            | (NÃO PREENCHER) |
| UNIDADE GESTORA : NÚMERO DA SUA UG                      |                 |
| GESTAO : GESTÃO DA UG                                   |                 |
| CGC/CPF/UG FAVORECIDA : CPF OU CNPJ DO CREDOR           |                 |
| GESTAO FAVORECIDA :                                     |                 |
|                                                         |                 |
| EVENTO INSCRICAO DO EVENTO NATUREZA CLASSIFICACAO FONTE | VALOR           |
| 540096 CNPJ ou CPF CREDOR 21311XXXX FFFFFFFF            | 10,00           |
| 540540 201XNEXXXXX 3YYYYYYYY FFFFFFFF                   | 10,00           |
|                                                         |                 |

| EVENT<br>O | DESCRIÇÃO                                                             | DÉBITO                                                     | CRÉDITO                                                                  |
|------------|-----------------------------------------------------------------------|------------------------------------------------------------|--------------------------------------------------------------------------|
| 54.0.096   | CANCELAMENTO DE RESTOS A PAGAR PROCESSADOS -<br>FORNECEDOR            | 2.1.3.1.1.XX.XX                                            | -                                                                        |
| 54.0.540   | BAIXA DAS NOTAS DE EMPENHO – RESTOS A PAGAR<br>PROCESSADOS CANCELADOS | -<br>6.3.2.1.0.00.00<br>7.9.9.2.2.01.00<br>8.2.1.1.3.01.00 | 6.3.2.9.9.00.00<br>8.9.9.2.2.01.00<br>4.6.4.0.1.02.00<br>8.2.1.1.1.00.00 |

### 4.1.2 RETENÇÕES

Tanto para o cancelamento de Restos a Pagar Processados de retenções, como para as baixas das Notas de Empenho, o usuário do sistema deve utilizar eventos diferentes do tópico anterior, conforme abaixo:

| SIAFEM - EXEFIN,UG<br>DATA EMISSAO<br>UNIDADE GESTORA | NL ( NOTA DE LANCAMENTO )<br>: NÃO PREENCHER NUMERO : 2016NL(NÃO PREENCHER<br>: NÚMERO DA SUA UG | ) |
|-------------------------------------------------------|--------------------------------------------------------------------------------------------------|---|
| GESTAO                                                | : GESTAO DA UG                                                                                   |   |
| CGC/CPF/UG FAVORECIDA                                 | : CPF OU CNPJ DO CREDOR                                                                          |   |
| GESTAO FAVORECIDA                                     | :                                                                                                |   |
| EVENTO INSCRICAO DO 1                                 | VENTO NATUREZA CLASSIFICACAO FONTE VALOI                                                         | R |
| 540097 CNPJ ou CPF Cl                                 | EDOR 2188101XX FFFFFFFF 10,00                                                                    |   |
| 540542 201XNEXXXXX                                    | 3YYYYYYY FFFFFFF 10,00                                                                           |   |

| EVENTO   | DESCRIÇÃO                                                 | DÉBITO                             | CRÉDITO                            |
|----------|-----------------------------------------------------------|------------------------------------|------------------------------------|
| 54.0.097 | CANCELAMENTO DE RESTOS A PAGAR PROCESSADOS -<br>RETENÇÕES | 2.1.8.8.1.XX.XX                    | -                                  |
|          | BAIXA DAS NOTAS DE EMPENHO – RESTOS A PAGAR               | - 6.3.2.1.0.00.00                  | 6.3.2.9.9.00.00<br>8.9.9.2.2.01.00 |
| 54.0.542 | PROCESSADOS CANCELADOS                                    | 7.9.9.2.2.01.00<br>8.2.1.1.3.02.00 | 4.6.4.0.1.02.00<br>8.2.1.1.1.00.00 |

# 4.1.3 OUTRAS OBRIGAÇÕES A CURTO PRAZO

As contas do subtítulo Outras Obrigações a Curto Prazo mais utilizadas são Suprimento de Fundos e Diárias, e para realizar o cancelamento basta preencher a NL com os seguintes eventos:

| SIAFEM - EXEFIN,UG,NL       | ( NOTA DE LANCAMENTO )       |                 |
|-----------------------------|------------------------------|-----------------|
| DATA EMISSAO : NÃO          | PREENCHER NUMERO : 2016NL    | (NÃO PREENCHER) |
| UNIDADE GESTORA : NÚM       | ERO DA SUA UG                |                 |
| GESTAO : GES                | TÃO DA UG                    |                 |
| CGC/CPF/UG FAVORECIDA : CPF | OU CNPJ DO CREDOR            |                 |
| GESTAO FAVORECIDA :         |                              |                 |
|                             |                              |                 |
| EVENTO INSCRICAO DO EVENTO  | NATUREZA CLASSIFICACAO FONTE | VALOR           |
| 540098 CNPJ ou CPF CREDOR   | 21891XXXX FFFFFFFFFF         | 10,00           |
| 540540 201XNEXXXXX          | 3YYYYYYY FFFFFFF             | 10,00           |

| EVENTO   | DESCRIÇÃO                                                                       | DÉBITO                             | CRÉDITO                            |
|----------|---------------------------------------------------------------------------------|------------------------------------|------------------------------------|
| 54.0.098 | CANCELAMENTO DE RESTOS A PAGAR PROCESSADOS –<br>OUTRAS OBRIGAÇÕES A CURTO PRAZO | 2.1.8.9.1.XX.XX                    | -                                  |
|          | BAIXA DAS NOTAS DE EMPENHO – RESTOS A PAGAR                                     | - 6.3.2.1.0.00.00                  | 6.3.2.9.9.00.00<br>8.9.9.2.2.01.00 |
| 54.0.540 | ROCESSADOS CANCELADOS                                                           | 7.9.9.2.2.01.00<br>8.2.1.1.3.01.00 | 4.6.4.0.1.02.00<br>8.2.1.1.1.00.00 |

# 4.1.4 OBRIGAÇÕES FISCAIS A CURTO PRAZO

Quando a movimentação for referente às contas do subgrupo 2.1.4.X.X.XX, o operador deve utilizar os eventos abaixo relacionados:

| SIAFEM - EXEFIN,UG    | NL ( NOTA DE LANCAMENTO )                       |
|-----------------------|-------------------------------------------------|
| DATA EMISSAO          | : NÃO PREENCHER NUMERO : 2016NL (NÃO PREENCHER) |
| UNIDADE GESTORA       | : NÚMERO DA SUA UG                              |
| GESTAO                | : GESTÃO DA UG                                  |
| CGC/CPF/UG FAVORECIDA | : CPF OU CNPJ DO CREDOR                         |
| GESTAO FAVORECIDA     | :                                               |
|                       |                                                 |
| EVENTO INSCRICAO DO I | VENTO NATUREZA CLASSIFICACAO FONTE VALOR        |
| 540099 CNPJ ou CPF CI | EDOR 214XXXXX FFFFFFFF 10,00                    |
| 540540 201XNEXXXXX    | 3YYYYYYY FFFFFFF 10,00                          |
|                       |                                                 |

| EVENTO   | DESCRIÇÃO                                                             | DÉBITO          | CRÉDITO         |
|----------|-----------------------------------------------------------------------|-----------------|-----------------|
| 54.0.099 | CANCELAMENTO DE RESTOS A PAGAR PROCESSADOS –<br>OBRIGAÇÕES FISCAIS    | 2.1.4.x.x.xx.xx | -               |
| 54.0.540 | BAIXA DAS NOTAS DE EMPENHO – RESTOS A PAGAR<br>PROCESSADOS CANCELADOS | -               | 6.3.2.9.9.00.00 |
|          |                                                                       | 6.3.2.1.0.00.00 | 8.9.9.2.2.01.00 |
|          |                                                                       | 7.9.9.2.2.01.00 | 4.6.4.0.1.02.00 |
|          |                                                                       | 8.2.1.1.3.01.00 | 8.2.1.1.1.00.00 |

### 4.1.5. FOLHA DE PAGAMENTO

Os restos a pagar processados relacionados às contas do subtítulo Obrigações Trabalhistas e Previdenciárias a pagar (2.1.1.X.X.XX.XX) devem utilizar os seguintes eventos para o cancelamento:

| SIAFEM - EXEFIN,UG,NL                         | ( NOTA DE LANCAMENTO )           |              |  |  |
|-----------------------------------------------|----------------------------------|--------------|--|--|
| DATA EMISSAO : N                              | ÃO PREENCHER NUMERO : 2016NL(NÃO | ) PREENCHER) |  |  |
| UNIDADE GESTORA : N                           | ÚMERO DA SUA UG                  |              |  |  |
| GESTAO : G                                    | ESTÃO DA UG                      |              |  |  |
| CGC/CPF/UG FAVORECIDA : CPF OU CNPJ DO CREDOR |                                  |              |  |  |
| GESTAO FAVORECIDA :                           |                                  |              |  |  |
|                                               |                                  |              |  |  |
| EVENTO INSCRICAO DO EVEN                      | FO NATUREZA CLASSIFICACAO FONTE  | VALOR        |  |  |
| 540100 CNPJ ou CPF CREDO                      | R 211XXXXXX FFFFFFFFF            | 10,00        |  |  |
| 540540 201XNEXXXXX                            | 3YYYYYYY FFFFFFF                 | 10,00        |  |  |

| EVENTO   | DESCRIÇÃO                                                             | DÉBITO            | CRÉDITO                            |
|----------|-----------------------------------------------------------------------|-------------------|------------------------------------|
| 54.0.100 | CANCELAMENTO DE RESTOS A PAGAR PROCESSADOS –<br>FOLHA DE PAGAMENTO    | 2.1.1.x.x.xx.xx   | -                                  |
| 54.0.540 | BAIXA DAS NOTAS DE EMPENHO – RESTOS A PAGAR<br>PROCESSADOS CANCELADOS | - 6.3.2.1.0.00.00 | 6.3.2.9.9.00.00<br>8.9.9.2.2.01.00 |
|          |                                                                       | 7.9.9.2.2.01.00   | 4.6.4.0.1.02.00<br>8.2.1.1.1.00.00 |

# 4.2 RESTOS A PAGAR NÃO PROCESSADOS 4.2.1 NÃO LIQUIDADOS

Neste caso, como o passivo ainda não foi reconhecido, o evento utilizado para realizar o cancelamento dos Restos a Pagar apenas baixa a Nota de Empenho do Exercício anterior movimentando contas orçamentárias e típicas de controle, conforme quadros abaixo:

| SIAFEM - EXEFIN,UG    | , NL ( NOTA DE LANCAMENTO )         |                 |
|-----------------------|-------------------------------------|-----------------|
| DATA EMISSAO          | : NÃO PREENCHER NUMERO : 2016NL     | (NÃO PREENCHER) |
| UNIDADE GESTORA       | : NÚMERO DA SUA UG                  |                 |
| GESTAO                | : GESTÃO DA UG                      |                 |
| CGC/CPF/UG FAVORECIDA | : CPF OU CNPJ DO CREDOR             |                 |
| GESTAO FAVORECIDA     | :                                   |                 |
|                       |                                     |                 |
| EVENTO INSCRICAO DO E | EVENTO NATUREZA CLASSIFICACAO FONTE | VALOR           |
| 540171 201XNEXXXXX    | 3YYYYYYY FFFFFFF                    | 10,00           |
|                       |                                     |                 |

| EVENTO   | DESCRIÇÃO                                                                 | DÉBITO          | CRÉDITO         |
|----------|---------------------------------------------------------------------------|-----------------|-----------------|
| 54.0.171 | BAIXA DAS NOTAS DE EMPENHO – RESTOS A PAGAR<br>NÃO PROCESSADOS CANCELADOS | 6.3.1.1.0.00.00 | 6.3.1.9.9.00.00 |
|          |                                                                           | 7.9.9.2.1.01.00 | 8.9.9.2.1.01.00 |
|          |                                                                           | 8.2.1.1.2.00.00 | 8.2.1.1.1.00.00 |

### **4.2.2 LIQUIDADOS**

Caso a liquidação tenha sido realizada no exercício atual, ou seja, tenha reconhecido uma VPD ou um ativo concomitantemente ao reconhecimento de uma obrigação, o lançamento deverá ser estornado, informando no histórico o motivo do estorno (cancelamento de restos a pagar não processados liquidados) e os procedimentos adotados no item 4.2.1 devem ser realizados normalmente.

### **5 CONSIDERAÇÕES FINAIS**

Os procedimentos citados anteriormente foram elaborados para garantir a padronização da contabilidade estadual, fundamental para fortalecer a fidedignidade das
informações contábeis e buscar a eficiência do serviço de contabilidade pública estadual.

Caso os valores cancelados precisem ser reconhecidos como obrigação, serão considerados Restos a Pagar com prescrição interrompida, que passam a ser considerados como Despesa Orçamentária no elemento 92 – Despesas de Exercícios Anteriores, que será objeto de outro procedimento.

No caso da necessidade de esclarecimentos quantos aos procedimentos contábeis, as Unidades Gestoras devem entrar em contato com a UNICON por meio do telefone 3216 – 9620 ou pessoalmente na Secretaria da Fazenda.

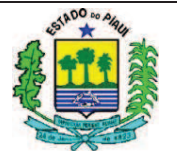

## PROCEDIMENTO CONTÁBIL Nº 005/2016 (versão 0.0.3) SUPRIMENTO DE FUNDOS OU REGIME DE ADIANTAMENTO

#### SUMÁRIO

| 1 OBJETIVO                            | .2 |
|---------------------------------------|----|
| 2 CONCEITOS                           | .2 |
| 3 APLICAÇÃO DOS RECURSOS              | .2 |
| 4 PROCEDIMENTOS CONTÁBEIS             | .4 |
| 4.1 EMPENHO                           | .4 |
| 4.2.LIQUIDAÇÃO                        | .7 |
| 4.3 PAGAMENTO DO SUPRIMENTO           | .9 |
| 4.3 RESTITUIÇÃO DO SUPRIMENTO         | 10 |
| 4.3 DA PRESTAÇÃO DE CONTAS DO TOMADOR | 11 |
| 6. BAIXA DO SUPRIMENTO DE FUNDOS      | 12 |
| 8. CONSIDERAÇÕES FINAIS               | 13 |

## **1. OBJETIVO**

Padronizar os procedimentos adotados pelas Unidades Gestoras do Estado do Piauí no âmbito do Poder Executivo quanto ao registro dos fatos referentes à concessão de suprimento de fundos, também denominado regime de adiantamento.

Para desenvolver este procedimento serão utilizados conceitos e recomendações oriundos da Lei Nº 4.320/64, fundamental para o desenvolvimento da Contabilidade Governamental, além do Decreto nº 16.226, de 13 de outubro de 2015, que estabelece normas para concessão, aplicação e prestação de contas de Suprimento de Fundos, no âmbito do Poder Executivo Estadual e a Instrução Normativa (IN) conjunta CGE/SEFAZ nº01/2015.

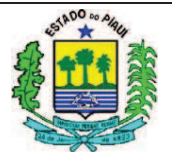

## 2. CONCEITOS

Conforme o artigo 68 da Lei Federal nº 4.320/64 o regime de adiantamento é aplicável aos casos expressamente definidos em lei e consiste na entrega de numerário a servidor, sempre precedida de empenho na dotação própria, para o fim de realizar despesas que não possam subordinar-se ao processo normal de aplicação.

O servidor designado como Tomador de Suprimento de Fundos deverá ser cadastrado no Sistema Contábil do Estado. A designação como Tomador se dá através de Portaria, sendo esta concessão de caráter pessoal e intransferível (art.5° do Decreto 16.226). Efetuadas as despesas, e de posse dos respectivos documentos fiscais e recibos, o supridor, a posteriori, deve comprovar o uso dos recursos em processo próprio de prestação de contas.

Dentre as peculiaridades dessa forma de execução de despesas, pode-se destacar que:

- > O Suprimento deve ser solicitado de acordo com o objetivo do gasto;
- O pagamento de despesa por meio de Suprimentos somente ocorre nos casos excepcionais previstos no art.3º do Decreto 16.226;
- Possui classificação orçamentária própria, podendo cada solicitação conter um ou mais elementos de despesa;
- Requer prévio empenho;
- Exige prestação de contas posterior;

## **3. APLICAÇÃO DOS RECURSOS**

Devem ser observados os seguintes procedimentos na aplicação dos recursos:

- O servidor que receber o Suprimento terá o prazo de 50 dias para aplicá-lo, contado da emissão da Ordem Bancária (OB) e o prazo para prestar contas é de 10 dias a contar do término do prazo de aplicação (art. 11 decreto 16.226).
- O Suprimento de Fundos não poderá ser aplicado após o encerramento do exercício financeiro em que for concedido, devendo os saldos porventura existentes ser recolhidos até o dia 30 de dezembro, com comprovação até o dia 15 de janeiro do ano seguinte (art.11, §§1º e 2º);

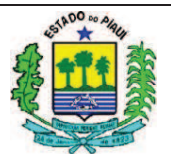

- Os documentos que comprovam a despesa de suprimento devem ter data igual ou posterior à emissão da Ordem Bancária (OB) (art. 14);
- Poderão ser realizadas por meio de Adiantamento, e dentro dos limites, as despesas definidas no art. 3º do Decreto 16.226;
- Também devem ser observadas as despesas vedadas por meio de suprimento (art.4°);
- Os saldos do Suprimento não utilizados ou que devam ser devolvidos em razão de glosa de despesas deverão ser recolhidos à conta tipo "C" do órgão ou entidade concedente, preferencialmente por meio de transferência entre contas do Brasil, que deverá ser efetuada pelo Tomador de suprimento.
- A retenção e o recolhimento de impostos e contribuições incidentes sobre as prestações de serviços são de responsabilidade do Tomador e a cota patronal de reponsabilidade do órgão/entidade ao qual o Tomador é vinculado. (art.15)
- Para cada Suprimento, o Núcleo de Controle de Gestão deve emitir uma opinião conclusiva ou uma notificação, conforme o caso, sobre a situação da prestação de contas (art. 16, inciso I e II).
- O setor contábil do órgão/entidade deve ser comunicado formalmente para os devidos ajustes contábeis, por ocasião das seguintes situações:
  - a) Recebimento das prestações de contas;
  - b) Inadimplência decorrente da ausência de prestação de contas;
  - c) Aprovação das prestações de contas; e
  - d) Não aprovação da prestação de contas.
- A aplicação de Suprimento de Fundos poderá ser feita por meio da utilização do Cartão Corporativo do Governo do Estado do Piauí – CCGEP, que é um instrumento de movimentação de recursos concedidos a título de Suprimento, devendo ser emitido em nome da Unidade Gestora e operacionalizado pelo Banco do Brasil S/A, a ser utilizado exclusivamente pelo servidor nele identificado. (Arts. 5º ao 10 da IN nº01/2015)

## 4. PROCEDIMENTOS CONTÁBEIS

A concessão de Suprimento de Fundos deverá respeitar os estágios da despesa orçamentária: empenho, liquidação e pagamento. A Nota de Empenho será sempre do

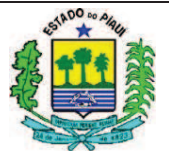

tipo Ordinário, devendo o servidor a quem for concedido o Adiantamento estar cadastrado no sistema SIAFEM.

No SIAFEM, alguns documentos devem ser considerados fundamentais para a contabilização do Suprimento de fundos, como a Nota de Empenho e a Nota de Lançamento, conceituados como:

I – Nota de Empenho – documento que registra o Empenho, etapa que deve ser considerada como o ato emanado da autoridade competente que cria para o estado a obrigação pendente ou não de implemento de condição. Deve conter informações como: credor; classificação e valores da despesa; dedução do respectivo saldo de dotação.

II - Nota de Lançamento (NL) – documento do SIAFEM utilizado para registrar apropriações ou realizar liquidação de receitas e despesas, bem como outros eventos relacionados a entidades supervisionadas.

## 4.1 EMPENHO

A Unidade Gestora - UG deverá verificar se foi autorizada a concessão do Adiantamento de Suprimento pelo ordenador de despesas e atender a classificação orçamentária própria de acordo com o objetivo de gasto. A partir daí, efetuar todos os procedimentos relativos ao empenhamento da despesa, utilizando a transação >NE.

Ao pressionar o comando >NE e ENTER, essas ações farão com que o sistema solicite a gestão da Unidade Gestora (UG) e o Código do Evento. A gestão pode ser conseguida por meio do comando >CONGEST (lembrando que a gestão leva em consideração a divisão da administração direta e indireta) e o Código do Evento é listado pelo comando >LISEVENTO.

A Nota de Empenho - NE deverá ser emitida na modalidade de **licitação 09**, em nome do suprido, em um ou mais elementos de despesa e devem ser utilizados os seguintes códigos:

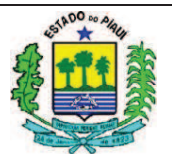

- Diárias Civil 33.90.14.73
- Diárias Militar 33.90.15.73
- ➢ Material de Consumo − 33.90.30.73
- Passagens e despesas com locomoção 33.90.33.73
- Serviços de Terceiros Pessoa Física: 33.90.36.73
- Outros Serviços de Terceiros Pessoa Jurídica: 33.90.39.73
- Obrigações Tributárias e de Contribuições 33.90.47.18

#### SIAFEM:

| SIAFEM -EXE                                                                     | CORC,UG,NE ( NOTA DE EMPENHO )                                          |
|---------------------------------------------------------------------------------|-------------------------------------------------------------------------|
|                                                                                 | USUARIO :                                                               |
| DATA EMISSAO<br>UNIDADE GESTORA<br>GESTAO<br>CGC/CPF/UG CREDOR<br>GESTAO CREDOR | : DDMMAAAA NUMERO : 201XNE<br>: UG<br>: GESTÃO<br>: CPF do tomador<br>: |
| EVENTO                                                                          | : 400091 - EMPENHO DA DESPESA                                           |
| PLANO INTERNO                                                                   | : ESFERA :                                                              |
| PT RESUMIDO                                                                     | UNID.ORCAMENTARIA :                                                     |
| PROGRAMA TRABALHO                                                               | FONTE RECURSO :                                                         |
| NATUREZA DESPESA                                                                | : UG RESPONSAVEL :                                                      |
| ACORDO                                                                          | : MODALIDADE :                                                          |
| LICITACAO                                                                       | ORIGEM MATERIAL :                                                       |
| REFERENCIA LEGAL                                                                | NUMERO PROCESSO :                                                       |
| VALOR                                                                           | :                                                                       |
| NUMERO CONVENIO                                                                 | : ADITIVO CONVENIO :                                                    |
| NUMERO CONTRATO                                                                 | ADITIVO CONTRATO :                                                      |
| LOCAL DE ENTREGA                                                                | DATA DE ENTREGA                                                         |
|                                                                                 |                                                                         |
| TIPO DE EMPENHO                                                                 | : <u>2</u> 1 - REPASSE 2 - SUPRIMENTO                                   |
|                                                                                 | 3 - SUBVENCAO SOCIAL 9 - DESPESA NORMAL                                 |

#### **PREENCHIMENTO:**

**Data Emissão:** registrar a data de emissão do documento no formato (DD/MM/AAAA). O sistema já trás este campo preenchido com a data corrente.

Numero: não preencher, o sistema informa automaticamente.

**Unidade Gestora:** não preencher este campo. O sistema trará a UG informada na primeira tela juntamente com sua denominação.

Gestão: não preencher este campo. O sistema trará a gestão informada na primeira tela juntamente com sua denominação.

CGC/CPF/UG CREDOR: registrar o número completo do Tomador do Suprimento.

Gestão Credor: Não preencher

Evento: Preencher

**Plano interno (PI):** informar o código do Plano Interno correspondente e apertar Enter, assim a Esfera, o PT Resumido, a Unidade Orçamentária e o Programa de Trabalho serão preenchidos pelo SIAFEM conforme o PI informado.

Esfera: Não preencher. O sistema informa o código da esfera automaticamente conforme abaixo.

1 - Orçamento fiscal

2 - Orçamento da Seguridade Social

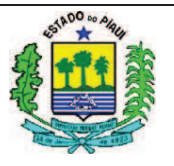

3 - Orçamento de Investimento PT Resumido: Preenchido automaticamente. Unidade Orcamentária: Preenchido automaticamente. Programa Trabalho: Preenchimento automático pelo sistema. Fonte Recurso: Informar o código da Fonte Recurso. Natureza Despesa: informar o código que identifica a Natureza Despesa, acrescido de dois zeros, tendo em vista que posteriormente os subitens serão detalhados. Natureza é conseguida por meio do comando >LISNATURE UG Responsável: informar o código da UG Responsável. Acordo: não preencher. Modalidades: registrar o algarismo correspondente à modalidade do empenho. Licitação: 09 - SUPRIMENTO DE FUNDOS Origem Material: Não preencher. Ref. Legal: Preencher Lei 8.666/93 Numero de processo: informar o número do processo a que se refere o empenho. Valor: informar o valor do suprimento, sem pontos ou vírgulas, e até a segunda casa decimal. Número do Convênio: não preencher. Aditivo Convênio: não preencher. Número Contrato: não preencher. Aditivo Contrato: não preencher. Local de Entrega: preencher Data de Entrega: preencher Tipos de Empenho: 2 - Suprimento.

## **Observação:**

No caso de adiantamento para a contratação de serviços prestados por pessoa física, deverá ser emitida, também, Nota de Empenho no elemento de despesa 33.90.47.18 (Obrigações Tributárias e de Contribuições) em nome do INSS, visando à cobertura das despesas com contribuição previdenciária patronal.

O setor financeiro da Unidade Gestora, após o recebimento da documentação enviada pelos Tomadores de Suprimento de Fundos, deverá adotar as seguintes providências:

I –providenciar a Nota de Empenho – NE no elemento de despesa 3.33.90.47.18 (despesas com obrigações contributivas), referente à obrigação patronal dos prestadores de serviços da Unidade Gestora, até o último dia útil do mês da prestação dos serviços; e

II –consolidar os dados dos prestadores de serviços por meio de planilha (Anexo III) e enviar ao setor responsável pela emissão da GFIP;

Conforme a Instrução Normativa CGE/SEFAZ, em casos excepcionais, devidamente justificados, poderão ser pagas diárias com recursos de Suprimento de Fundos a servidores civis e militares, lotados nas Secretarias de Segurança Pública, de Justiça, de Assistência Social e Cidadania, no Corpo de Bombeiros e na Polícia Militar.(art.12)

## 4.2 LIQUIDAÇÃO

Documento utilizado para o registro contábil da liquidação – "NOTA DE LANÇAMENTO – NL".

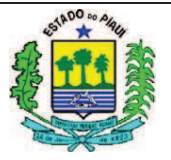

Cada natureza orçamentária tem um evento de liquidação a ser utilizado, em conformidade com a tabela abaixo:

| DESCRIÇÃO DA DESPESA                    | ELEMENTO DE<br>DESPESA | EVENTO |
|-----------------------------------------|------------------------|--------|
| Diárias – Pessoal Civil                 | 33.90.14.73            | 510113 |
| Diárias – Pessoal Militar               | 33.90.15.73            | 510114 |
| Material de consumo                     | 33.90.30.73            | 510116 |
| Passagens e despesas com locomoção      | 33.90.33.73            | 510115 |
| Serviços de Terceiros – Pessoa Física   | 33.90.36.73            | 510117 |
| Serviços de Terceiros – Pessoa Jurídica | 33.90.39.73            | 510118 |
| Contribuição previdenciária patronal    | 33.90.47.18            | 510151 |

#### SIAFEM

| SIAFEM2015-EXEFIN,U    | JG, NL ( NOTA DE L | ANCAMENTO )       |                  |                 |
|------------------------|--------------------|-------------------|------------------|-----------------|
| DATA EMISSAO           | : DDMMMAAAA        |                   | NUMER:           | 201XNL          |
| UNIDADE GESTORA        | : XXXXXX           |                   |                  |                 |
| GESTAO                 | : XXXXX            |                   |                  |                 |
| CGC/CPF/UG FAVORECIDA  | : INFORMAR O NÚME  | RO DO CPF DO TOMA | DOR              |                 |
| GESTAO FAVORECIDA      | :                  |                   |                  |                 |
|                        |                    |                   |                  |                 |
| EVENTO INSCRICAO DO    | EVENTO NATUREZA    | CLASSIFICACAO     | FONTE            | VALOR           |
| XXXXXX 201XNEXXXX      | 33903073           |                   | FFFFFFFFFF       | \$\$\$\$\$\$    |
|                        |                    |                   |                  |                 |
| OBSERVACAO : (Exemplo) | 1                  |                   |                  |                 |
| LIQUIDACAO DA 201XNE   | XXXXX, REFERENTE   | Á CONCESSAO DE    | C ADIANTAMENTO I | DE SUPRIMENTO - |
| MATERIAL DE CONSUMO, ( | CONFORME PROCESSO  | N° XXXXX/201X.    |                  |                 |

#### PREENCHIMENTO:

Data Emissão: O sistema já trás este campo preenchido com a data corrente.

Numero: não preencher, o sistema informa automaticamente.

**Unidade Gestora:** não preencher este campo. O sistema trará a UG informada na primeira tela juntamente com sua denominação.

Gestão: não preencher este campo. O sistema trará a gestão informada na primeira tela juntamente com sua denominação.

CGC/CPF/UG CREDOR informar o número do CPF do tomador

Evento: informar o código conforme a natureza (Ex. material de consumo- evento 510116)

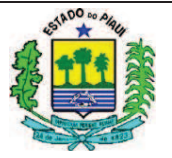

Inscrição do evento: informar o número da NE
Natureza informar o código relativo ao adiantamento de material – 33903073, 33901473, 33903373 etc, conforme o caso.
Classificação: Não precisa preencher.
Fonte: informar o código da fonte de recursos envolvida
Valor: informar o valor, sem pontos ou vírgula

**Observação:** informar detalhes relativos do serviço realizado por meio de suprimento, conforme exemplo.

## 4.3 PAGAMENTO DO ADIANTAMENTO

Após a emissão do empenho e sua liquidação, será efetuado o registro contábil do pagamento da despesa, que terá como documento padrão a Programação de Desembolso – PD. Na emissão da PD deve ser utilizado o **evento 70.0.311**, exceto para Contribuição Previdenciária Patronal que deverá ser emitida com o **evento 70.0.351**.

Independentemente da natureza da despesa envolvida, o pagamento deverá ser feito com um único código de evento, exceto patronal, conforme exemplo abaixo:

Documento utilizado para o registro - *"ORDEM BANCÁRIA – OB"*. Evento: 700311 – PAGTO. DE SUPRIMENTO DE FUNDOS

| SIAFEM2015-EX                 | EFIN,UG, OB ( ORDEM BANCARIA )           |                               |  |
|-------------------------------|------------------------------------------|-------------------------------|--|
| DATA EMISSAO                  | : DDMMMAAAA                              | USUÁRIO:                      |  |
| UNIDADE GESTORA               | : XXXXXX                                 | NUMERO : 201XOB               |  |
| GESTAO                        | : XXXXX                                  |                               |  |
|                               |                                          |                               |  |
| DOMICILIO BANCAR              | IO EMITENTE                              |                               |  |
| BANCO                         | : AGENCIA : CONTA CORRENTE :             | UNICA                         |  |
|                               |                                          |                               |  |
| FAVORECIDO                    |                                          |                               |  |
| CGC/CPF/UG                    | : INFORMAR O CNPJ DO ÓRGÃO/ENTIDADE      |                               |  |
| GESTAO                        | :                                        |                               |  |
|                               |                                          |                               |  |
| DOMICILIO BANCARIO FAVORECIDO |                                          |                               |  |
| BANCO                         | : XXX AGENCIA : XXXXX CONTA CORRENTE :   | XXXXXXXX                      |  |
|                               |                                          |                               |  |
| PROCESSO                      | : INFORMAR N.PROCESSO VALOR : \$\$\$\$\$ | \$\$                          |  |
| FINALIDADE :                  |                                          |                               |  |
| EVENTO INSCRIC                | AO DO EVENTO NATUREZA CLASSIFICACAO      | FONTE VALOR                   |  |
| XXXXXX 201XN                  | EXXXXX 33390XXYY                         | FFFFFFFFF <b>\$\$\$\$\$\$</b> |  |

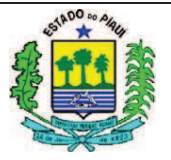

**Data Emissão:** O sistema já trás este campo preenchido com a data corrente. **Numero:** não preencher, o sistema informa automaticamente.

**Unidade Gestora:** não preencher este campo. O sistema trará a UG informada na primeira tela juntamente com sua denominação.

**Gestão:** não preencher este campo. O sistema trará a gestão informada na primeira tela juntamente com sua denominação.

CGC/CPF/UG FAVORECIDA informar o número do CNPJ do órgão/entidade emitente

**Domicílio bancário do Favorecido:** Preencher com os dados suprimento vinculado ao órgão (Banco, Agência e Conta Corrente);

Processo Informar

Finalidade Informar

Evento informar o código acima exemplificado;

Inscrição do evento: informar o número da(s) respectiva(s) nota(s) de empenho;

Natureza informar o código relativo ao adiantamento de material – 33903073, 33901473, 33903373 etc, conforme o caso.

Classificação Não preenche

Fonte informar o código da fonte de recursos envolvida

Valor informar o valor, sem pontos ou vírgula;

## 5. RESTITUIÇÃO DE ADIANTAMENTO CONCEDIDO

As restituições podem ocorrer no caso da despesa passar por todos os estágios (empenho, liquidação e pagamento), mas não se efetivar e o servidor (tomador) ter que devolver o valor recebido a título de adiantamento (totalmente) ou devolver valores de saldos não utilizados (devolução parcial). Pode ser também que haja restituição por aplicação indevida ou referente a valores inferiores ao parâmetro estabelecido na IN RFB 971/2009 (atualmente no valor de R\$10,00) retidos a título de contribuição previdenciária a cargo do prestador de serviço.

Nestes casos, a unidade gestora devera providenciar a anulação da despesa, através dos seguintes procedimentos:

As restituições deverão ser recolhidas à conta tipo "C" da Unidade Gestora concedente, preferencialmente por meio de transferência entre contas do Banco

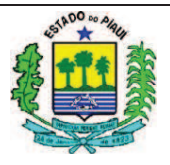

do Brasil. (IN art.15) Quando for pago pela conta única.

- Para pagamentos efetuados por conta D devolver para própria conta D
- Quanto à devolução dos valores inferiores ao parâmetro estabelecido na IN RFB 971/2009, retidos a título de contribuição previdenciária, o setor competente deverá providenciar a anulação da Ordem Bancária - OB e da Nota de Lançamento – NL referente à quantia devolvida, e, em seguida, proceder à emissão de uma nova NL e OB, neste mesmo montante, a ser destinado ao INSS.
- > A nova OB referida no parágrafo anterior deverá ser emitida juntamente com as demais Ordens Bancárias referentes a contribuições destinadas ao INSS, considerando a competência em que foram inseridas as informações do prestador de serviço na GFIP.

## 6. DA PRESTAÇÃO DE CONTAS DO TOMADOR

As etapas do processo de prestação de contas de suprimento de fundos deverão ser registradas no sistema contábil por meio de utilização dos seguintes

| ЕТАРА                              | EVENTO                                      |  |  |
|------------------------------------|---------------------------------------------|--|--|
| Recebimento da prestação de contas | 540101 – Prestação de contas suprimento a   |  |  |
|                                    | aprovar                                     |  |  |
| Ausência de prestação de contas    | 540104 – Suprimento de fundos inadimplente  |  |  |
|                                    | 540102 - Passagens pessoa jurídica          |  |  |
| Aprovação da prestação de contas   | 540105 - passagens pessoa física            |  |  |
|                                    | 540106 - Material de consumo                |  |  |
|                                    | 540107 - Serviços terceiros pessoa jurídica |  |  |
|                                    | 540108 - Serviços terceiros pessoa física   |  |  |
|                                    | 540109 - Diárias pessoal civil              |  |  |
|                                    | 540110 - Diárias pessoal militar            |  |  |
| Impugnação do Suprimento           | 540103 - Registra suprimento de fundos      |  |  |
|                                    | Impugnado                                   |  |  |

#### eventos:

Documento utilizado para o registro é a "NOTA DE LANÇAMENTO - NL", através da transação >NL.

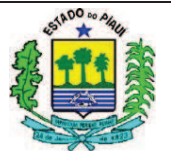

OBSERVAÇÃO: Para cada etapa da Prestação de Contas do Suprimento de Fundos fazer uma NL.

# 7. BAIXA DO SUPRIMENTO DE FUNDOS PELA APROVAÇÃO DA PRESTAÇÃO DE CONTAS DO TOMADOR

A Baixa é um mecanismo utilizado pela Contabilidade para desenvolver o controle das informações contábeis, e por consequência a fidedignidade dos dados, uma das características elementares da informação contábil.

Por esta razão, o usuário do SIAFEM deve constantemente analisar algumas contas nas quais são informados valores em que o operador deve realizar lançamentos de baixa.

Após o prazo legal para a aplicação dos recursos, estabelecido em 50 (cinquenta) dias a contar da emissão da Ordem Bancária, o servidor responsável pelo suprimento terá 10 (dez) dias para efetuar a prestação de contas, que será registrado pela contabilidade com o Evento 540101, que movimentará contas típicas de controle que evidenciarão o recebimento da prestação de contas ainda a aprovar, a ser encaminhada ao controle interno do Órgão.

As ressalvas referentes aos prazos supracitados estão previstas no Decreto  $N^{\circ}$  16.226/2015 em duas situações: quando do encerramento do exercício, em que os recursos não poderão ser utilizados após o encerramento deste, e os saldos deverão ser recolhidos até 30 de dezembro; e quando ocupante unicamente de cargo comissionado, o Tomador seja exonerado, em que deverá ser apresentada no prazo de 5 (cinco) dias úteis, a contar da data da exoneração.

Após a análise de cada prestação de contas, os Núcleos de Controle de Gestão ou equivalente, encaminharão os respectivos processos ao setor contábil do órgão/ente para a devida baixa contábil do adiantamento (baixa da responsabilidade do valor concedido) junto ao SIAFEM.

As despesas que estejam formalmente comprovadas de acordo com este Decreto, mas que caracterizarem utilização indevida e abusiva do dinheiro público, contrariando os princípios constitucionais que norteiam a Administração Pública (CF, art. 37 e CE, art. 39), implicarão na glosa de recursos. (art.18)

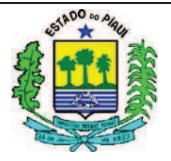

Os eventos a serem utilizados são:

| DESCRIÇÃO                        | NATUREZA | EVENTO |
|----------------------------------|----------|--------|
| Material de consumo              | 3390330  | 540106 |
| Serviço Terceiro Pessoa Física   | 339036   | 540108 |
| Serviço Terceiro Pessoa Jurídica | 339039   | 540107 |
| Diárias Pessoal Civil            | 339014   | 540109 |
| Diárias Pessoal Militar          | 339015   | 540110 |
| Passagens pessoa jurídica        | 339033   | 540102 |
| Passagens pessoa física          | 339033   | 540105 |

O documento utilizado para o registro é a "*NOTA DE LANÇAMENTO – NL*", através da transação >**NL**.

O Suprimento de Fundos não poderá ser aplicado após o encerramento do exercício financeiro em que for concedido, devendo o saldo porventura existente ser recolhido à conta tipo "C" da Unidade Gestora concedente, até o dia 30 de dezembro. Parágrafo único. Após a devolução dos saldos especificados no caput, o setor contábil do órgão/entidade deverá efetuar os ajustes contábeis necessários, até o 5° (quinto) dia útil do mês de janeiro do ano subsequente. (IN art.17)

## **BAIXA DO SUPRIMENTO**

| SIAFEM2015-EXEFIN,                                             | UG, NL ( NOTA DE LANCAME | NTO )             |                      |
|----------------------------------------------------------------|--------------------------|-------------------|----------------------|
|                                                                |                          |                   | USUARIO:             |
| DATA EMISSAO                                                   | : DDMMMAAAA              |                   | NUMERO : 2016NL      |
| UNIDADE GESTORA                                                | : CÓDIGO DA UG           |                   |                      |
| GESTAO                                                         | : GESTÃO DA UG           |                   |                      |
| CGC/CPF/UG FAVORECIDA : INFORMAR O NÚMERO DO CPF DO FAVORECIDO |                          |                   |                      |
| GESTAO FAVORECIDA                                              | :                        |                   |                      |
|                                                                |                          |                   |                      |
| EVENTO INSCRICAO DO                                            | EVENTO NATUREZA CL       | ASSIFICACAO FONTE | VALOR                |
| 5401XX                                                         | 339030YY                 | FFFFFFFF          | FF <b>\$\$\$\$\$</b> |
|                                                                |                          |                   |                      |
| OBSERVAÇÃO                                                     |                          |                   |                      |
|                                                                |                          |                   |                      |

#### PREENCHIMENTO

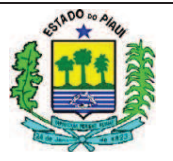

**Data da Emissão:** registrar a data de emissão do documento no formato (DD/MM/XXXX). O sistema já trás este campo preenchido com a data corrente, mas, se for necessário, poderá ser alterado.

Numero: não preencher, o sistema informa automaticamente

**Unidade Gestora**: Informar o código da unidade gestora que está emitindo o documento. O sistema já trás este campo preenchido com o código da unidade gestora em que o operador está cadastrado, mas, se for necessário, poderá ser alterado.

Gestão: Indicar o código da gestão do documento.

CGC/CPF/UG Favorecida: registrar o número completo (inclusive digito verificador), sem separação do CGC ou CPF do credor, conforme se tratar de pessoa Jurídica ou física, ou ainda o código da Unidade Gestora Beneficiaria.

Gestão Favorecida: Informar o código da gestão se o credor for uma Unidade Gestora.

Evento: Informar o código do evento, conforme tabela acima.

Inscrição do Evento: Não preencher.

**Natureza de Despesa :** informar o código da natureza orçamentária correspondente a despesa que está sendo prestado conta . É listado por meio do comando >LISNATURE.

Fonte: Informar o código da fonte de recursos utilizada para concessão do Suprimento.

Valor: Informar o valor aplicado e comprovado, sem pontos e vírgulas.

**No campo Observação** descrever sucintamente o objeto da despesa citando documentos ou número do Processo que gerou tal despesa.

## **5 CONSIDERAÇÕES FINAIS**

Este Procedimento Contábil estabelece padrões no âmbito da Administração Pública Estadual do Piauí quanto ao empenho, à liquidação e à baixa dos elementos do Suprimento de Fundos do Poder Executivo.

Assim como um dos objetivos das Ciências Contábeis é o fornecimento de informações para as tomadas de decisões, a Superintendência do Tesouro Estadual almeja parametrizar as informações inseridas no Sistema, para facilitar a tomada de decisões por parte dos Gestores da Administração Pública, bem como garantir razoável transparência dos gastos governamentais aos cidadãos piauienses.

No caso da necessidade de esclarecimentos quantos aos procedimentos contábeis, as Unidades Gestoras devem entrar em contato com a UNICON por meio do número de telefone (86) 3216 – 9620 ou pessoalmente na Secretaria da Fazenda.